# Canon imageprograf PRO-300

Komme i gang Før du begynder Aloitusopas Příručka pro uvedení do provozu Prvé spustenie Pierwsze uruchomienie Beüzemelési útmutató Başlangıç Kılavuzu Darba sākšana

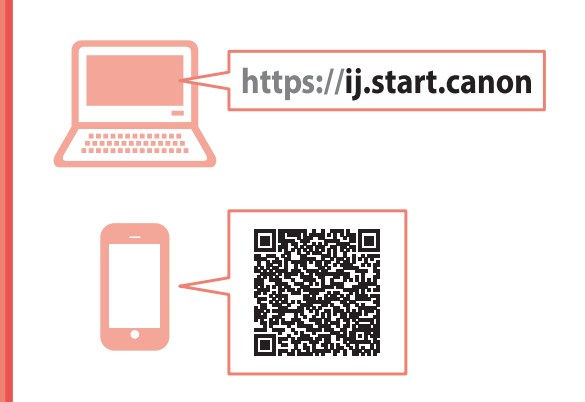

Les **Sikkerhetsinformasjon og viktig informasjon** (tillegg) først.

Læs Sikkerhedsoplysninger og vigtige oplysninger (tillæg) først.

Lue **Turvallisuus ja tärkeitä tietoja** (lisähuomautus) ensin.

Nejprve si přečtěte **Informace o bezpečnosti a důležitá sdělení** (dodatek).

Najprv si prečítajte **Informácie o bezpečnosti** a dôležité informácie (dodatok).

Najpierw przeczytaj dodatek **Informacje** o bezpieczeństwie i ważne uwagi.

Először a (mellékelt) **Biztonsági és fontos** tudnivalók című dokumentumot olvassa el!

Önce **Güvenlik ve Önemli Bilgiler** başlıklı eki okuyun.

Vispirms izlasiet Informācija par drošību un cita svarīga informācija (pielikums).

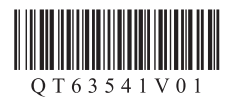

|     | Installere skriveren<br>Installation af printeren<br>Tulostimen asennus<br>Instalace tiskárny<br>Inštalácia tlačiarne<br>Instalowanie drukarki<br>A nyomtató üzembe helyezése<br>Yazıcıyı Kurma | side 1<br>side 1<br>sivu 1<br>str. 1<br>strana 1<br>strona 1<br>strona 1<br>sayfa 1 |
|-----|----------------------------------------------------------------------------------------------------|-------------------------------------------------------------------------------------|
| لاک | Yazıcıyı Kurma<br>Printera uzstādīšana                                                                                                    | sayfa 1<br>1. lpp.                                                                  |

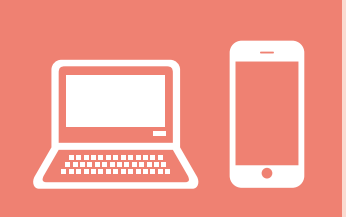

| Koble til en datamaskin, en smarttelefon eller et nettbrett          | side 7    |
|----------------------------------------------------------------------|-----------|
| Tilslutning til en computer, smartphone eller tablet                 | side 7    |
| Yhdistäminen tietokoneeseen, älypuhelimeen tai tablet-tietokoneeseen | sivu 7    |
| Připojení k počítači, chytrému telefonu nebo tabletu                 | str. 7    |
| Pripojenie k počítaču, smartfónu alebo tabletu                       | strana 7  |
| Podłączanie do komputera, smartfona lub tabletu                      | strona 7  |
| Csatlakoztatás számítógéphez, okostelefonhoz vagy táblagéphez        | .7. oldal |
| Bilgisayara, Akıllı Telefona veya Tablete Bağlanma                   | sayfa 7   |
| Savienošana ar datoru un viedtālruni vai planšetdatoru               | 7. lpp.   |

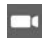

Instruksjonsvideoer Instruktionsvideoer Ohjevideot Instruktážní videa Inštruktážne videá Filmy instruktażowe Magyarázó videók Eğitici Videolar Instrukciju videoklipi

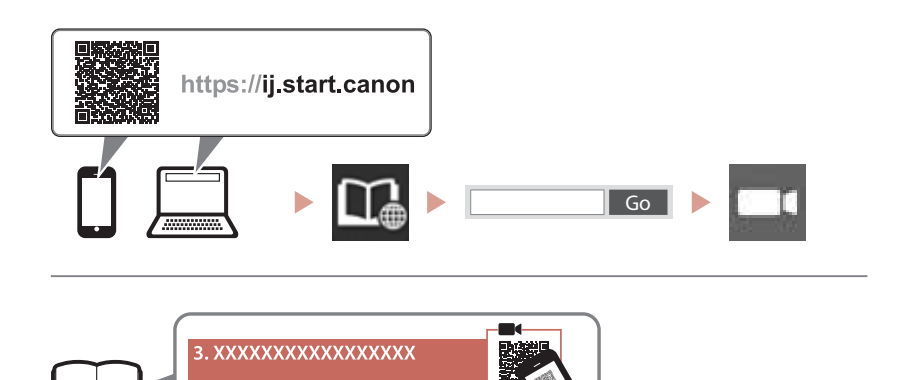

# Konfigurere skriveren

Tilkoblet oppsett

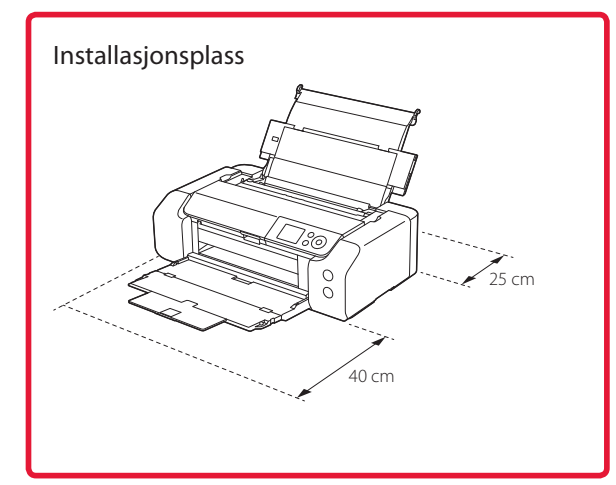

# 1. Innhold i esken

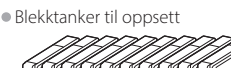

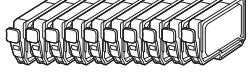

Skrivehode

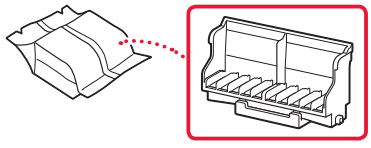

Flerbruksskuff

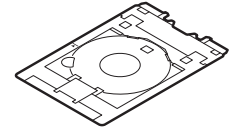

- Strømledning
- Installerings-CD-ROM for Windows
- Sikkerhetsinformasjon og viktig informasjon
- Komme i gang (denne manualen)

# 2. Fjerne beskyttelsesmateriale

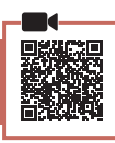

- Fjern og kast eventuelt beskyttelsesmateriale og oransje tape.
- 2 Åpne toppdekselet, fjern og kast den oransje tapen og beskyttelsesmaterialet inni.

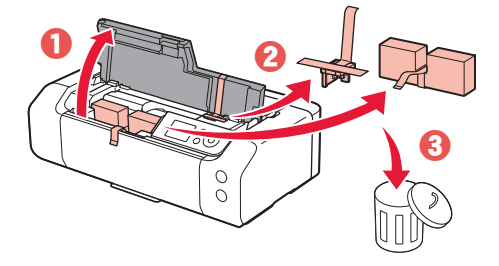

3 Lukk toppdekselet.

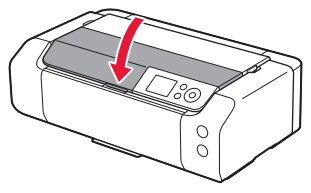

# 3. Slå på skriveren

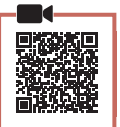

Koble til strømledningen.

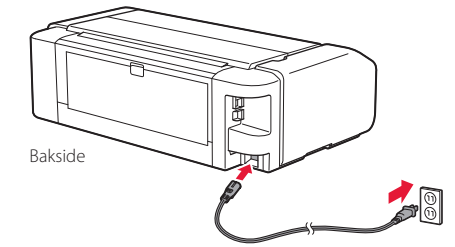

- **Viktig!** Ikke koble til andre kabler på dette tidspunktet.
- 2 Trykk på PÅ (ON)-knappen.

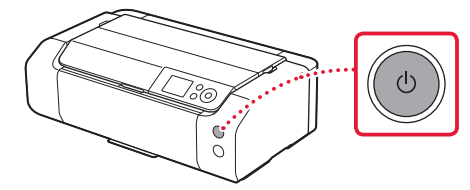

# Konfigurere skriveren

3 Bruk knappene ▲, ▼ og OK for å velge et språk.

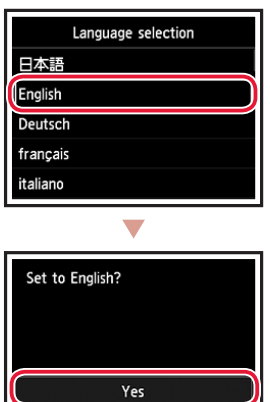

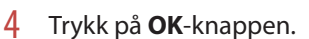

Cancel

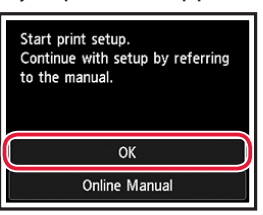

5 Angi dato og tid, og trykk deretter **OK**-knappen.

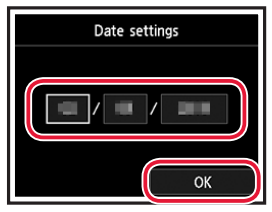

### 4. Installere skrivehode

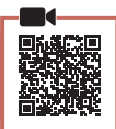

1 Åpne papirutmatingsbrettet.

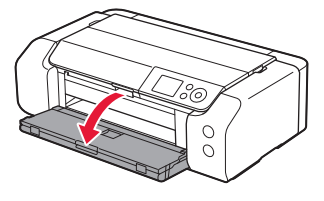

2 Åpne toppdekselet.

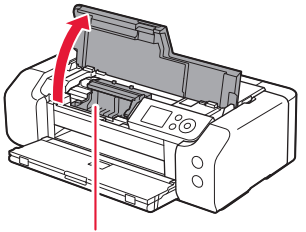

#### ▲ Forsiktig! Ikke rør skrivehodeholderen før den har sluttet å bevege seg.

3 Løft låsehendelen for skrivehode helt til den stopper.

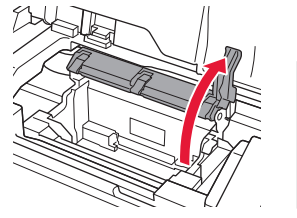

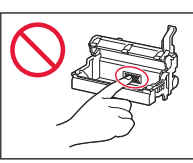

4 Fjern skrivehodet fra innpakningen.

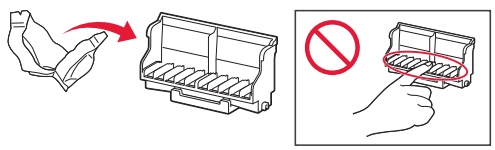

#### Viktig!

Det kan være litt transparent eller lyst fargeblekk på innsiden av posen som skrivehodet leveres i – dette påvirker ikke utskriftskvaliteten. Vær forsiktig så du ikke får blekk på deg når du håndterer disse elementene. 5 Fjern den beskyttende korken.

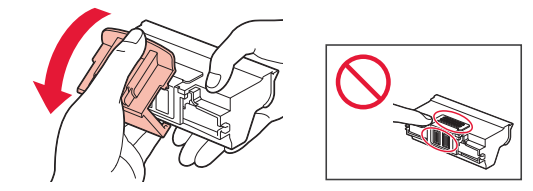

6 Sett skrivehodet inn i skrivehodeholderen.

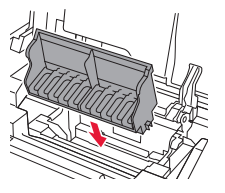

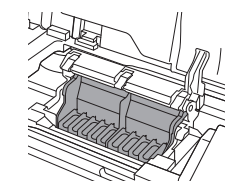

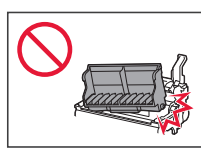

7 Senk låsehendelen for skrivehodet fullstendig.

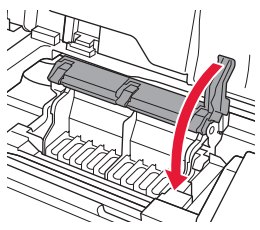

Viktig!

Når du har installert skrivehodet, bør du ikke fjerne det igjen unødvendig.

# 5. Installere blekktankene

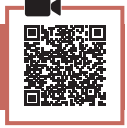

1 Fjern blekktanken fra posen, og fjern deretter den oransje korken langsomt.

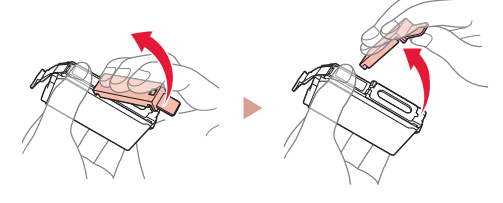

#### Viktig!

 Ikke klem på blekktankens sider.

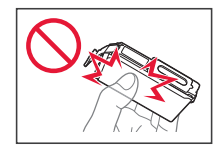

• Ikke berør områdene som er vist på figuren.

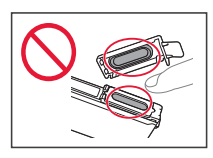

## 2 Installer blekktanken.

• Sett blekktanken inn i skrivehodet, og trykk den ned til den klikker.

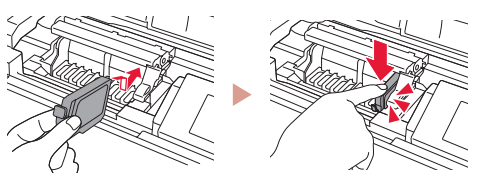

3 Kontroller at fargen på blekktanken du installerte, vises på skjermen.

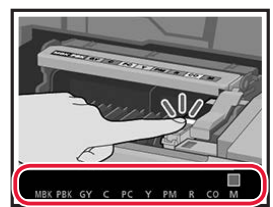

#### Viktig!

Hvis fargen ikke vises på skjermen, selv om du har installert blekktanken, kan det være at fargen på blekktanken er feil eller at du har installert en blekktank som ikke støttes av skriveren (f.eks. en blekktank med annet modellnummer). Installer en blekktank for riktig farge, eller bruk den medfølgende blekktanken for oppsett.

# Konfigurere skriveren

. .

#### 4 Gjenta trinn 1 til 3 for å installere alle blekktankene.

• Kontroller at alle fargene vises.

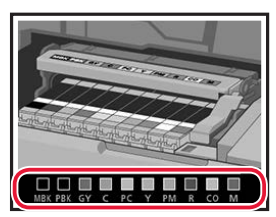

# 5 Lukk toppdekselet.

• Skriveren starter initialisering.

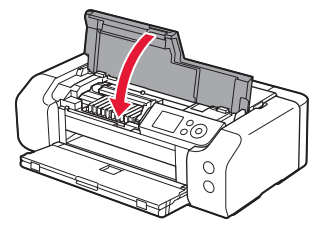

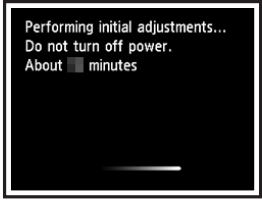

## 6. Legge i papir

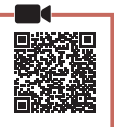

#### 1 Trykk på **OK**-knappen.

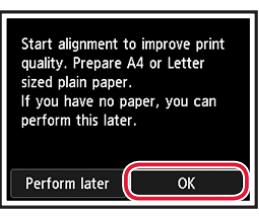

#### 2 Åpne papirstøtten.

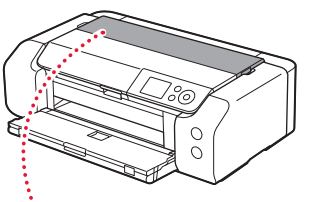

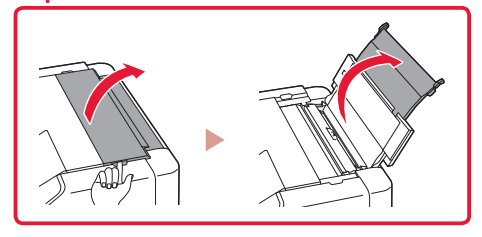

3 Åpne spordekselet for mating.

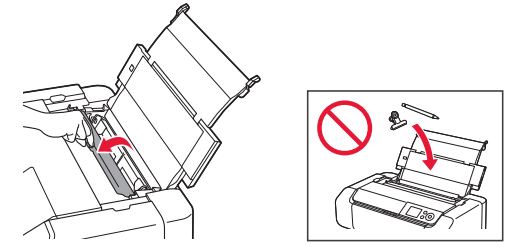

4 Skyv papirføreren på høyre side helt til høyre.

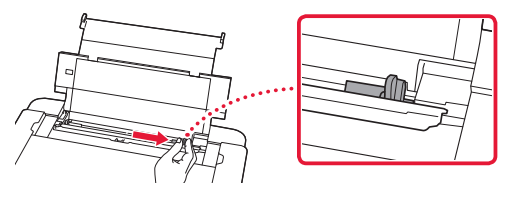

Legg inn vanlig papir i Letter- eller A4-størrelse.
Legg i papir med utskriftssiden opp.

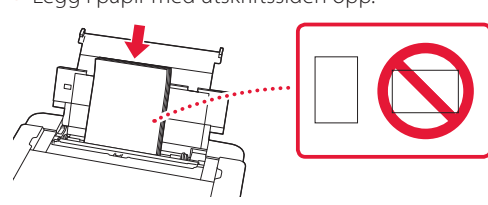

6 Skyv side-papirføreren inntil kanten på papirstabelen.

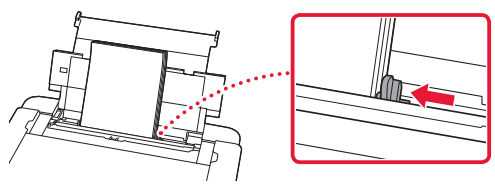

7 Lukk spordekselet for mating.

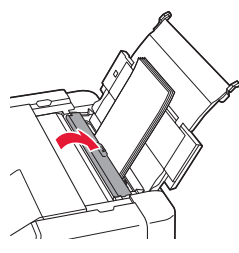

8 Åpne mottakerbrettforlengelsen, og forleng papirutmatingsstøtten.

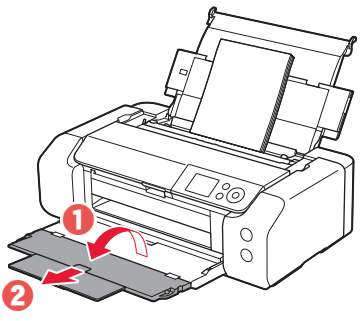

9 Trykk på **OK**-knappen.

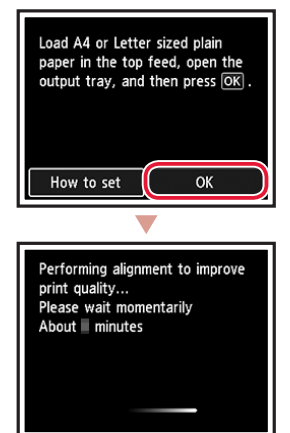

## 10 Trykk på **OK**-knappen.

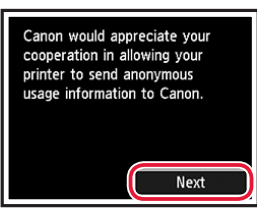

• Følg instruksjonene på skjermen for å fortsette oppsettet. Dette omfatter å foreta valg om å sende informasjon.

Se "Sende informasjon til Canon" i

Sikkerhetsinformasjon og viktig informasjon.

• Når **Velg tilkoblingsmetode. (Select the connection method.)** vises på skriverskjermbildet, går du til "7. Velge tilkoblingsmetode for skriveren" på side 6.

# Konfigurere skriveren

## 7. Velge tilkoblingsmetode for skriveren

Velg metode for tilkobling av skriveren fra tabellen nedenfor. I beskrivelsen nedenfor brukes "smarttelefon" både om smarttelefoner og nettbrett.

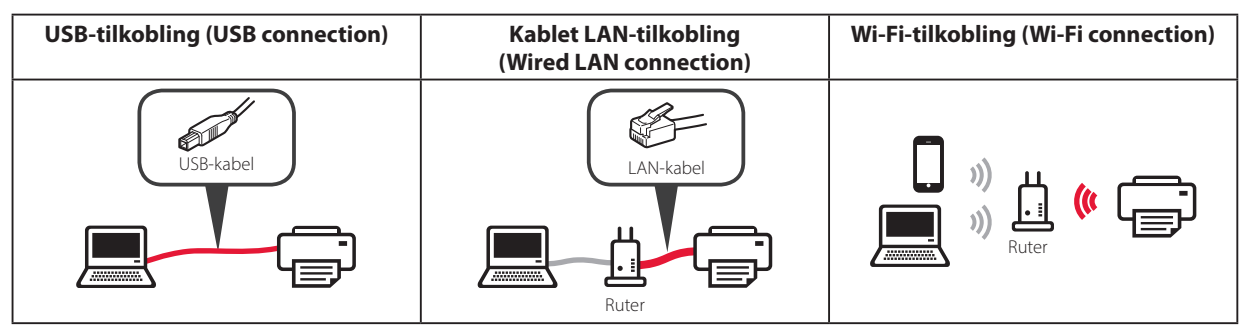

#### Bruk knappene ▲, ▼ og **OK** for å velge en tilkoblingsmetode.

| Select the connection method. |
|-------------------------------|
| USB connection                |
| Wired LAN connection          |
| Wi-Fi connection              |
| Do not connect                |
|                               |

#### Merk

Du kan konfigurere tilkoblingen senere, selv om du velger **Ikke koble til (Do not connect)**. Når du konfigurerer tilkoblingen på et senere tidspunkt, referer til "8-a. Koble til en datamaskin" på side 7 eller "8-b. Koble til en smarttelefon" på side 8, og fortsett konfigureringen fra datamaskinen eller smarttelefonen.

#### 2 Følg instruksjonene på skjermen for å fortsette med konfigureringen.

- Hvis du velger USB-tilkobling (USB connection): Ikke koble til en USB-kabel før du får beskjed om det.
- Hvis du velger Kablet LAN-tilkobling (Wired LAN connection):

Kablet LAN-tilkobling befinner seg på baksiden av skriveren.

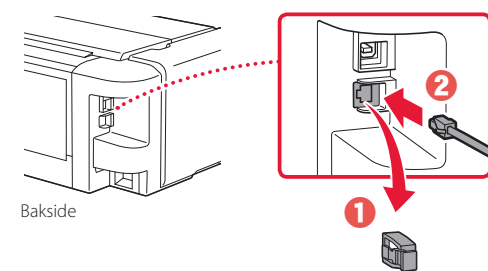

 Hvis du velger Wi-Fi-tilkobling (Wi-Fi connection): Når Fortsett for å utføre Wi-Fi-oppsett fra datamaskin eller smarttelefon. Vennligst bekreft. (Continue to perform Wi-Fi setup from your computer or smartphone. Please confirm.) vises, velg Ja (Yes).

. . . . . . . . . . . .

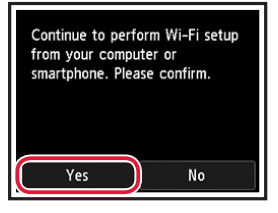

3 Når et av følgende skjermbilder vises, går du videre til neste side.

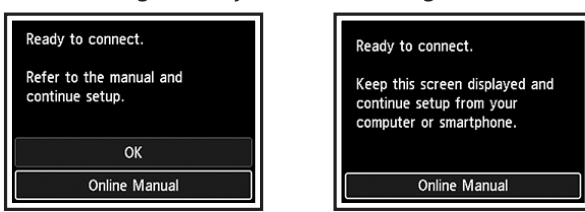

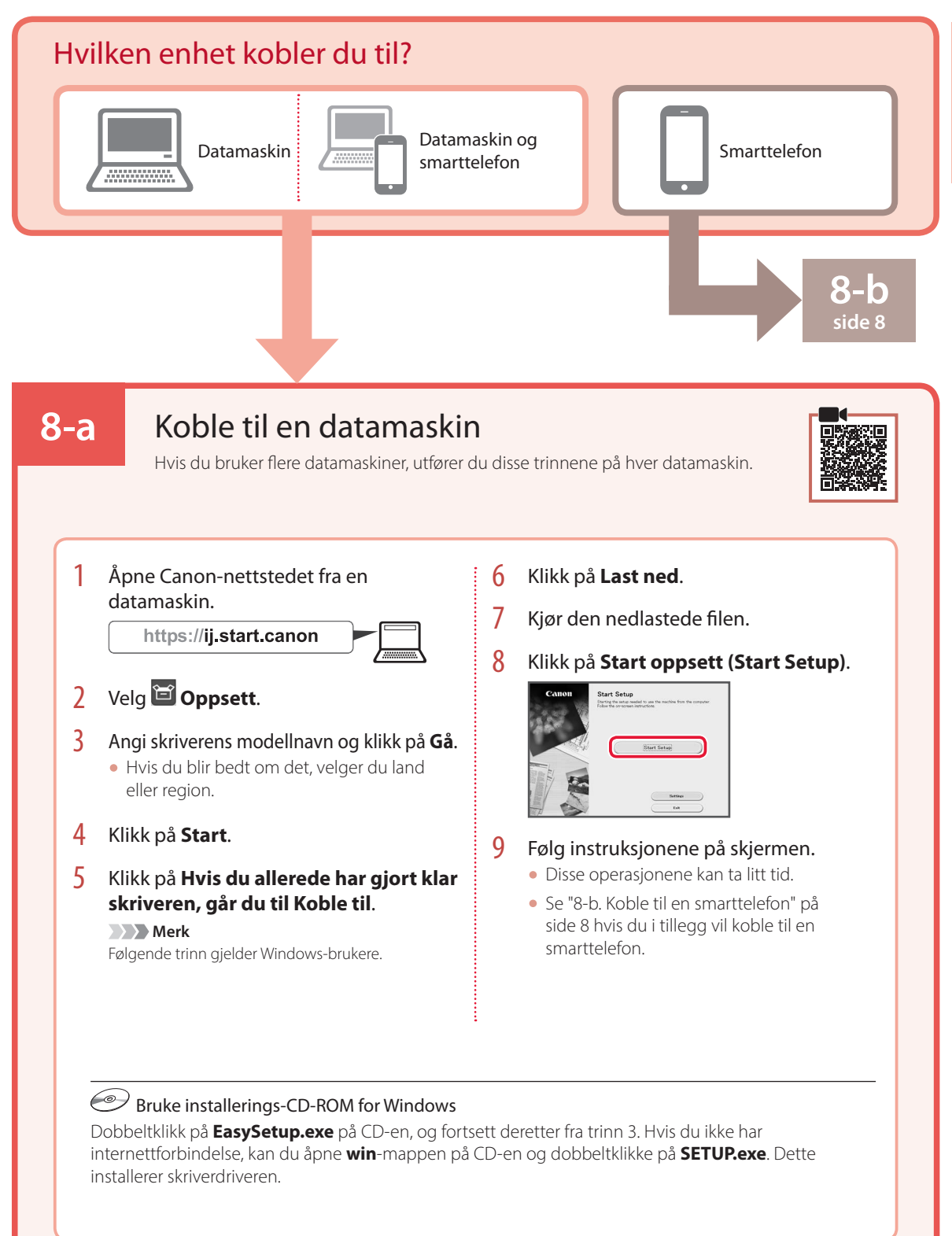

NORSK(BOKMÅL)

# Konfigurere skriveren

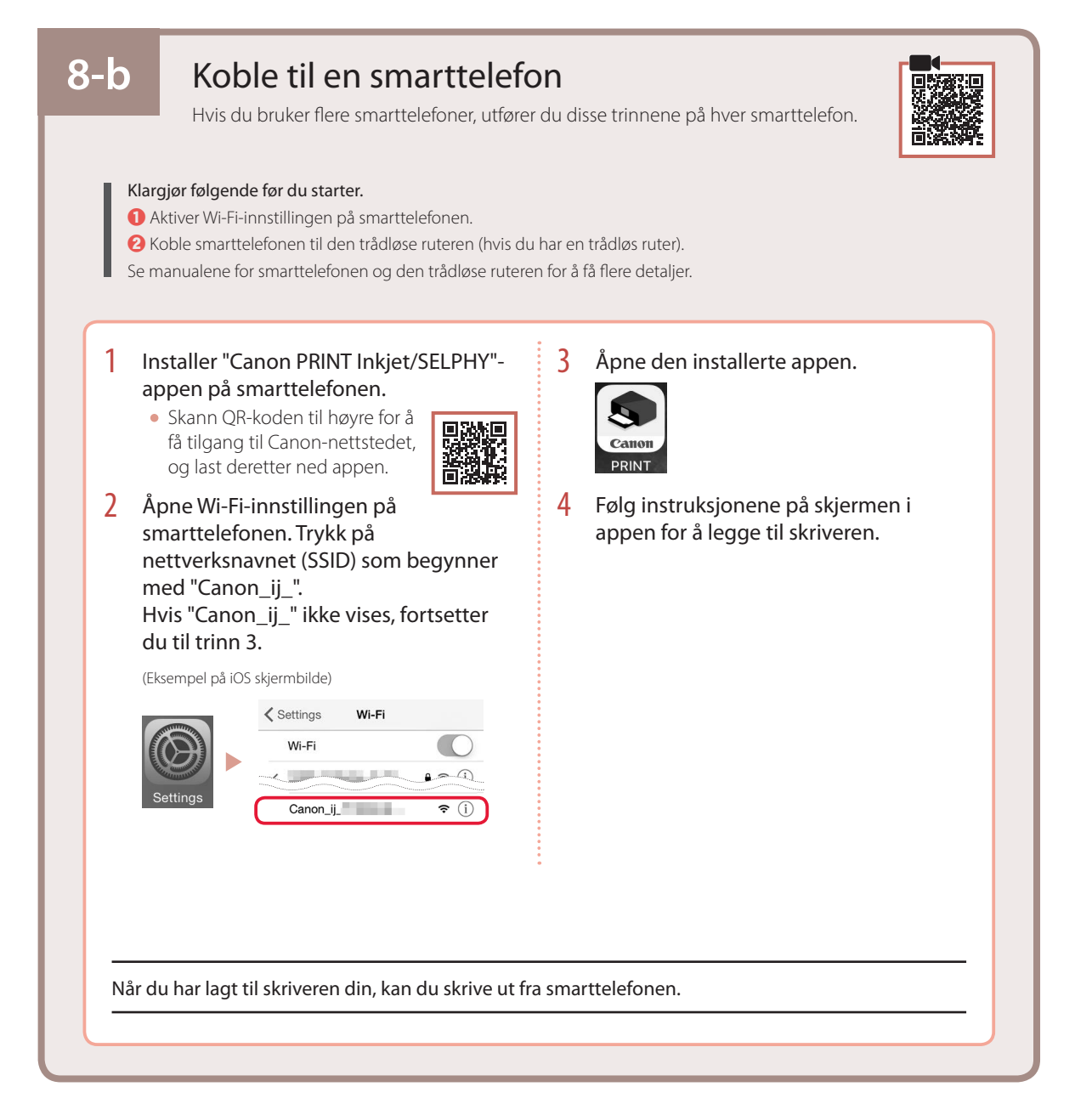

# Konfigurere printeren

Online konfiguration

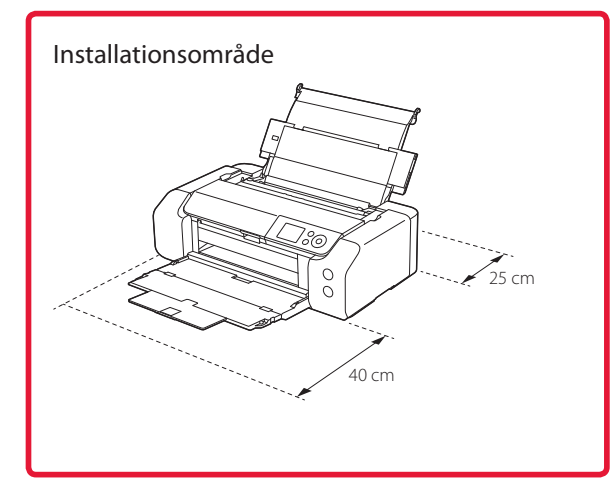

# 1. Æskens indhold

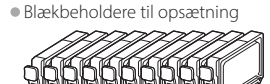

Printhoved

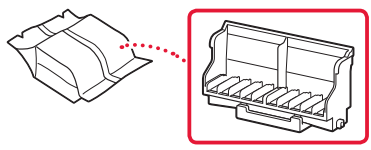

Universalbakke

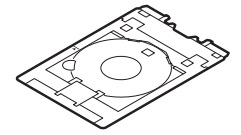

- Netledning
- Installations-cd-rom til Windows
- Sikkerhedsoplysninger og vigtige oplysninger
- Før du begynder (denne vejledning)

# 2. Fjern emballage

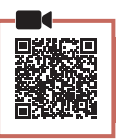

- 1 Fjern og bortskaf al emballage og orange tape.
- 2 Åbn topdækslet, fjern den orange tape og det beskyttende materiale inde i printeren, og smid det væk.

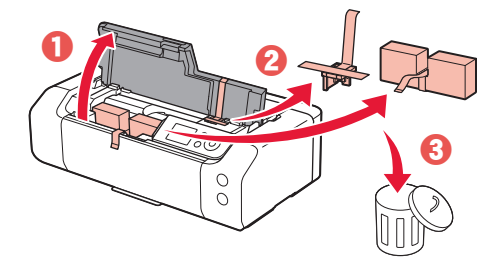

3 Luk topdækslet.

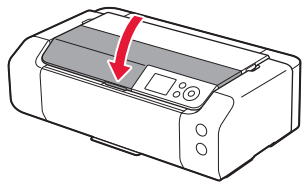

3. Tænd printeren

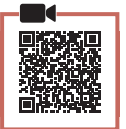

Tilslut netledningen.

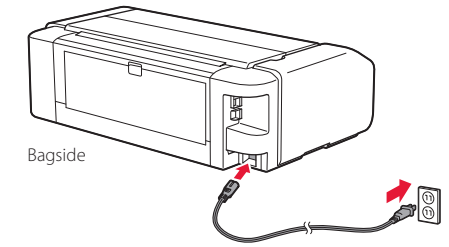

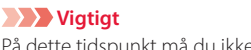

- På dette tidspunkt må du ikke tilslutte nogen andre kabler.
- 2 Tryk på knappen **TIL (ON)**.

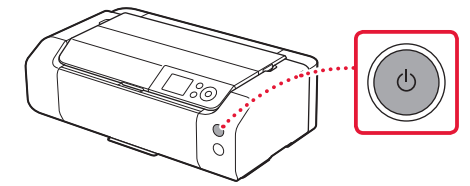

# Konfigurere printeren

3 Brug knapperne ▲, ▼ og OK til at vælge et sprog.

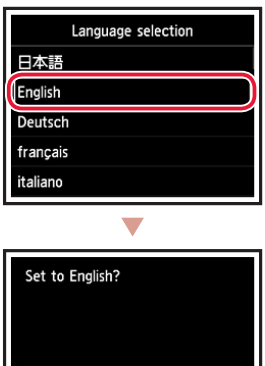

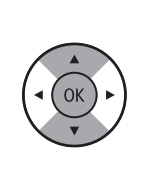

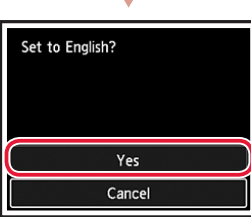

4 Tryk på knappen **OK**.

| Start print setup.<br>Continue with setup by referring<br>to the manual. |
|--------------------------------------------------------------------------|
| ок                                                                       |
| Online Manual                                                            |

5 Angiv dato og klokkeslæt, og tryk derefter på knappen OK.

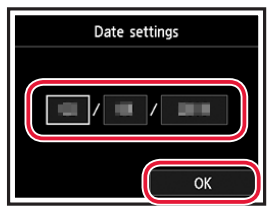

## 4. Installation af printhovedet

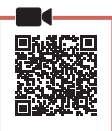

Åbn udbakken til papir. 1

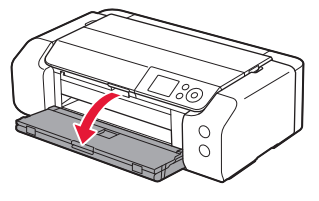

2 Åbn topdækslet.

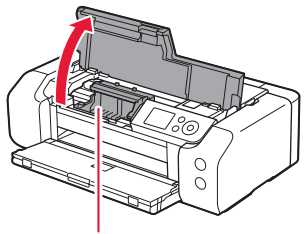

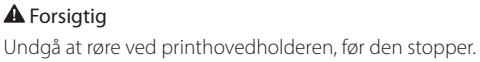

3 Løft printhovedets låsehåndtag, indtil det stopper.

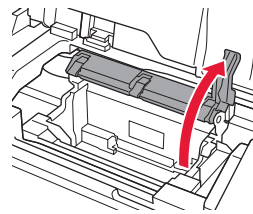

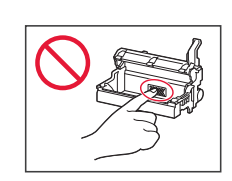

4 Tag printhovedet ud af pakken.

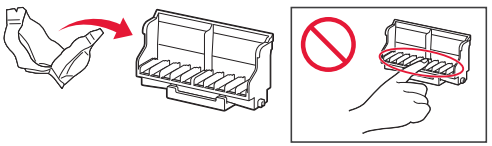

#### Vigtigt

Der kan være noget gennemsigtigt eller lyst farveblæk på indersiden af den pose, som printhovedet leveres i - det har ingen betydning for udskriftskvaliteten. Pas på, at du ikke får blæk på dig, når du håndterer disse elementer.

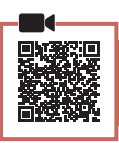

5 Fjern beskyttelseshætten.

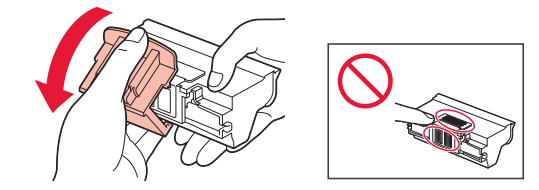

6 Sæt printhovedet i printhovedholderen.

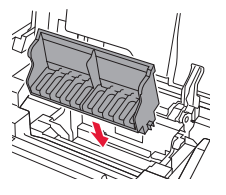

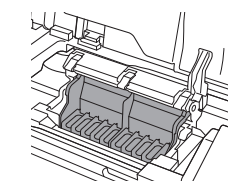

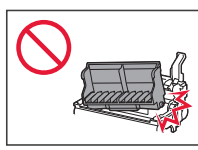

7 Sænk printhovedets låsehåndtag helt ned.

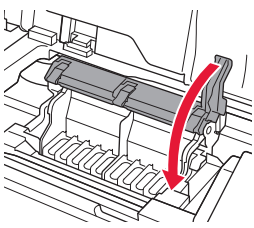

#### Vigtigt

Når du har installeret printhovedet, skal du ikke fjerne det, medmindre det er nødvendigt.

# 5. Installation af blækbeholdere

1 Tag blækbeholderen ud af posen, og fjern derefter langsomt den orange hætte.

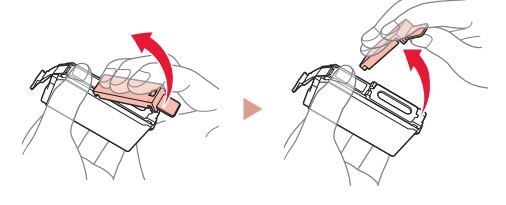

#### Vigtigt

• Undlad at trykke på siderne af blækbeholderen.

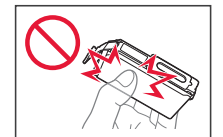

• Rør ikke de områder, der vises på figuren.

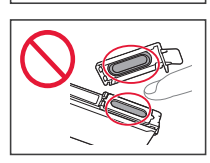

### 2 Installer blækbeholderen.

• Indsæt blækbeholderen i printhovedet, og tryk ned, indtil den klikker.

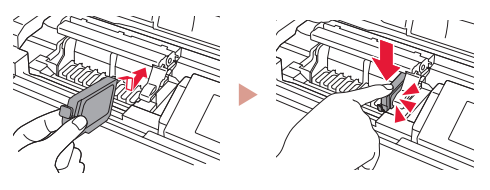

3 Tjek, at farven på den blækbeholder, du installerede, vises på skærmen.

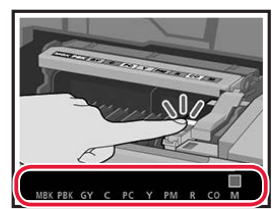

#### Vigtigt

Hvis farven ikke vises på skærmen, selvom du har installeret blækbeholderen, er farven i blækbeholderen muligvis forkert, eller du har muligvis installeret en blækbeholder, der ikke understøttes af denne printer, f.eks. en blækbeholder med et andet modelnummer. Du skal enten installere en blækbeholder med den korrekte farve eller bruge den medfølgende blækbeholder til opsætningen.

# Konfigurere printeren

. .

### 4 Gentag trin 1 til 3 for at installere alle blækbeholderne.

• Tjek, at alle farverne vises.

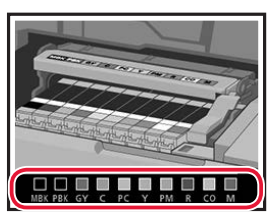

## 5 Luk topdækslet.

• Printeren initialiseres.

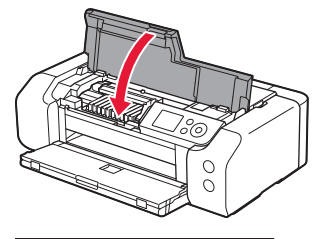

# Performing initial adjustments... Do not turn off power. About minutes

# 6. llægning af papir

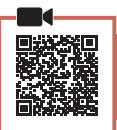

### 1 Tryk på knappen **OK**.

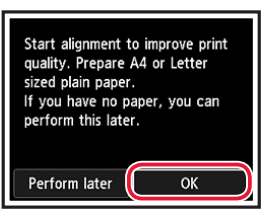

### 2 Åbn papirstøtten.

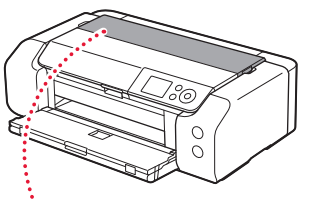

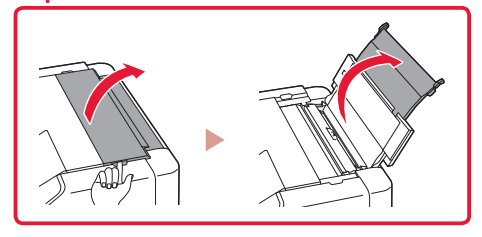

3 Åbn arkføderdækslet.

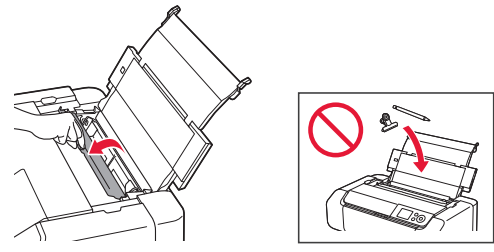

4 Skub det højre papirstyr helt til højre.

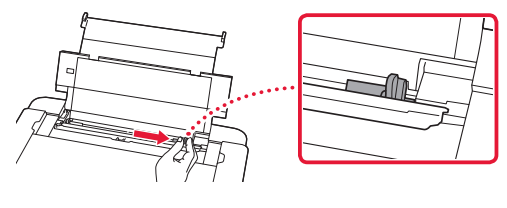

DANSK

5 Ilæg almindeligt papir i Letter- eller A4-størrelse.
• Ilæg papir med udskriftssiden opad.

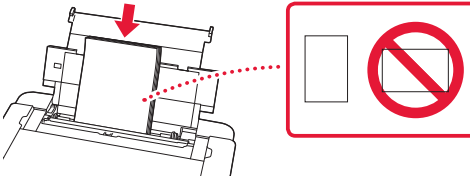

6 Skub siden af papirstyret mod kanten af det ilagte papir.

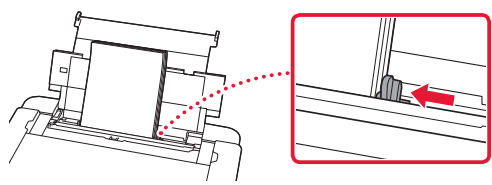

7 Luk arkføderdækslet.

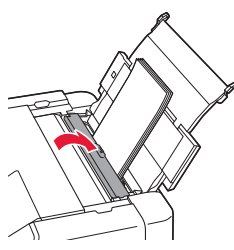

8 Åbn forlængeren til udbakken, og træk støtten til udbakken ud.

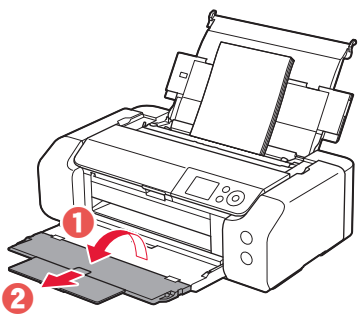

9 Tryk på knappen **OK**.

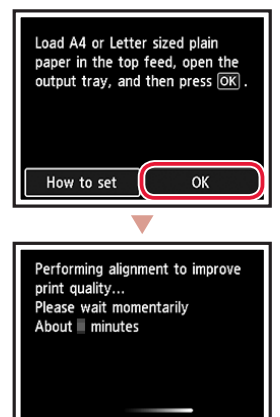

## 10 Tryk på knappen **OK**.

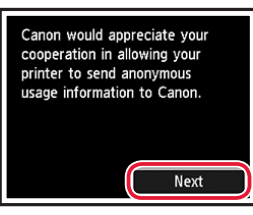

- Følg vejledningen på skærmen for at fortsætte opsætningen. Dette omfatter valg vedrørende afsendelse af oplysninger.
   Se "Send oplysninger til Canon" i
  - Sikkerhedsoplysninger og vigtige oplysninger.
- Når Vælg forbindelsesmetoden. (Select the connection method.) vises på printerens skærm, skal du fortsætte til "7. Vælg en printerforbindelsesmetode" på side 6.

# Konfigurere printeren

## 7. Vælg en printerforbindelsesmetode

Vælg en printerforbindelsesmetode fra til tabellen herunder. I følgende beskrivelse bruges "smartphone" som en samlet betegnelse for smartphones og tablet-enheder.

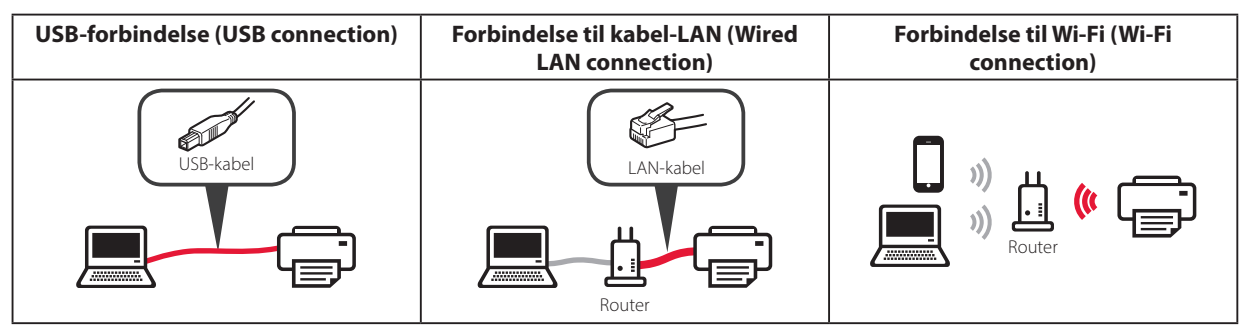

#### Brug knapperne ▲, ▼ og OK til at vælge en forbindelsesmetode.

| Select the connection method. |  |
|-------------------------------|--|
| USB connection                |  |
| Wired LAN connection          |  |
| Wi-Fi connection              |  |
| Do not connect                |  |
|                               |  |

#### Bemærk

Du kan konfigurere forbindelsen senere, også selvom du vælger **Opret ikke forbindelse (Do not connect)**.

Når du konfigurerer forbindelsen på et senere tidspunkt, skal du se "8-a. Tilslutning til en computer" på side 7 eller "8-b. Tilslutning til en smartphone" på side 8 og fortsætte opsætningen af din computer eller smartphone.

#### 2 Følg instruktionerne på skærmen for at fortsætte med opsætningen.

- Hvis du vælger USB-forbindelse (USB connection): Tilslut ikke et USB-kabel, før du får besked på det.
  - Hvis du vælger Forbindelse til kabel-LAN (Wired LAN connection):

Stikket til kabel-LAN er placeret på bagsiden af printeren.

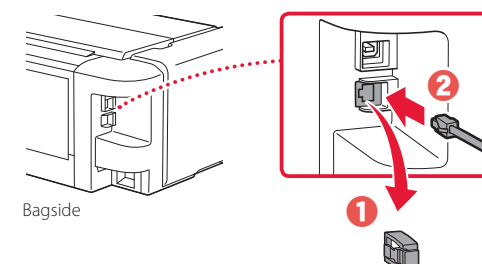

 Hvis du vælger Forbindelse til Wi-Fi (Wi-Fi connection): Når Fortsæt med opsætning af Wi-Fi fra din computer eller smartphone. Bekræft. (Continue to perform Wi-Fi setup from your computer or smartphone. Please confirm.) vises, skal du vælge Ja (Yes).

. . . . . . . . . . . . .

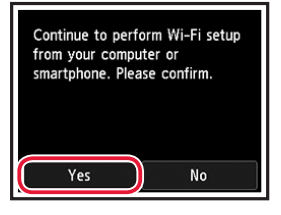

3 Når et af følgende skærmbilleder vises, skal du fortsætte til næste side.

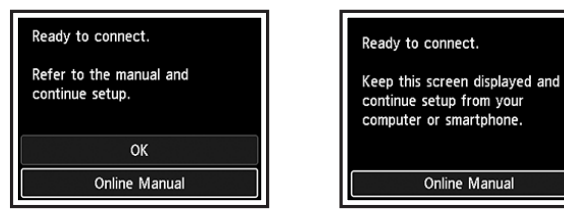

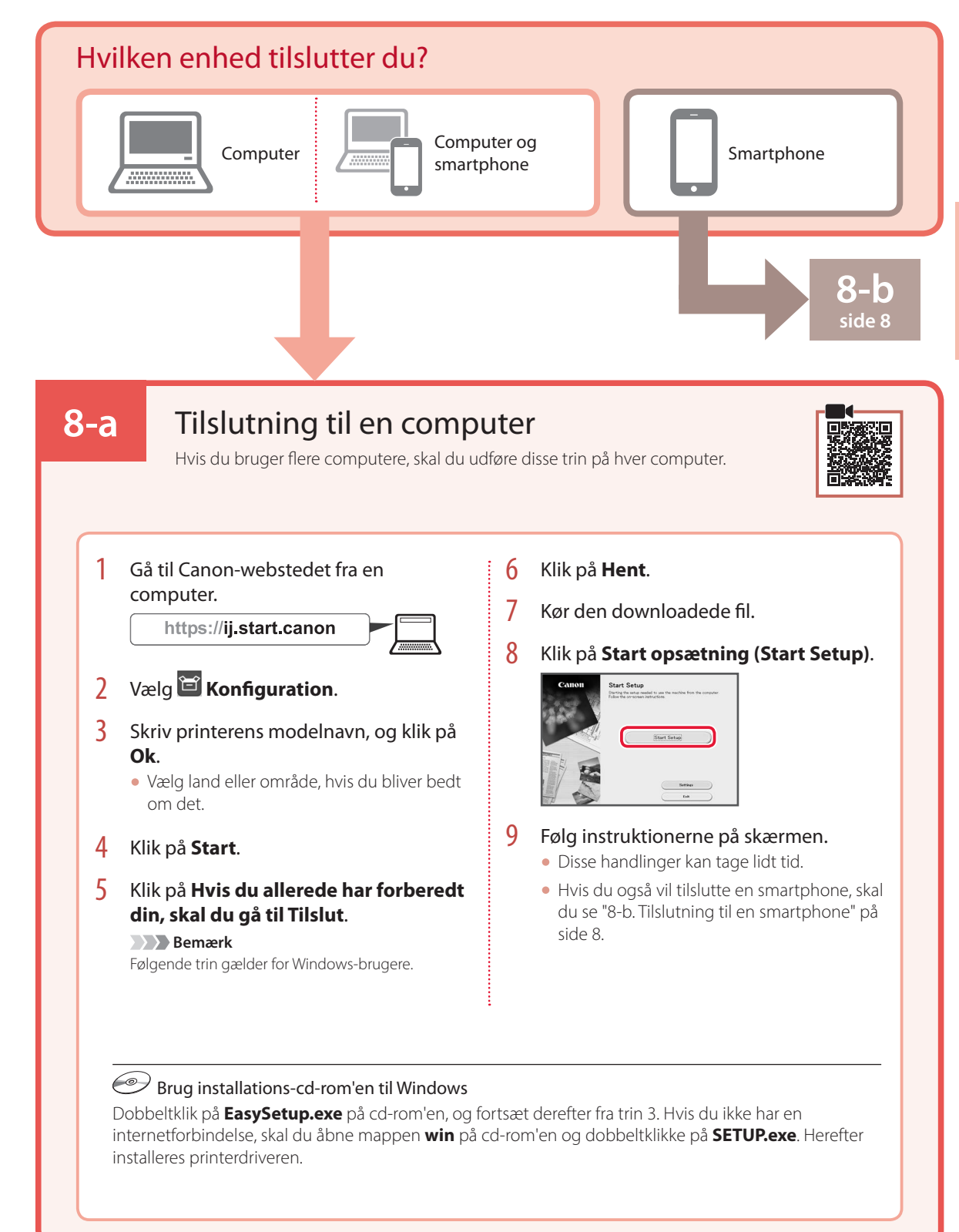

# Konfigurere printeren

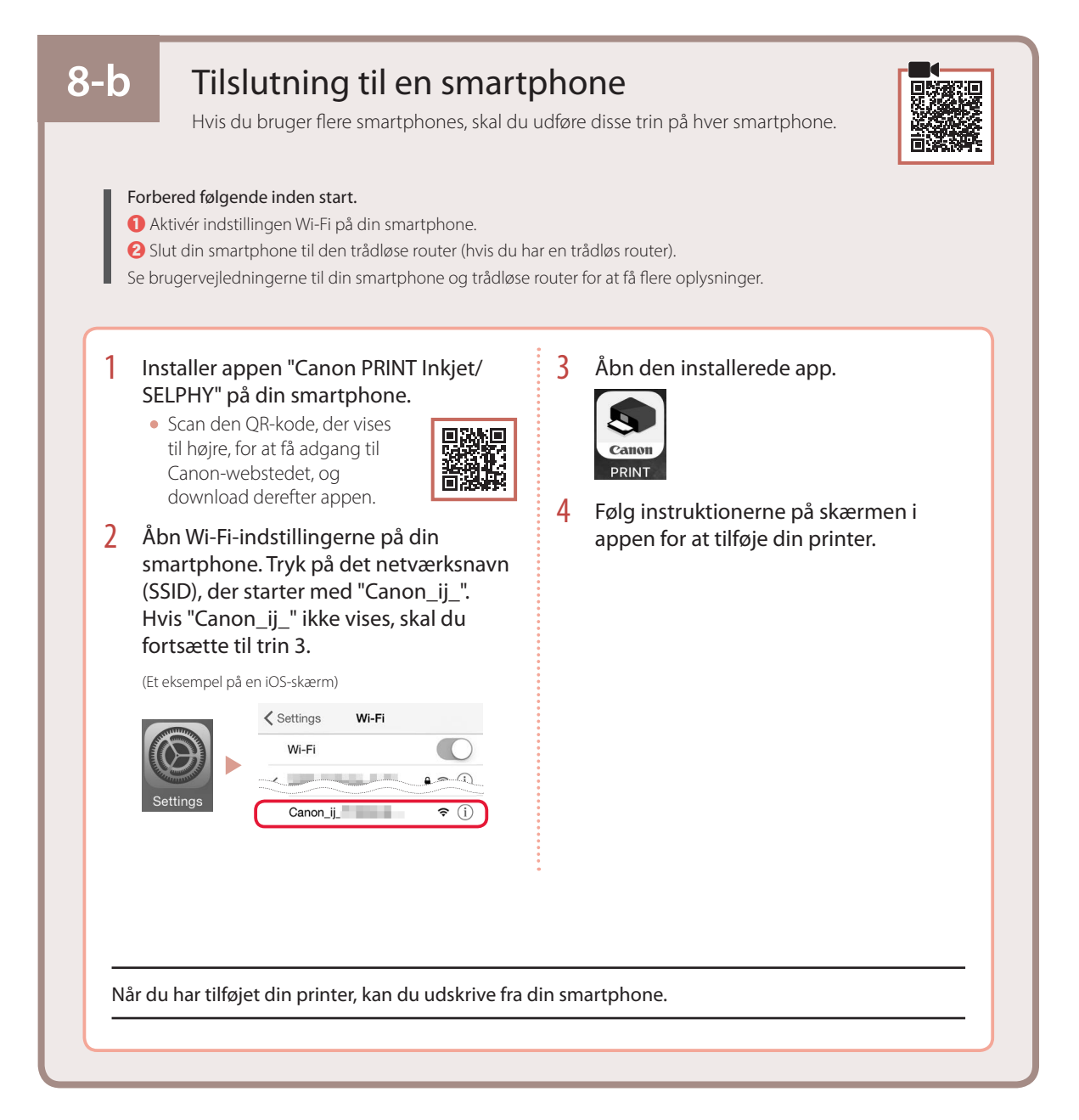

# **Tulostimen** asennus

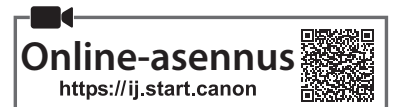

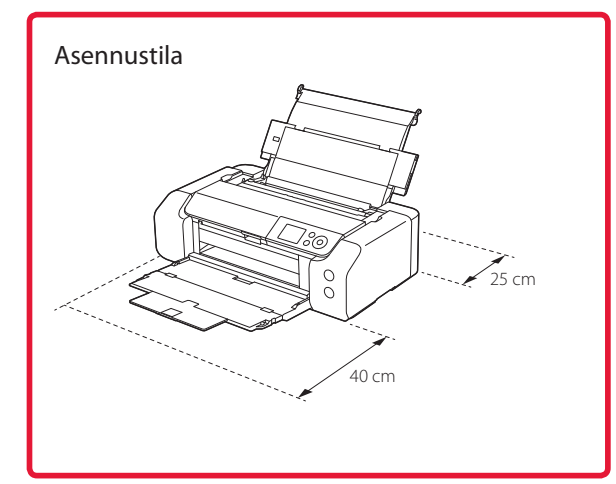

# 1. Paketin sisällys

#### Mustesäiliöt asennusta varten

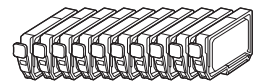

#### Tulostuspää

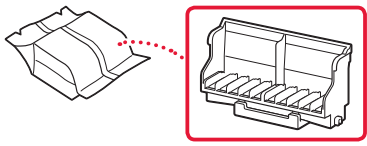

Monitoimitaso

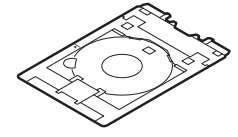

- Virtajohto
- Asennus-CD Windows-tietokoneelle
- Turvallisuus ja tärkeitä tietoja
- Aloitusopas (tämä käyttöopas)

# 2. Pakkausmateriaalien poistaminen

- Poista kaikki pakkausmateriaalit ja oranssi teippi.
- 2 Avaa yläkansi, poista oranssi teippi ja suojamateriaali sisäpuolelta.

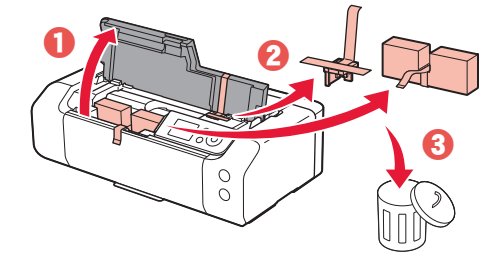

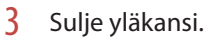

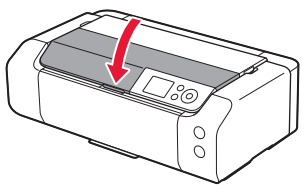

# 3. Virran kytkeminen tulostimeen

1 Kytke virtajohto.

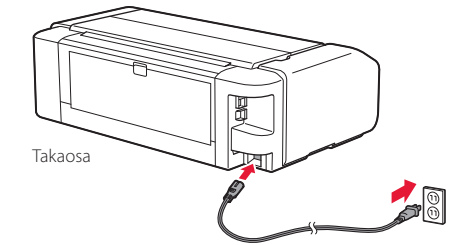

Älä tässä vaiheessa kytke mitään muuta johtoa.

2 Paina KÄYTÖSSÄ (ON) -painiketta.

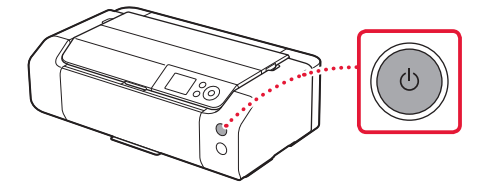

# **Tulostimen** asennus

3 Valitse kieli ▲-, ▼- ja **OK**-painikkeilla.

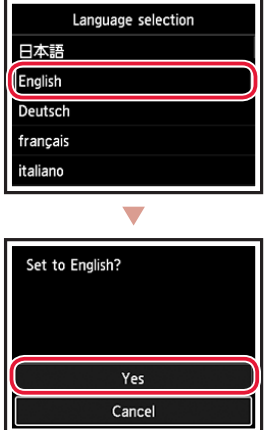

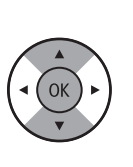

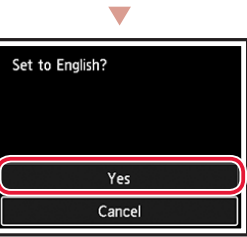

4 Paina **OK**-painiketta.

| Start print setup.<br>Continue with setup by referring<br>to the manual. |
|--------------------------------------------------------------------------|
| ок                                                                       |
| Online Manual                                                            |

5 Aseta päivämäärä ja kellonaika, ja paina sitten OK-painiketta.

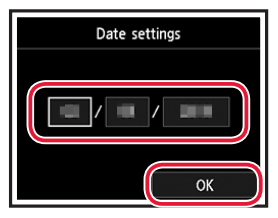

### 4. Tulostuspään asentaminen

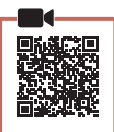

1 Avaa paperin luovutustaso.

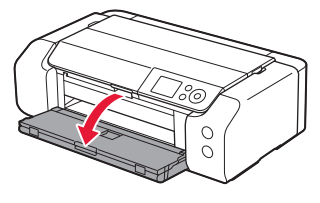

2 Avaa yläkansi.

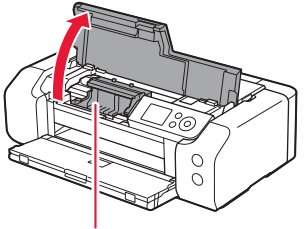

#### **A** Huomio

Älä koske tulostuspään pidikkeeseen, ennen kuin sen liike pysähtyy.

3 Nosta tulostuspään lukitusvipua varovasti, kunnes sen liike pysähtyy.

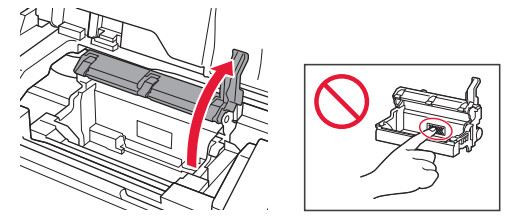

4 Poista tulostuspää paketista.

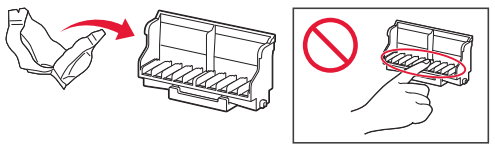

#### Tärkeää

Tulostuspään sisältävässä pussissa voi olla hieman läpinäkyvää tai vaaleaa mustetta - tämä ei vaikuta tulostuslaatuun. Varo, ettet tahraa itseäsi musteeseen, kun käsittelet näitä kohteita.

5 Poista suojus.

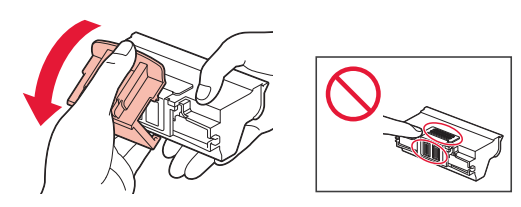

6 Aseta tulostuspää tulostuspään pidikkeeseen.

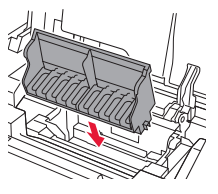

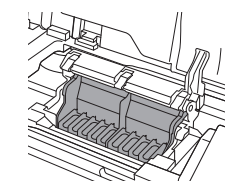

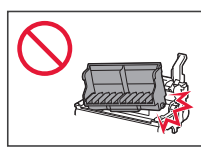

7 Laske tulostuspään lukitusvipu kokonaan alas.

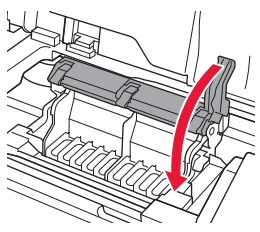

**Tärkeää** Kun olet asentanut tulostuspään, älä poista sitä tarpeettomasti.

## 5. Mustesäiliöiden asennus

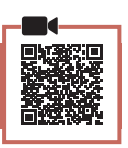

 Poista mustesäiliö pussista, ja irrota oranssi suojus hitaasti.

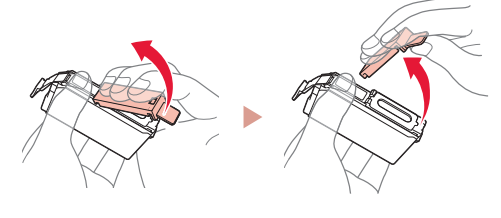

#### Tärkeää

 Älä purista mustesäiliötä reunoilta.

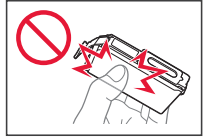

• Älä koske kuvassa merkittyihin alueisiin.

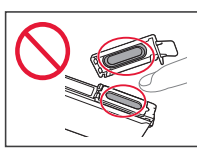

## 2 Asenna mustesäiliö.

• Aseta mustesäiliö tulostuspäähän ja paina sitä alaspäin, kunnes se napsahtaa.

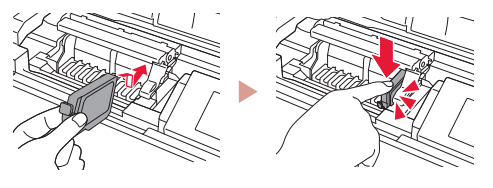

3 Tarkista, että asennetun mustesäiliön väri näkyy näytössä.

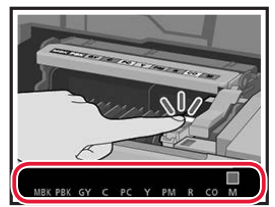

#### Tärkeää

Jos väri ei näy näytössä, vaikka olet asentanut mustesäiliön, mustesäiliön väri voi olla väärä tai olet voinut asentaa mustesäiliön, jonka mallinumeroa tämä tulostin ei tue. Asenna joko oikean värin mustesäiliö tai käytä asennusta varten toimitettua mustesäiliötä.

# Tulostimen asennus

. .

#### 4 Toista vaiheet 1 - 3 asentaessasi kaikki mustesäiliöt.

• Tarkista, että kaikki värit tulevat näkyviin.

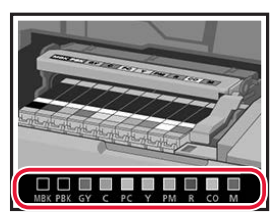

## 5 Sulje yläkansi.

• Tulostin aloittaa alustamisen.

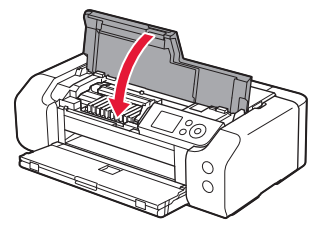

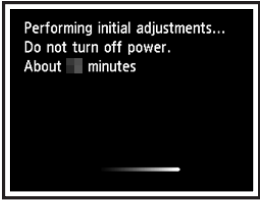

#### 6. Paperin asettaminen

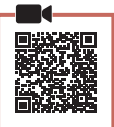

#### Paina **OK**-painiketta.

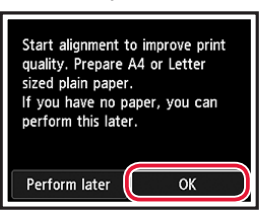

### 2 Avaa paperituki.

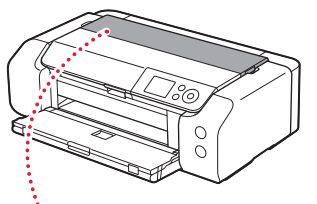

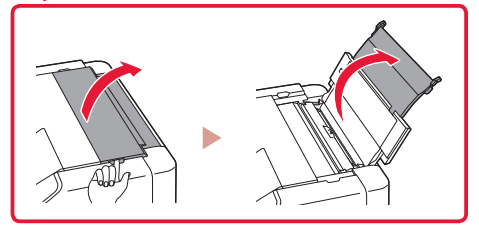

3 Avaa syöttöaukon kansi.

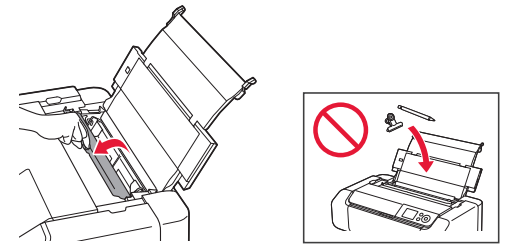

4 Liu'uta oikeanpuoleinen paperiohjain oikeaan reunaan.

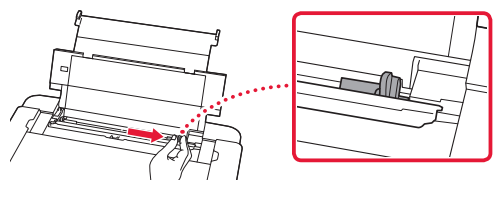

5 Aseta tavallista Letter- tai A4-kokoista paperia.
• Aseta paperi tulostuspuoli ylöspäin.

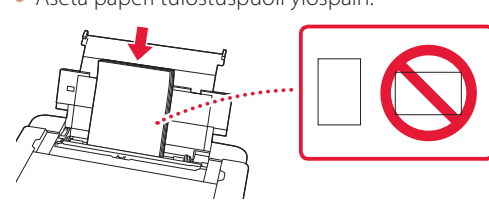

6 Liu'uta paperiohjaimen reuna paperipinon reunaa vasten.

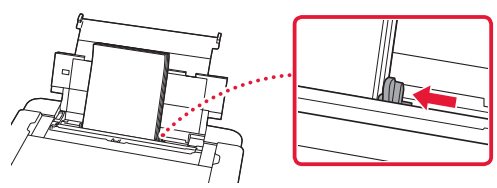

7 Sulje syöttöaukon kansi.

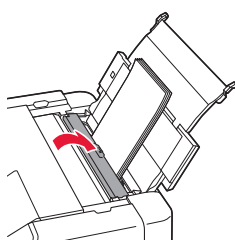

8 Avaa luovutustason jatke ja laajenna sitten paperin luovutustaso.

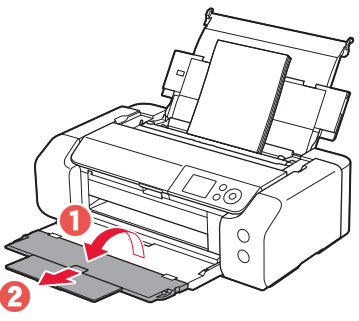

9 Paina **OK**-painiketta.

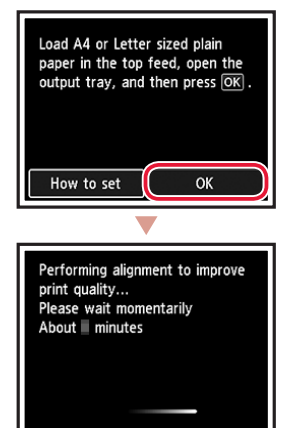

### 10 Paina **OK**-painiketta.

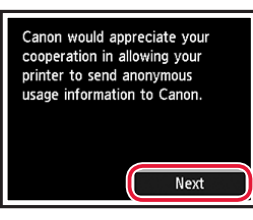

 Jatka asennusta noudattamalla näytössä näkyviä ohjeita. Tähän sisältyy valintojen tekeminen tietojen lähettämiseen.

Katso kohtaa "Tietojen lähettäminen Canonille" luvusta **Turvallisuus ja tärkeitä tietoja**.

 Kun Valitse yhteysmenetelmä. (Select the connection method.) näkyy tulostimen näytössä, jatka kohtaan "7. Tulostimen yhteydenluontitavan valinta" sivulla 6.

# Tulostimen asennus

## 7. Tulostimen yhteydenluontitavan valinta

Valitse tulostimen yhteydenluontitapa seuraavasta taulukosta. Seuraavassa kuvauksessa älypuhelimista ja tablet-laitteista käytetään yhdessä nimitystä "älypuhelin".

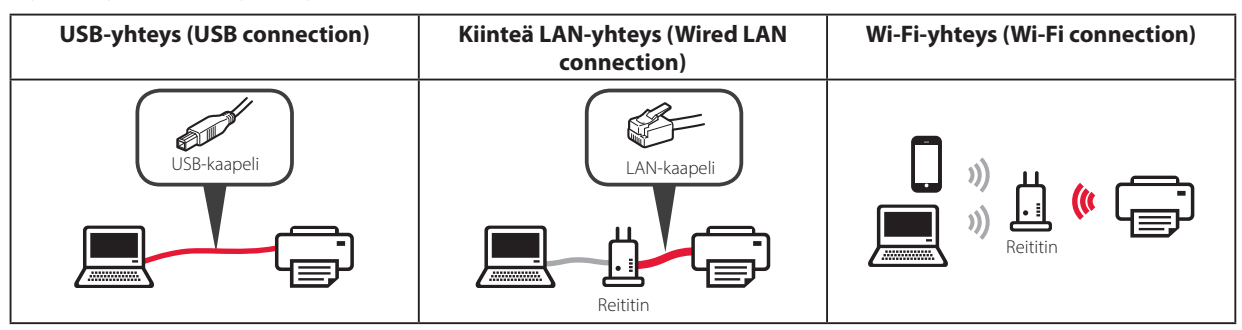

#### 1 Valitse yhteysmenetelmä ▲-, ▼- ja **OK**-painikkeilla.

| Select the connection method. |  |
|-------------------------------|--|
| USB connection                |  |
| Wired LAN connection          |  |
| Wi-Fi connection              |  |
| Do not connect                |  |
|                               |  |

#### Huomautus

Voit asettaa yhteyden myöhemmin, vaikka valitset **Älä yhdistä (Do not connect)**. Jos asetat yhteyden myöhemmin, katso kohtaa "8-a. Yhdistäminen tietokoneeseen" sivulla 7 tai "8-b. Yhdistäminen älypuhelimeen" sivulla 8 ja jatka asennusta tietokoneella tai älypuhelimella.

#### 2 Jatka asennusta noudattamalla näytössä näkyviä ohjeita.

- Jos valitset USB-yhteys (USB connection): Älä liitä USB-kaapelia, ennen kuin sinua pyydetään.
- Jos valitset **Kiinteä LAN-yhteys (Wired LAN connection)**: Kiinteä LAN-liitäntä sijaitsee tulostimen takaosassa.

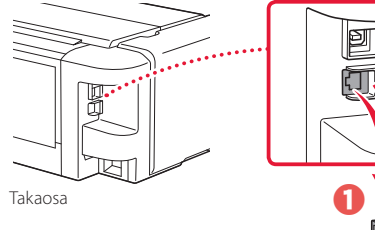

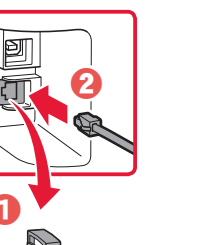

 Jos valitset Wi-Fi-yhteys (Wi-Fi connection): Kun Jatka suorittamalla Wi-Fi-asetus tietokoneestasi tai älypuhelimestasi. Vahvista. (Continue to perform Wi-Fi setup from your computer or smartphone. Please confirm.) tulee näkyviin, valitse Kyllä (Yes).

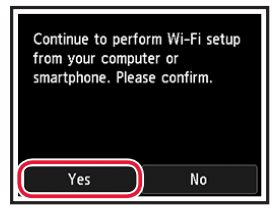

3 Kun jompikumpi seuraavista näytöistä tulee näkyviin, jatka seuraavalta sivulta.

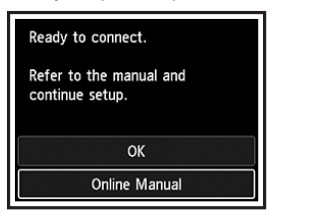

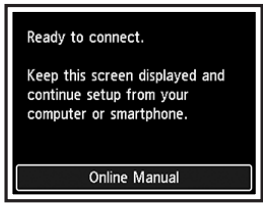

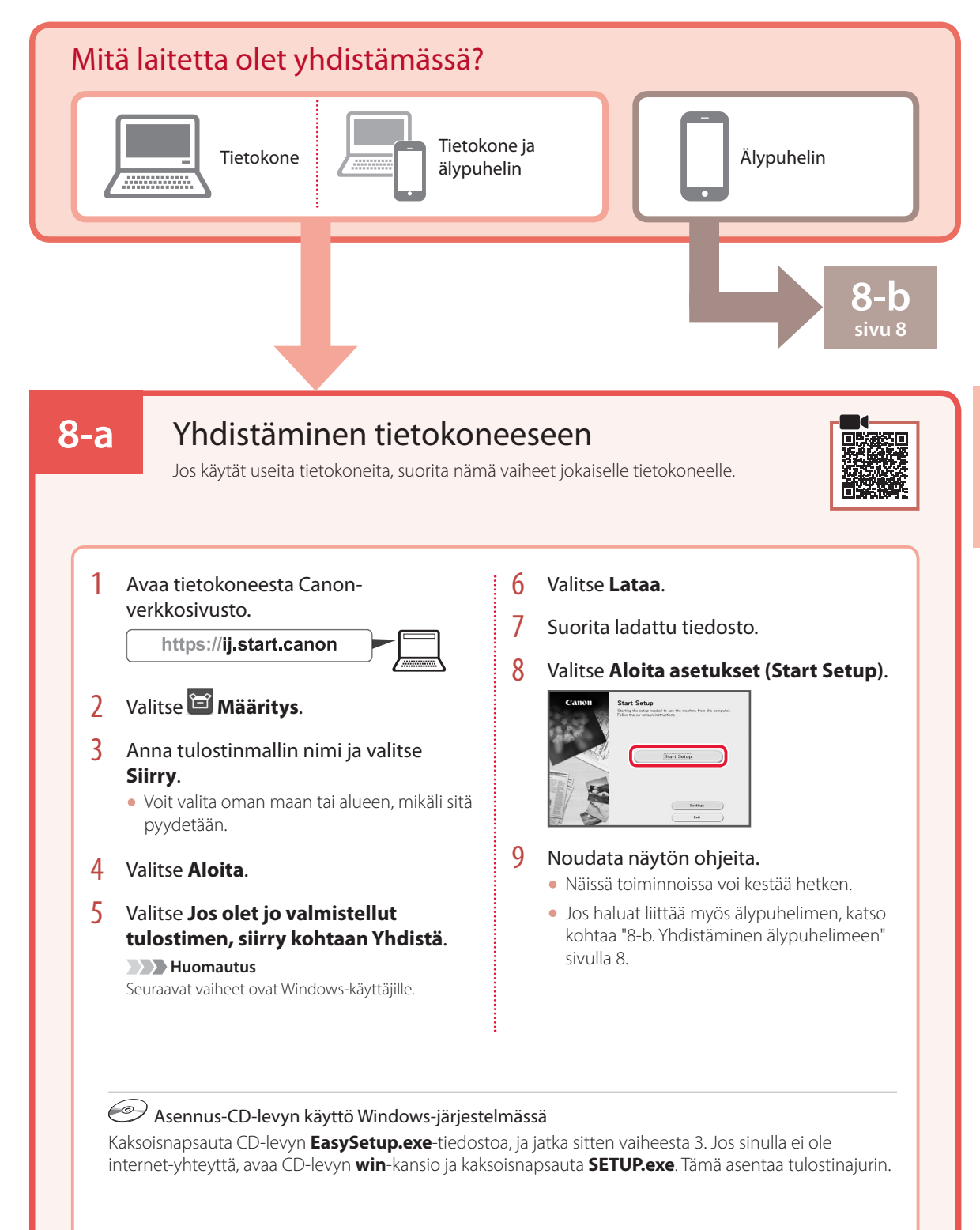

SUOMI

# Tulostimen asennus

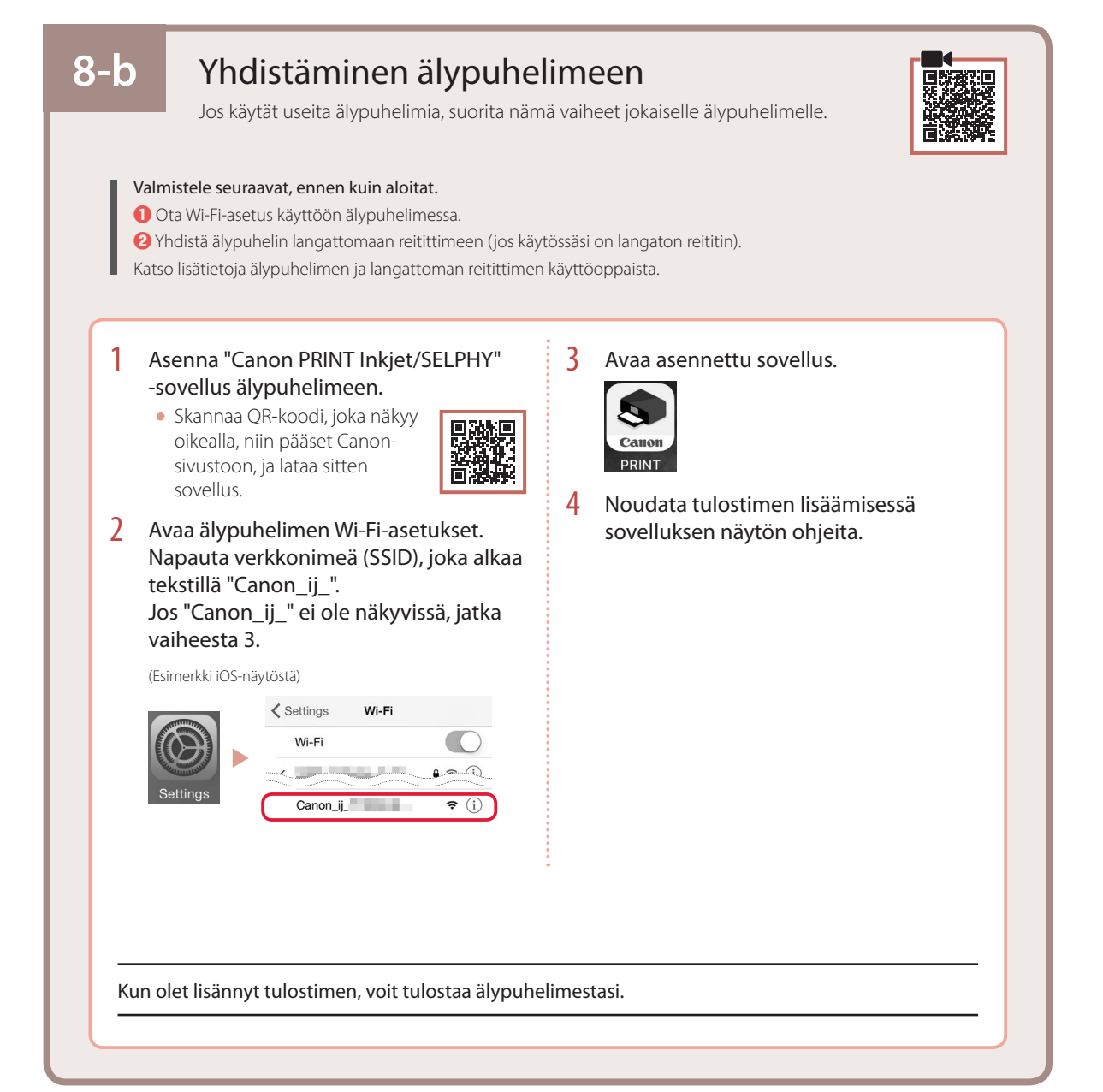

# Nastavení tiskárny

Nastavení online

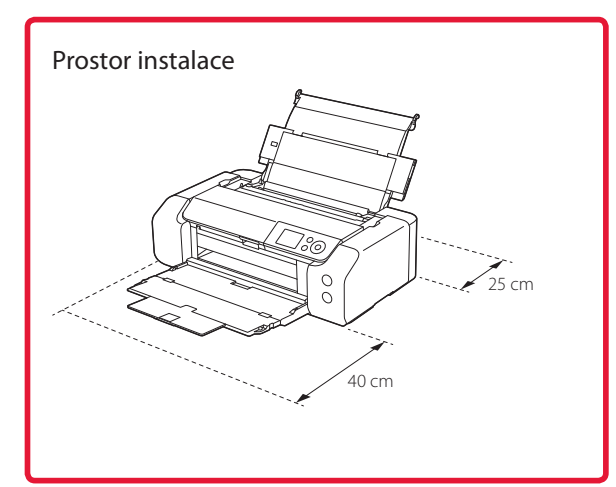

## 1. Obsah balení

Nádržky s inkoustem pro nastavení

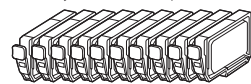

#### Tisková hlava

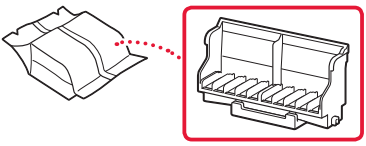

Víceúčelová přihrádka

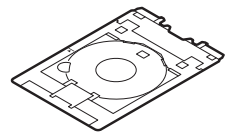

- Napájecí kabel
- Instalační disk CD-ROM pro počítač se systémem Windows
- Informace o bezpečnosti a důležitá sdělení
- Příručka pro uvedení do provozu (tato příručka)

# 2. Odstranění ochranného materiálu

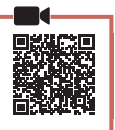

 Odstraňte a zahoďte veškeré obalové materiály a oranžovou pásku.

. . . . . .

2 Otevřete horní kryt, odstraňte a zlikvidujte oranžovou pásku a ochranný materiál, který se nachází uvnitř.

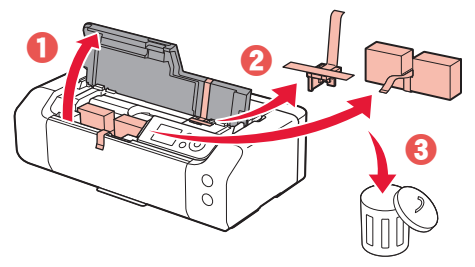

3 Zavřete horní kryt.

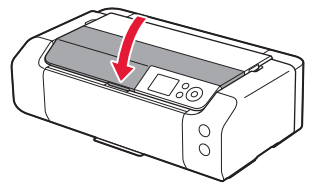

# 3. Zapnutí tiskárny

1 Připojte napájecí kabel.

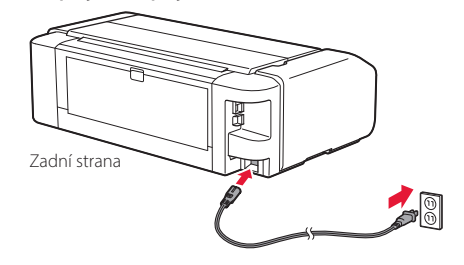

#### Důležité

Během tohoto kroku zatím nepřipojujte ostatní kabely.

### 2 Stiskněte tlačítko **ZAPNOUT (ON)**.

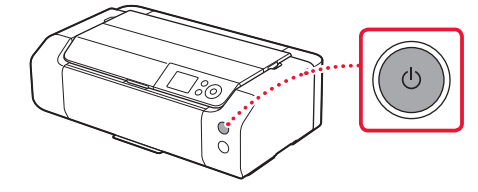

# Nastavení tiskárny

3 Pomocí tlačítek ▲, ▼ a **OK** zvolte jazyk.

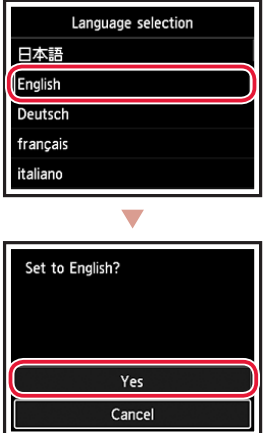

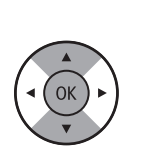

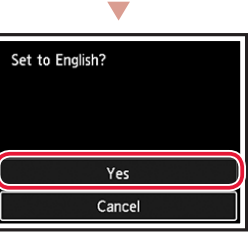

Stiskněte tlačítko **OK**. 4

| Start print setup.<br>Continue with setup by referring<br>to the manual. |
|--------------------------------------------------------------------------|
| ОК                                                                       |
| Online Manual                                                            |

5 Nastavte datum a čas a stiskněte tlačítko OK.

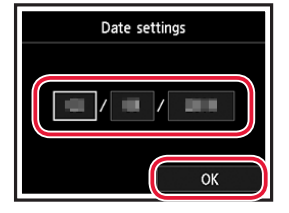

## 4. Instalace tiskové hlavy

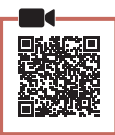

1 Otevřete výstupní zásobník na papír.

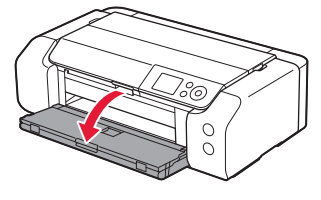

2 Otevřete horní kryt.

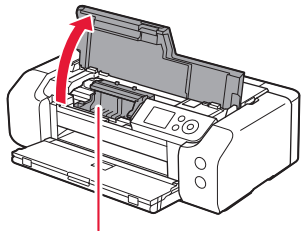

A Upozornění Nedotýkejte se držáku tiskové hlavy, dokud se nezastaví.

3 Silou zvedněte páčku pro uzamknutí polohy tiskové hlavy tak, aby se zastavila.

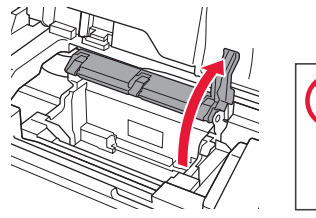

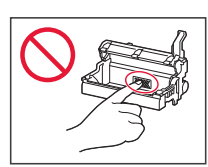

4 Vyjměte tiskovou hlavu z obalu.

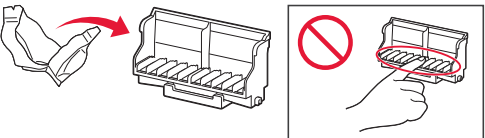

#### Důležité

Uvnitř obalu tiskové hlavy se může nacházet průhledný nebo světlý barevný inkoust, který ale nemá žádný vliv na kvalitu tisku. Při manipulaci s těmito předměty dejte pozor, abyste se nepotřísnili.

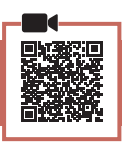

5 Odstraňte ochrannou krytku.

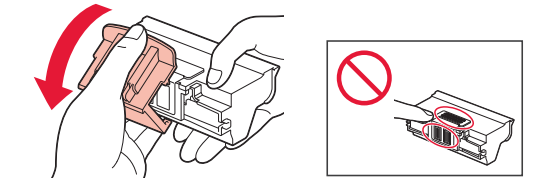

6 Vložte tiskovou hlavu do držáku tiskové hlavy.

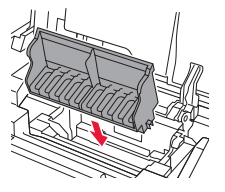

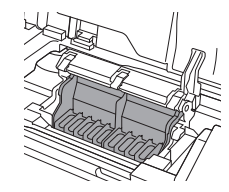

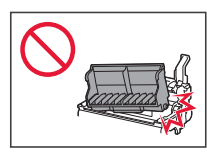

7 Posuňte páčku pro uzamknutí polohy tiskové hlavy zcela dolů.

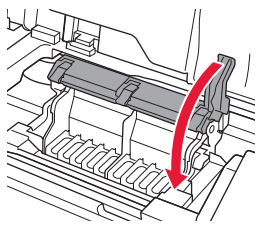

Důležité

Po nainstalování tiskové hlavy ji znovu nedemontujte, pokud to nebude nutné.

# 5. Instalace nádržek s inkoustem

1 Vyjměte nádržku s inkoustem z obalu a pomalu sejměte oranžovou krytku.

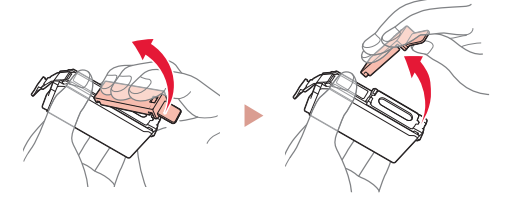

#### Důležité

• Nemačkejte boky nádržky s inkoustem.

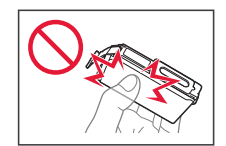

 Nedotýkejte se oblastí uvedených na obrázku.

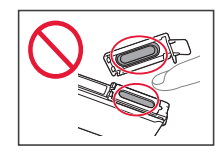

#### 2 Nainstalujte nádržku s inkoustem.

• Vložte nádržku s inkoustem do tiskové hlavy a zatlačte ji, dokud nezacvakne na své místo.

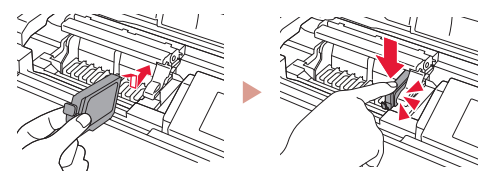

3 Zkontrolujte, že se na obrazovce zobrazí stejná barva jako u nainstalované nádržky s inkoustem.

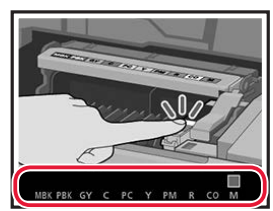

#### Důležité

Pokud po instalaci nádržky s inkoustem neuvidíte na obrazovce příslušnou barvu, je možné, že jste si barvy nádržky s inkoustem spletli, nebo jste nainstalovali jinou nádržku s inkoustem (například s číslem pro jiný model, kterou tato tiskárna nepodporuje). Nainstalujte nádržku s inkoustem správné barvy nebo použijte nádržku s inkoustem dodanou pro potřeby nastavení.

# Nastavení tiskárny

. .

#### 4 Zopakováním kroků 1 až 3 nainstalujte všechny nádržky s inkoustem.

• Zkontrolujte, že se zobrazí všechny barvy.

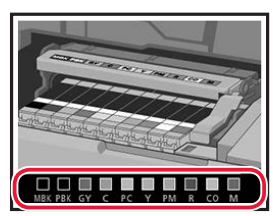

# 5 Zavřete horní kryt.

• Tiskárna spustí inicializaci.

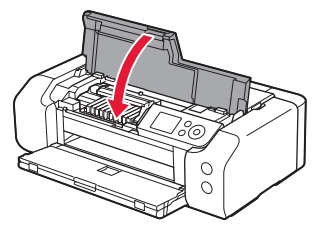

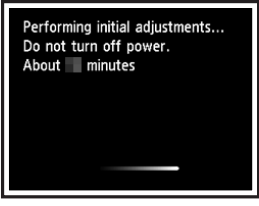

## 6. Vložení papíru

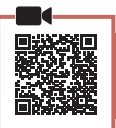

#### Stiskněte tlačítko OK.

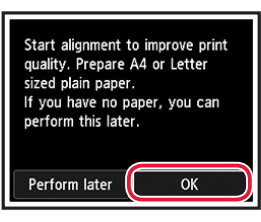

2 Otevřete opěrku papíru.

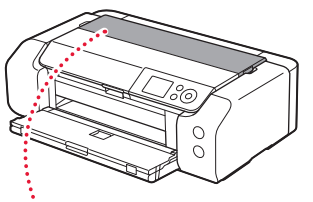

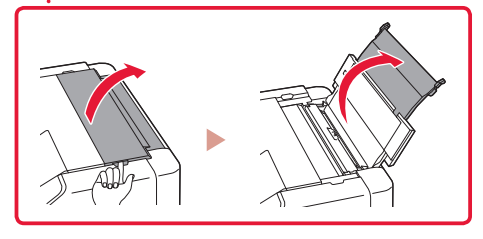

3 Otevřete kryt otvoru podavače.

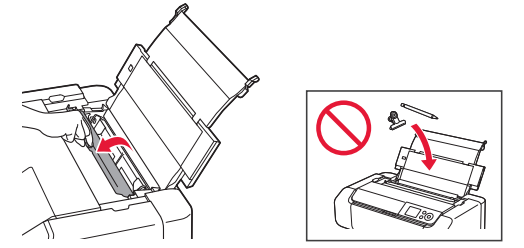

4 Posuňte pravé vodítko papíru do pravé krajní polohy.

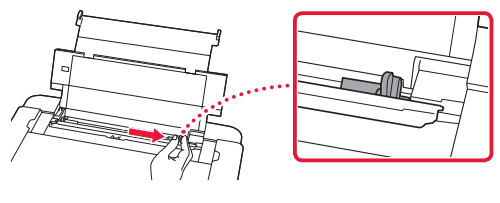

- 5 Vložte běžný papír formátu Letter nebo A4.
  - Vložte papír tiskovou stranou nahoru.

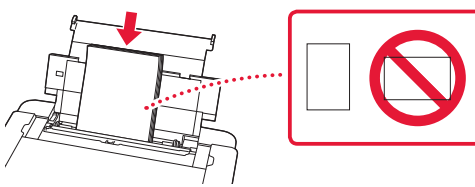

6 Posuňte boční vodítko papíru na hranu stohu papíru.

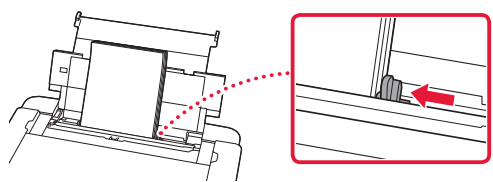

7 Zavřete kryt otvoru podavače.

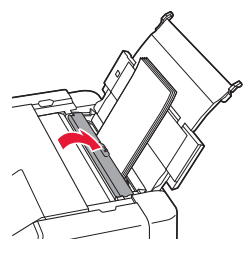

8 Otevřete nástavec výstupního zásobníku a vytáhněte podpěru pro výstup papíru.

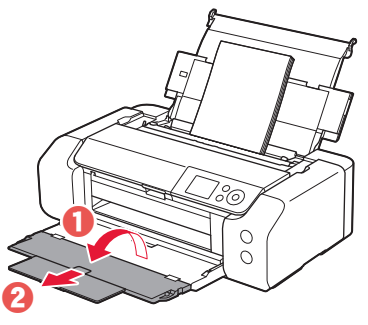

9 Stiskněte tlačítko **OK**.

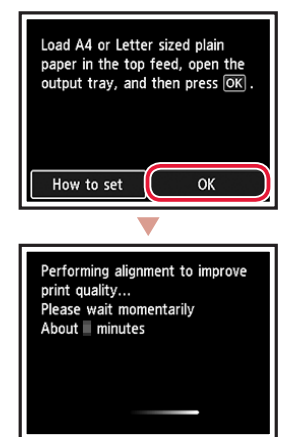

### 10 Stiskněte tlačítko OK.

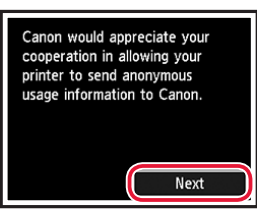

 Postupujte podle pokynů na obrazovce a pokračujte v nastavení. Jedním z pokynů je nastavení předvoleb odesílání informací.

Viz část "Odeslání informací společnosti Canon" v části Informace o bezpečnosti a důležitá sdělení.

 Pokud se na obrazovce tiskárny zobrazí zpráva s textem Vyberte metodu připojení. (Select the connection method.) přejděte k části "7. Výběr metody připojení tiskárny" na str. 6.

# Nastavení tiskárny

## 7. Výběr metody připojení tiskárny

Z následující tabulky vyberte vhodnou metodu připojení tiskárny. V následujícím popisu je výraz "chytrý telefon" používán souhrnně pro chytré telefony i tablety.

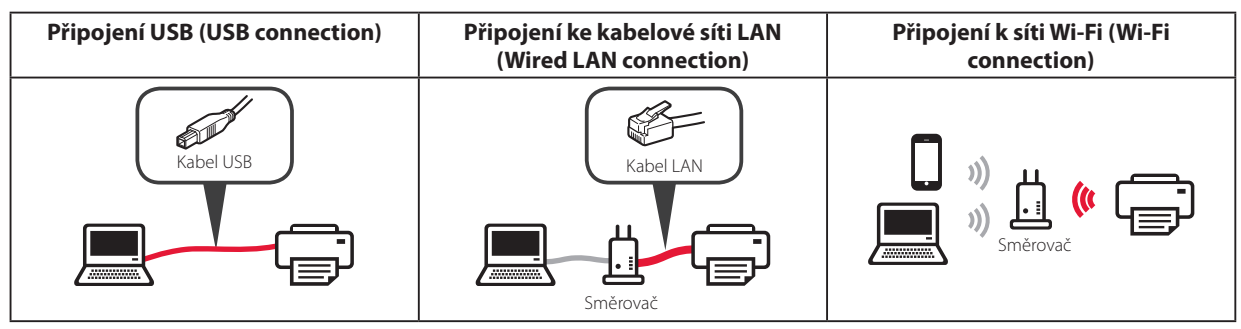

#### Pomocí tlačítek ▲, ▼ a **OK** zvolte metodu připojení.

| Select the connection method. |  |
|-------------------------------|--|
| USB connection                |  |
| Wired LAN connection          |  |
| Wi-Fi connection              |  |
| Do not connect                |  |
|                               |  |

#### Poznámka

Připojení můžete vybrat později, i když vyberete možnost **Nepřipojovat (Do not connect)**. Když budete nastavovat připojení později, podívejte se do části "8-a. Připojení k počítači" na str. 7 nebo "8-b. Připojení k chytrému telefonu" na str. 8 a pokračuje v nastavení z počítače nebo chytrého telefonu.

#### 2 S nastavením pokračujte podle pokynů uvedených na obrazovce.

- Pokud vyberete možnost Připojení USB (USB connection): Nepřipojujte kabel USB, dokud k tomu nebudete vyzváni.
- Pokud vyberete možnost Připojení ke kabelové síti LAN (Wired LAN connection):

Konektor kabelové sítě LAN je na zadní straně tiskárny.

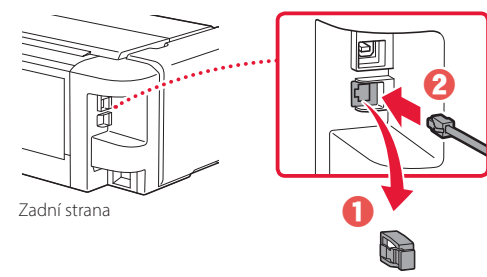

• Pokud vyberete možnost Připojení k síti Wi-Fi (Wi-Fi connection):

. . . . . . . . . . . . . .

Když se zobrazí **Pokračujte s nastavením Wi-Fi ze** svého počítače nebo chytrého telefonu. Potvrďte prosím. (Continue to perform Wi-Fi setup from your computer or smartphone. Please confirm.) vyberte možnost Ano (Yes).

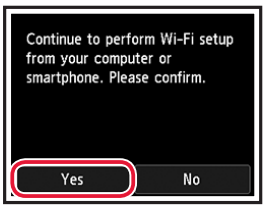

3 Když se zobrazí některá z následujících obrazovek, přejděte na následující stránku.

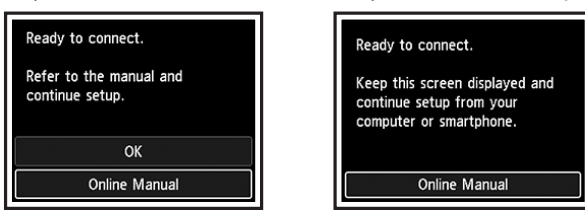

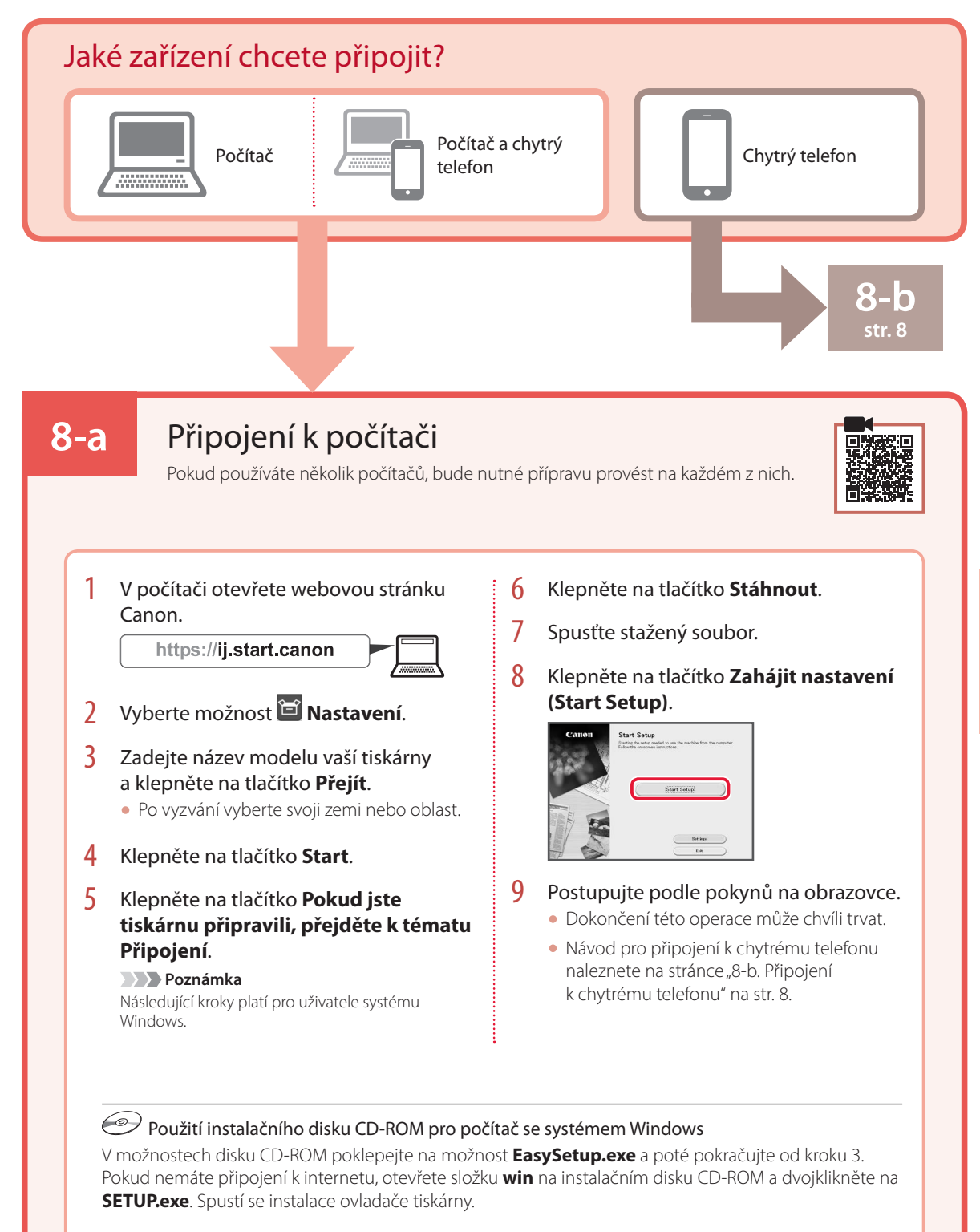

# ČEŠTINA

# Nastavení tiskárny

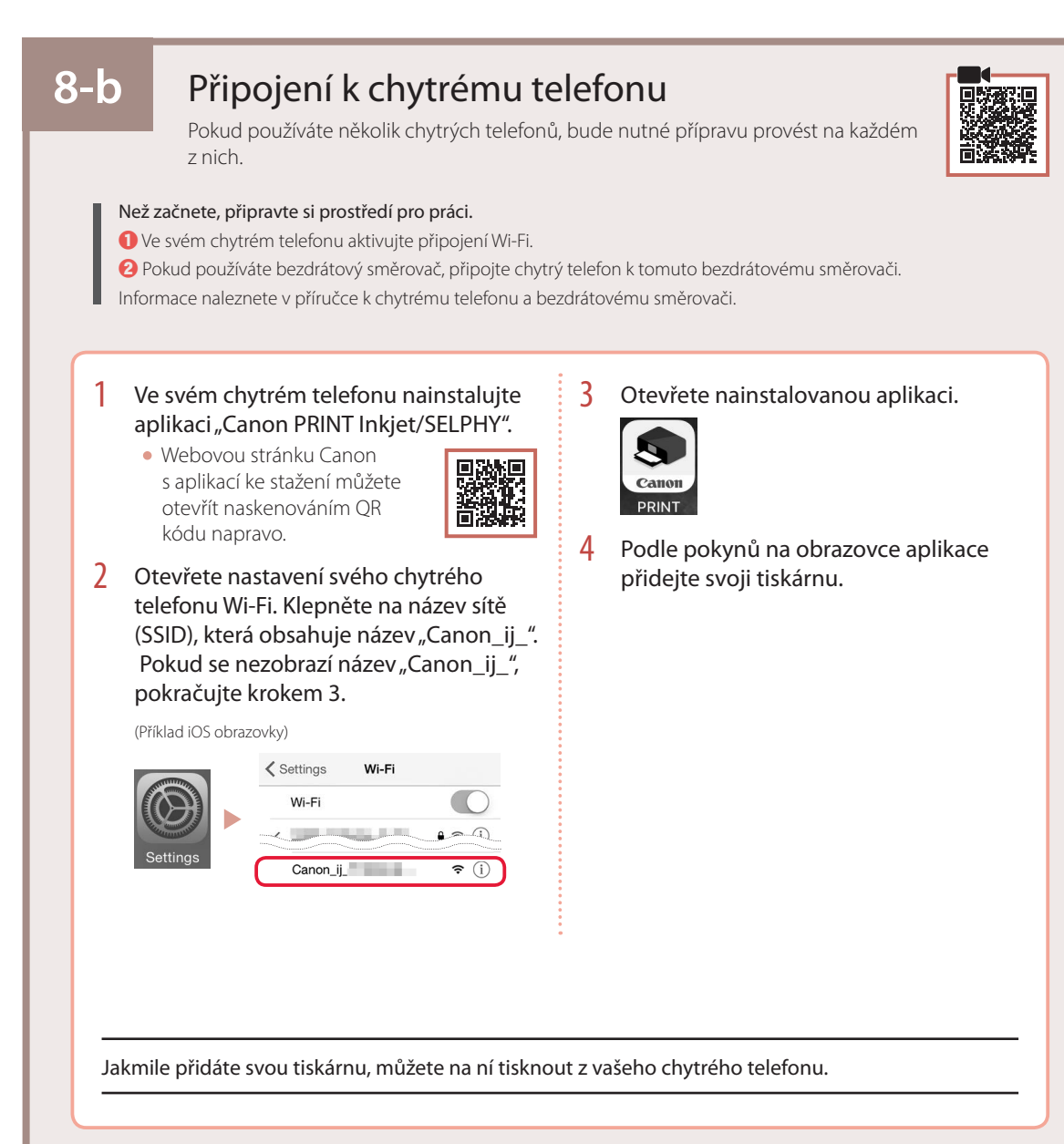

# Nastavenie tlačiarne

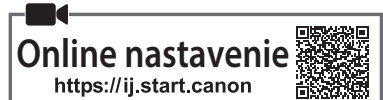

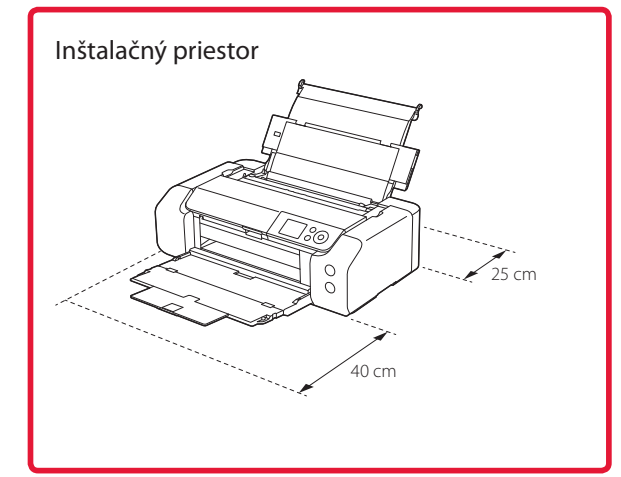

## 1. Obsah balenia

Kazety s atramentom na nastavenie

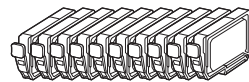

Tlačová hlava

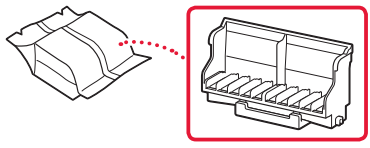

Viacúčelový zásobník

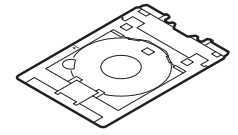

- Napájací kábel
- Inštalačný disk pre systém Windows
- Informácie o bezpečnosti a dôležité informácie
- Prvé spustenie (táto príručka)

# 2. Odstránenie obalového materiálu

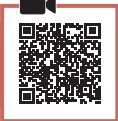

- Z tlačiarne odstráňte a zahoďte obalový materiál a oranžovú pásku.
- 2 Otvorte vrchný kryt, odstráňte a zbavte sa oranžovej pásky a ochranného materiálu vo vnútri.

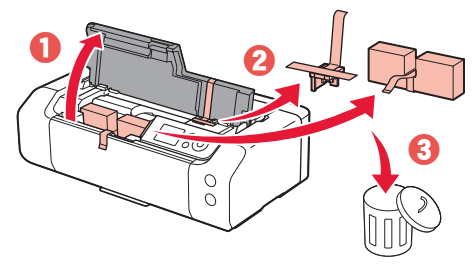

3 Zatvorte vrchný kryt.

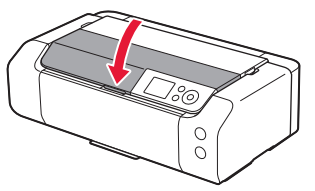

# 3. Zapnutie tlačiarne

- 1 Pripojte napájací kábel.

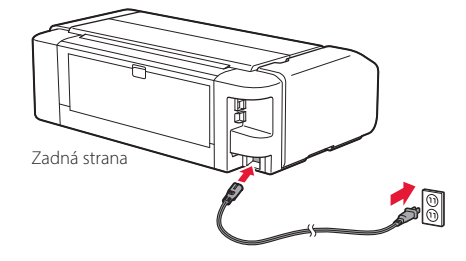

Dôležité

Zatiaľ nepripájajte žiadne iné káble.

2 Stlačte tlačidlo ZAP. (ON).

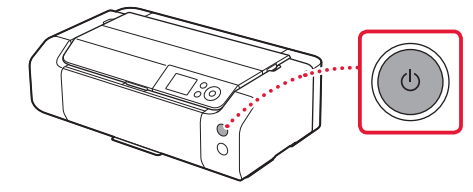

# Nastavenie tlačiarne

3 Tlačidlami ▲, ▼ a **OK** vyberte jazyk.

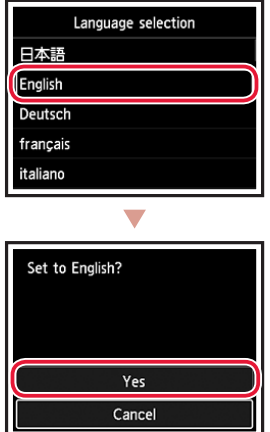

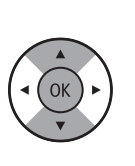

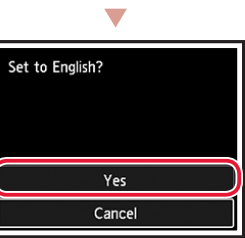

Stlačte tlačidlo **OK**. 4

| Start print setup.<br>Continue with setup by referring<br>to the manual. |
|--------------------------------------------------------------------------|
| ОК                                                                       |
| Online Manual                                                            |

5 Nastavte čas a dátum a potom stlačte tlačidlo OK.

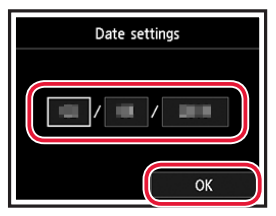

## 4. Vkladanie tlačovej hlavy

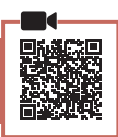

1 Otvorte výstupný zásobník papiera.

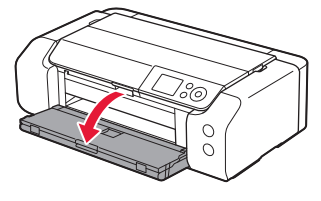

2 Otvorte vrchný kryt.

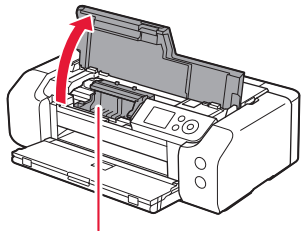

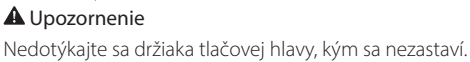

3 Pevne zdvihnite páčku zaistenia tlačovej hlavy, až kým sa zastaví.

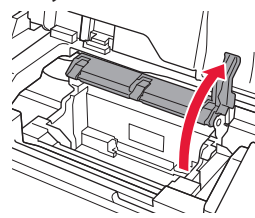

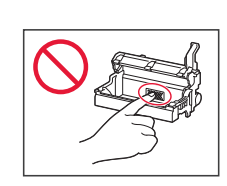

4 Odstráňte tlačovú hlavu z balenia.

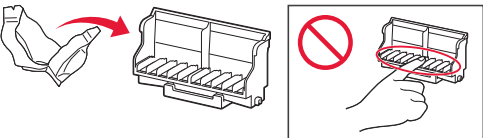

#### **Dôležité**

Vo vnútri balenia tlačovej hlavy sa môže nachádzať priesvitný alebo svetlý atrament, nemá to vplyv na kvalitu tlače. Dávajte si pozor, aby ste sa pri manipulácii s týmito položkami neušpinili atramentom.
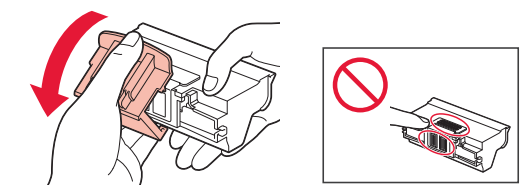

6 Nastavte tlačovú hlavu na držiak tlačovej hlavy.

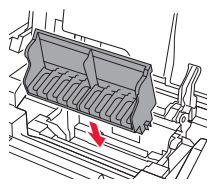

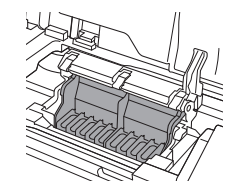

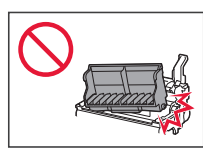

7 Znížte páčku zaistenia tlačovej hlavy úplne dole.

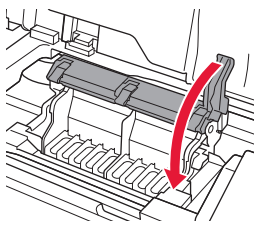

**Dôležité** Po inštalácii tlačovej hlavy ju zbytočne nevyberajte.

#### 5. Inštalácia kaziet s atramentom

 Vyberte kazetu s atramentom z balenia a pomaly odstráňte oranžový kryt.

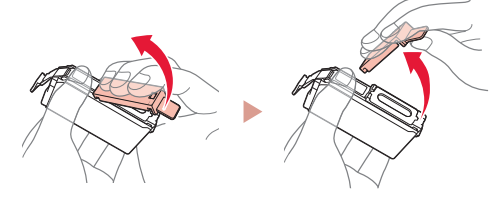

#### Dôležité

• Nestláčajte bočné strany kazety s atramentom.

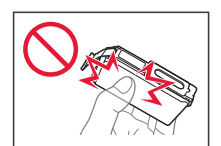

 Nedotýkajte sa oblastí zobrazených na obrázku.

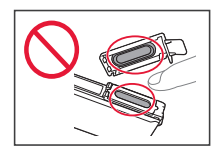

#### 2 Nainštalujte kazetu s atramentom.

• Vložte kazetu s atramentom do tlačovej hlavy a zatlačte ju nadol, kým nezacvakne.

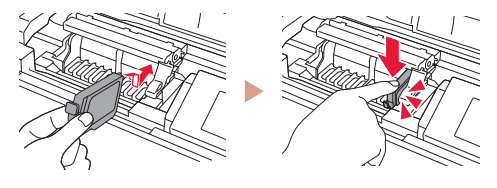

3 Skontrolujte, či sa farba kazety s atramentom, ktorú ste nainštalovali, zobrazí na obrazovke.

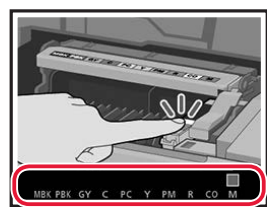

#### Dôležité

Ak sa farba nezobrazuje na obrazovke, aj keď ste nainštalovali kazetu s atramentom, farba kazety s atramentom môže byť nesprávna alebo ste mohli nainštalovať kazetu s atramentom s iným číslom modelu, ktorý táto tlačiareň nepodporuje. Buď nainštalujte kazetu s atramentom pre správnu farbu, alebo použite kazetu s atramentom dodanou na nastavenie.

## Nastavenie tlačiarne

. .

# 4 Zopakujte kroky 1 až 3 a nainštalujte všetky kazety s atramentom.

• Skontrolujte, či sa zobrazia všetky farby.

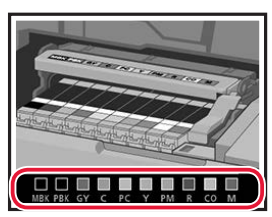

#### 5 Zatvorte vrchný kryt.

• Tlačiareň sa začne spúšťať.

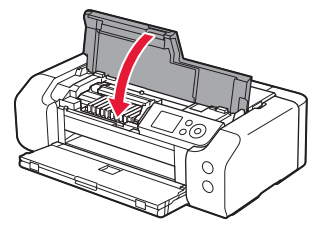

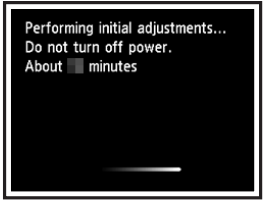

#### 6. Vloženie papiera

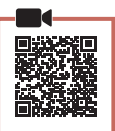

#### Stlačte tlačidlo **OK**.

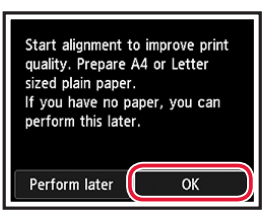

#### 2 Otvorte podperu papiera.

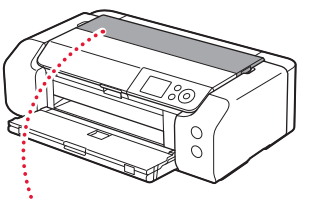

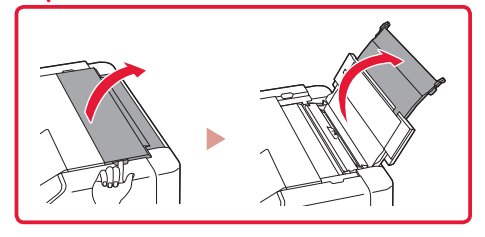

3 Otvorte kryt otvoru podávača.

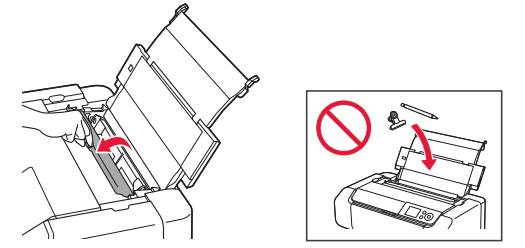

4 Posuňte pravú stranu vodiacej lišty papiera k pravému okraju.

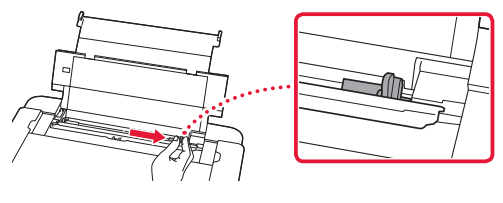

#### 5 Vložte papier rozmerov Letter alebo A4.

 Vložte papier tak, aby strana určená na tlač smerovala nahor.

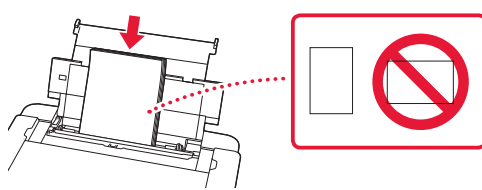

6 Posuňte bočnú vodiacu lištu papiera proti okraju stohu papiera.

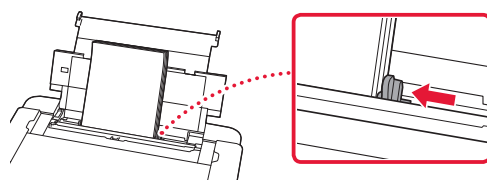

7 Zatvorte kryt otvoru podávača.

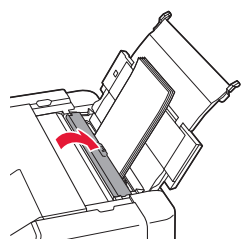

8 Otvorte vysúvaciu časť výstupného zásobníka a vytiahnite podperu výstupného zásobníka.

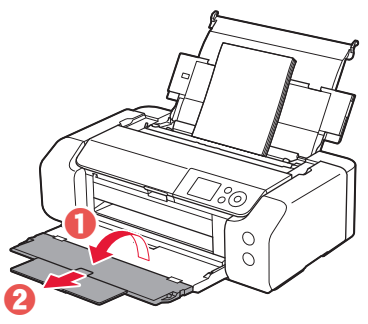

9 Stlačte tlačidlo **OK**.

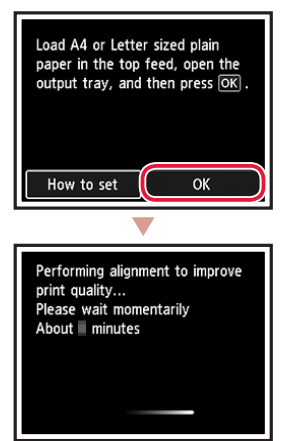

#### 10 Stlačte tlačidlo OK.

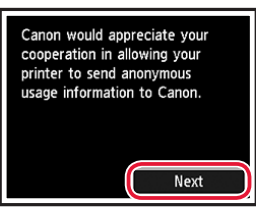

 Postupujte podľa pokynov na obrazovke a pokračujte v nastavení. Týka sa to aj výberu možnosti týkajúcej sa odosielania informácií.

Pozrite si časť "Odosielanie informácií spoločnosti Canon" v dokumente **Informácie o bezpečnosti a dôležité informácie**.

 Ak sa na obrazovke tlačiarne zobrazí správa s textom Vyberte spôsob pripojenia. (Select the connection method.) pokračujte časťou "7. Výber metódy pripojenia tlačiarne" na strane 6.

## Nastavenie tlačiarne

#### 7. Výber metódy pripojenia tlačiarne

Z nasledujúcej tabuľky vyberte vhodnú metódu pripojenia tlačiarne. V nasledujúcich popisoch sa termín "smartfón" používa kolektívne pre všetky smartfóny a tablety.

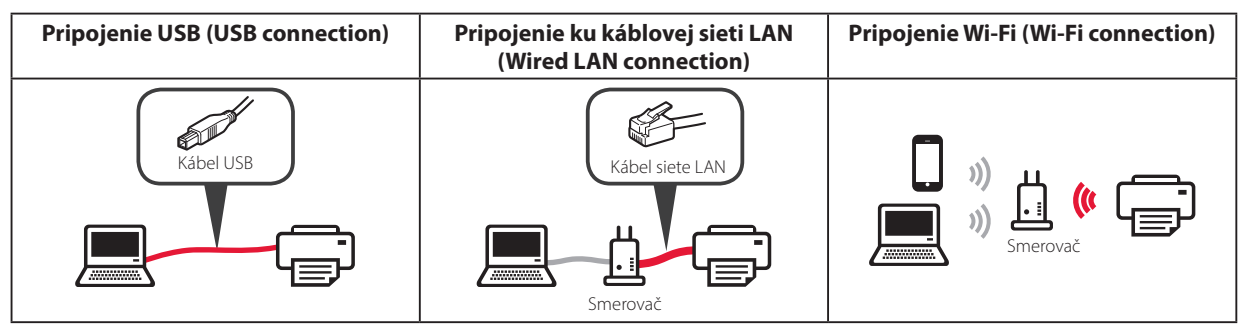

#### 1 Tlačidlami ▲, ▼ a OK vyberte spôsob pripojenia.

| Select the connection method. |
|-------------------------------|
| USB connection                |
| Wired LAN connection          |
| Wi-Fi connection              |
| Do not connect                |
|                               |

#### Poznámka

Pripojenie môžete nastaviť neskôr aj pri výbere možnosti **Nepripájať (Do not connect)**. Pri neskoršom nastavení pripojenia si prečítajte časť "8-a. Pripojenie k počítaču" na strane 7 alebo "8-b. Pripojenie k smartfónu" na strane 8 a pokračujte v nastavení z vášho počítača alebo smartfónu.

#### 2 Postupujte podľa pokynov na obrazovke a pokračujte v nastavení.

- Ak vyberiete položku Pripojenie USB (USB connection): Kábel USB pripojte až vo chvíli, kedy k tomu budete vyzvaní.
- Ak vyberiete položku Pripojenie ku káblovej sieti LAN (Wired LAN connection):

Konektor káblovej siete LAN sa nachádza na zadnej strane tlačiarne.

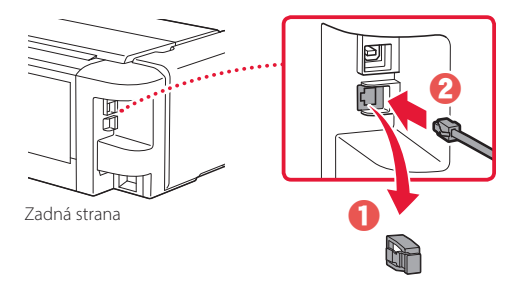

 Ak vyberiete položku Pripojenie Wi-Fi (Wi-Fi connection): Keď sa zobrazí správa s textom Pokračujte v nastavovaní Wi-Fi z počítača alebo smartfónu. Potvrďte. (Continue to perform Wi-Fi setup from your computer or smartphone. Please confirm.), vyberte možnosť Áno (Yes).

. . . . . . . . . . . . . .

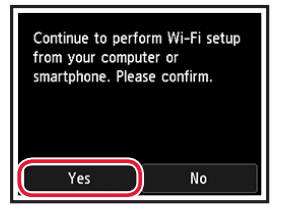

3 Po otvorení jednej z nasledujúcich obrazoviek prejdite k nasledujúcej stránke.

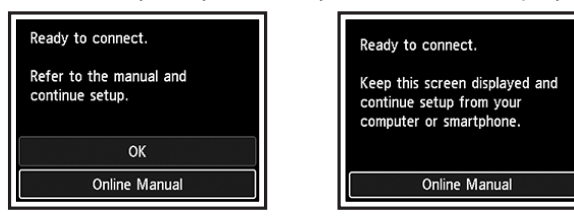

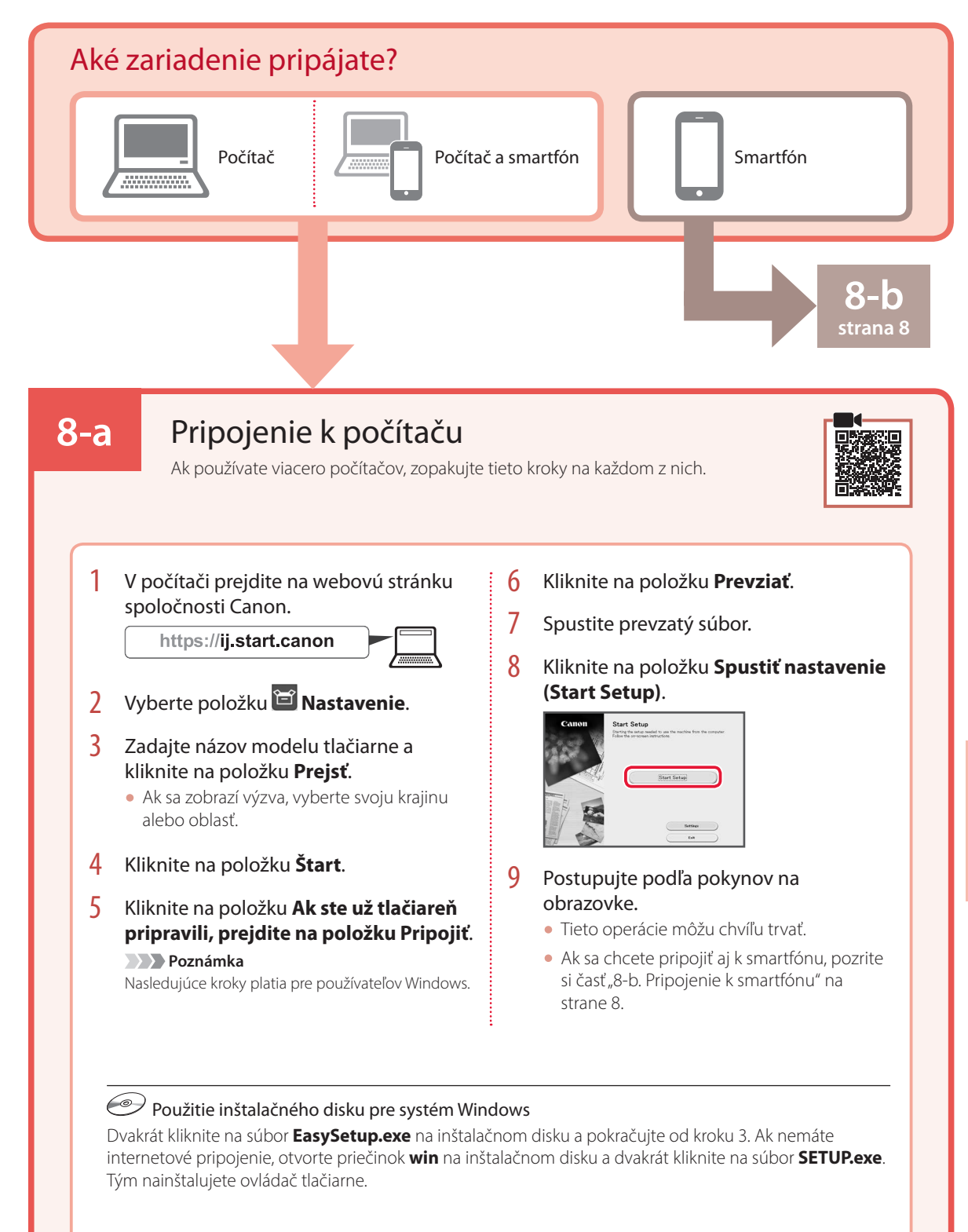

## Nastavenie tlačiarne

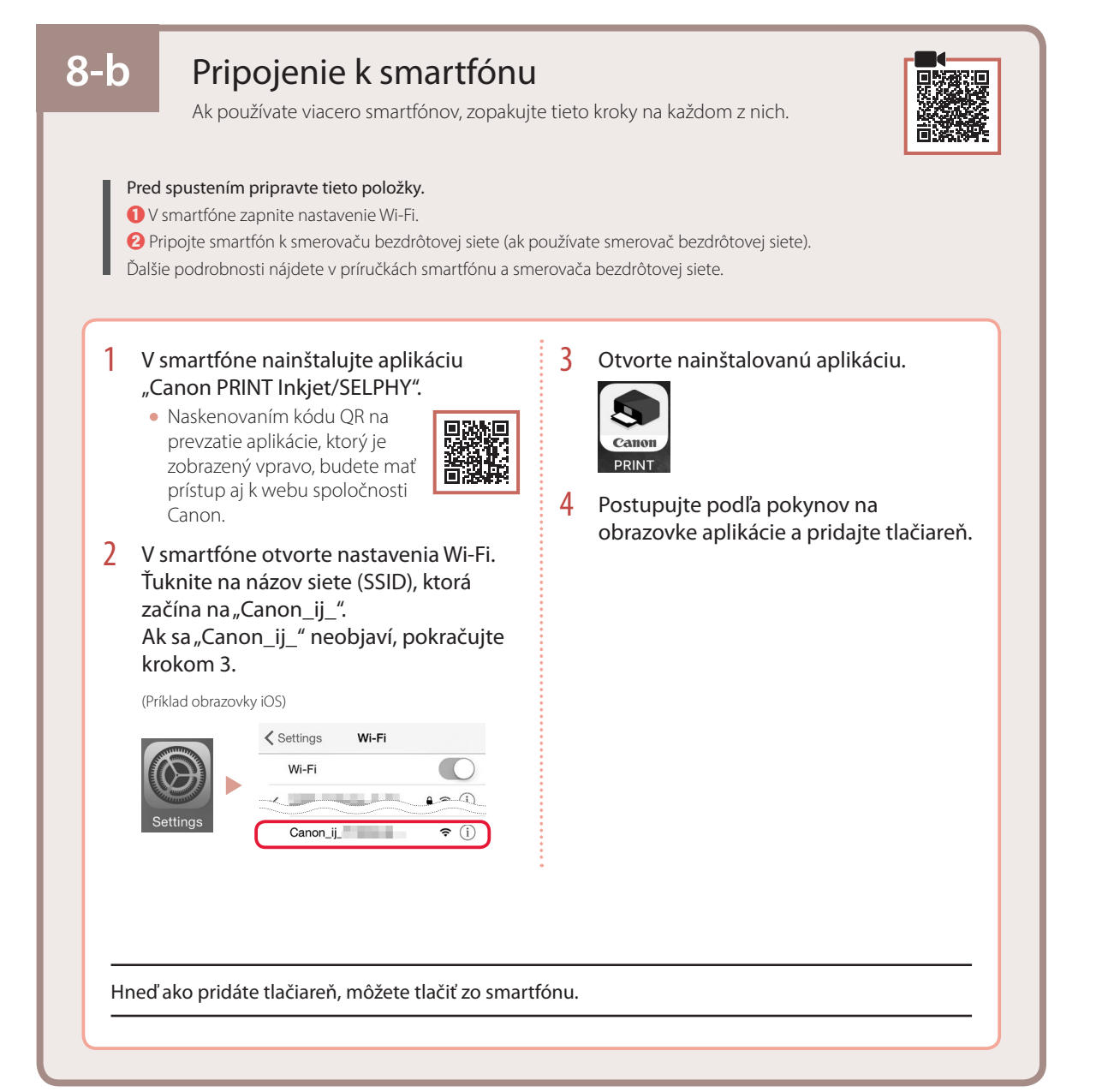

# Konfigurowanie drukarki

Konfiguracja online https://ij.start.canon

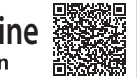

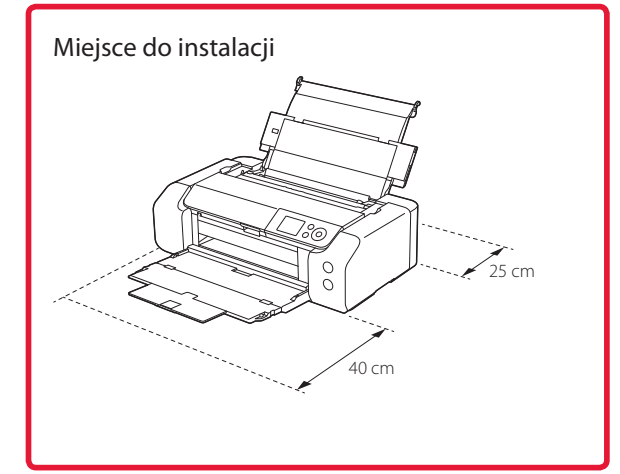

#### 1. Zawartość opakowania

Zbiorniki z atramentem do konfiguracji

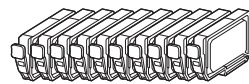

Głowica drukująca

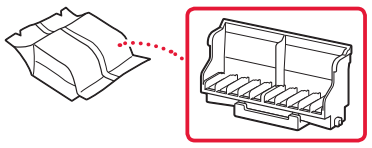

Zasobnik wielofunkcyjny

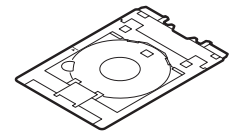

- Kabel zasilania
- Instalacyjny dysk CD-ROM do komputera z systemem Windows
- Informacje o bezpieczeństwie i ważne uwagi
- Pierwsze uruchomienie (ten podręcznik)

#### 2. Usuwanie materiałów opakowaniowych

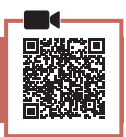

- 1 Zdejmij i zutylizuj wszelkie materiały opakowaniowe oraz pomarańczową taśmę.
- 2 Otwórz pokrywę górną, a następnie usuń i wyrzuć znajdującą się w środku pomarańczową taśmę oraz materiał ochronny.

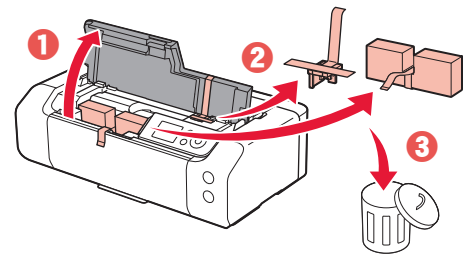

3 Zamknij pokrywę górną.

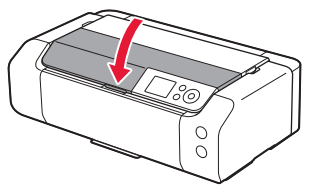

#### 3. Włączanie drukarki

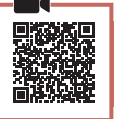

1 Podłącz kabel zasilania.

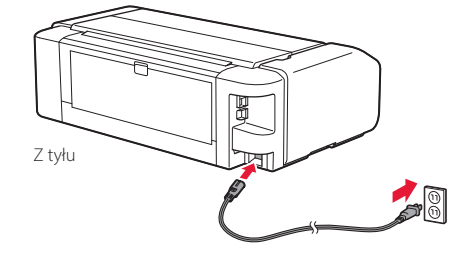

#### Ważne

W tym momencie nie podłączaj żadnych innych kabli.

2 Naciśnij przycisk WŁ. (ON).

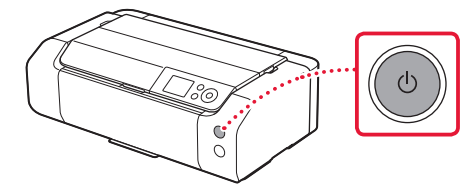

# Konfigurowanie drukarki

3 Naciśnij kolejno przyciski ▲, ▼ i OK, aby wybrać język.

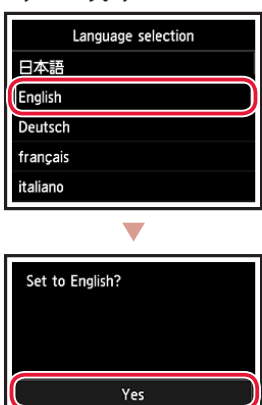

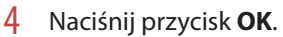

| Start print setup.<br>Continue with setup by referring<br>to the manual. |
|--------------------------------------------------------------------------|
| ОК                                                                       |
| Online Manual                                                            |

Cancel

5 Ustaw datę i czas, a następnie naciśnij przycisk **OK**.

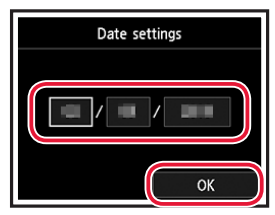

# 4. Instalowanie głowicy drukującej

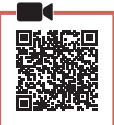

1 Otwórz tacę wyprowadzania papieru.

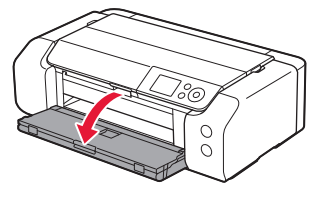

2 Otwórz pokrywę górną.

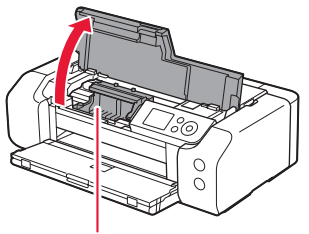

▲ Przestroga Nie dotykaj uchwytu głowicy drukującej, dopóki się nie zatrzyma.

3 Unieś zdecydowanie dźwignię blokady głowicy drukującej aż się zatrzyma.

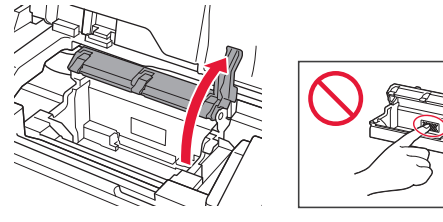

4 Wyjmij z opakowania głowicę drukującą.

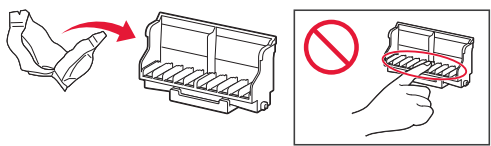

#### Ważne

Po wewnętrznej stronie torebki z głowicą drukującą może znajdować się trochę przezroczystego lub jasnego atramentu – nie ma to wpływu na jakość druku. Uważaj, aby nie pobrudzić się atramentem podczas obchodzenia się z tymi elementami.

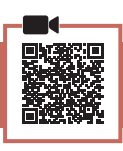

Zdejmij nasadkę ochronną.

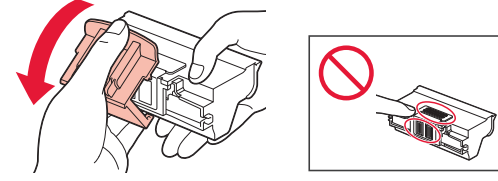

6 Ustaw głowicę drukującą w uchwycie głowicy drukującej.

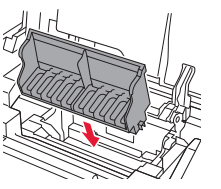

5

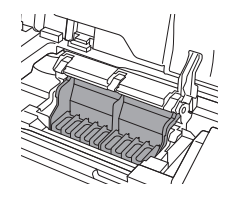

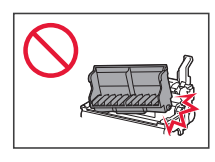

7 Opuść całkowicie dźwignię blokady głowicy drukującej.

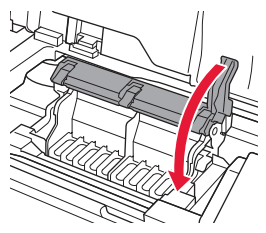

#### Ważne

Po zainstalowaniu głowicy drukującej nie wyjmuj jej bez potrzeby.

#### 5. Instalowanie zbiorników z atramentem

 Wyjmij zbiornik z atramentem z torebki, a następnie powoli usuń pomarańczową nasadkę.

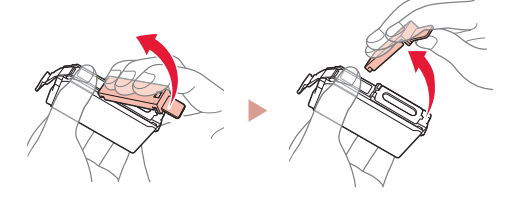

#### Ważne

• Nie ściskaj boków zbiornika z atramentem.

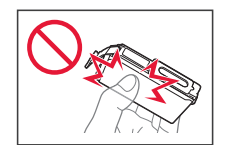

 Nie dotykaj obszarów pokazanych na rysunku.

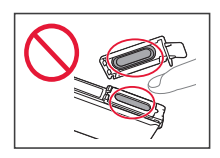

#### 2 Zainstaluj zbiornik z atramentem.

• Włóż zbiornik z atramentem do głowicy drukującej i dociśnij go, aż usłyszysz kliknięcie.

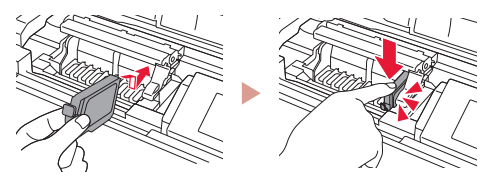

3 Upewnij się, że kolor zainstalowanego zbiornika z atramentem pojawił się na ekranie.

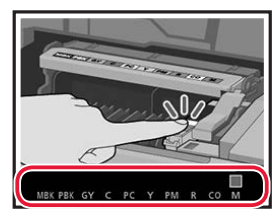

#### Ważne

Jeśli kolor nie jest wyświetlany na ekranie mimo zainstalowania zbiornika z atramentem, oznacza to, że kolor zbiornika z atramentem może być nieprawidłowy lub mógł zostać zainstalowany zbiornik z atramentem o innym numerze modelu, który nie jest obsługiwany przez daną drukarkę. Zainstaluj zbiornik z atramentem o prawidłowym kolorze lub użyj na potrzeby konfiguracji dostarczonego zbiornika z atramentem.

# Konfigurowanie drukarki

- 4 Powtórz kroki od 1 do 3, aby zainstalować wszystkie zbiorniki z atramentem.
  - Sprawdź, czy pojawiły się wszystkie kolory.

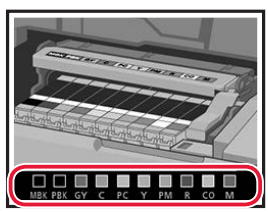

#### 5 Zamknij pokrywę górną.

• Drukarka rozpocznie inicjowanie.

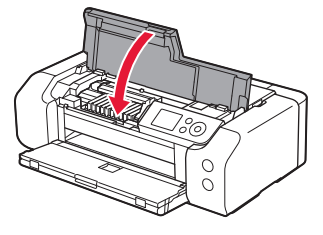

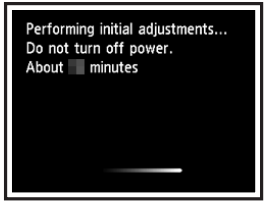

#### 6. Ładowanie papieru

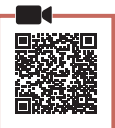

#### 1 Naciśnij przycisk **OK**.

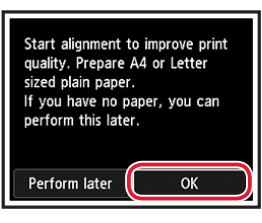

2 Otwórz podpórkę papieru.

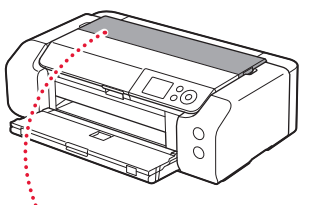

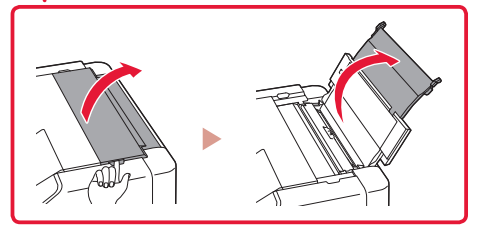

3 Otwórz pokrywę otworu podajnika.

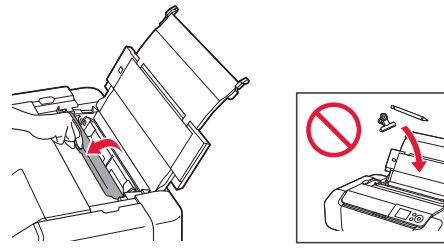

4 Przesuń prawą prowadnicę papieru maksymalnie w prawo.

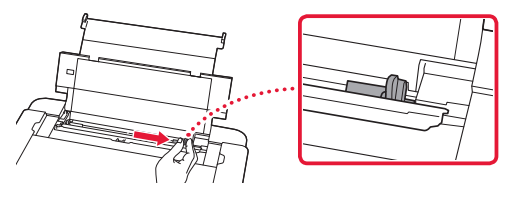

5 Załaduj zwykły papier w formacie Letter lub A4.

• Włóż papier stroną do zadrukowania skierowaną do góry.

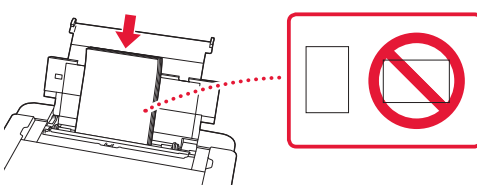

6 Przesuń boczną prowadnicę papieru do krawędzi stosu kartek.

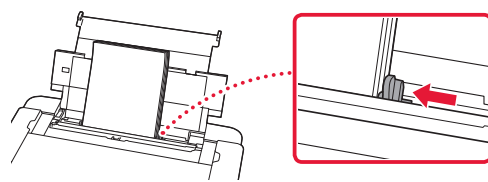

7 Zamknij pokrywę otworu podajnika.

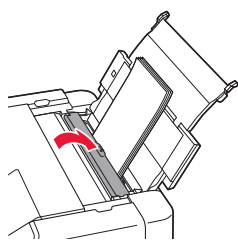

8 Otwórz przedłużenie tacy wyjściowej i wyciągnij podpórkę wyprowadzania papieru.

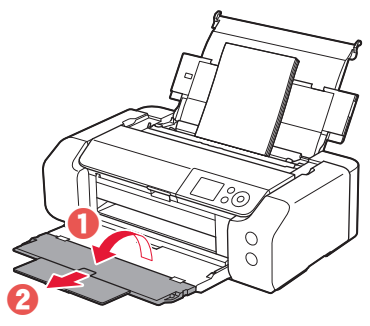

9 Naciśnij przycisk **OK**.

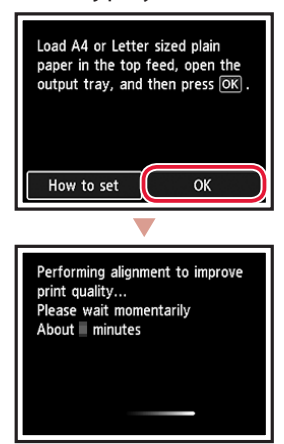

#### 10 Naciśnij przycisk OK.

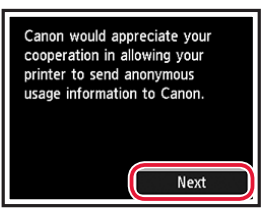

- Postępuj zgodnie z instrukcjami wyświetlanymi na ekranie, aby kontynuować konfigurację. Obejmuje to wybór opcji powiązanych z wysyłaniem informacji. Więcej informacji w części "Wysyłanie informacji do firmy Canon" w rozdziale Informacje o bezpieczeństwie i ważne uwagi.
- Kiedy na ekranie wyświetli się komunikat Wybierz metodę połączenia. (Select the connection method.) przejdź do kroku "7. Wybieranie sposobu podłączenia drukarki" na stronie 6.

# Konfigurowanie drukarki

#### 7. Wybieranie sposobu podłączenia drukarki

Wybierz sposób podłączenia drukarki z poniższej tabeli. W poniższych opisach termin "smartfon" oznacza zarówno smartfony, jak i tablety.

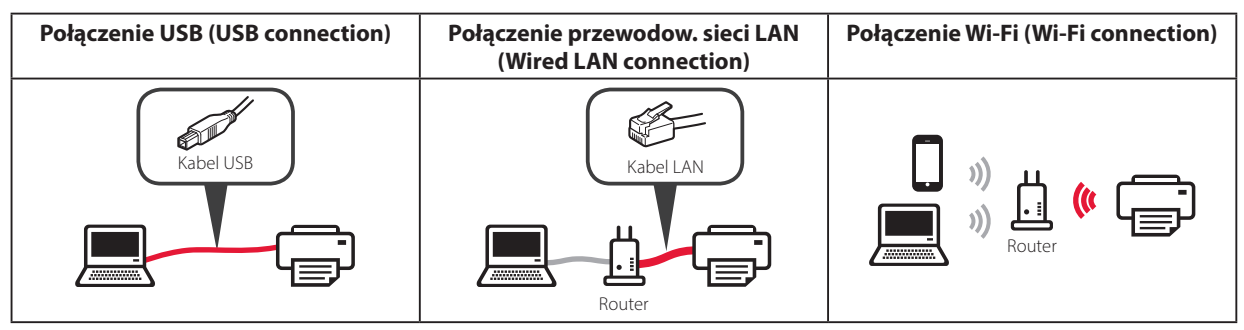

#### 1 Naciśnij przyciski ▲, ▼ i **OK**, aby wybrać metodę połączenia.

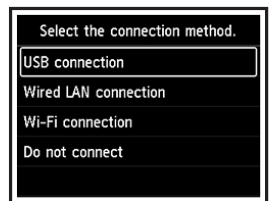

#### Uwaga

Możesz ustawić sposób połączenia później, nawet jeśli wybrana została opcja **Nie łącz (Do not connect)**.

Podczas ustawiania sposobu połączenia później stosuj się do informacji podanych w sekcjach "8-a. Łączenie z komputerem" na stronie 7 lub "8-b. Łączenie ze smartfonem" na stronie 8 i kontynuuj konfigurację za pomocą komputera lub smartfona.

#### 2 Postępuj zgodnie z instrukcjami wyświetlanymi na ekranie, aby przeprowadzić instalację.

- Jeśli wybierzesz opcję Połączenie USB (USB connection): nie podłączaj kabla USB, dopóki nie pojawi się instrukcja, aby to zrobić.
- Jeśli wybierzesz opcję **Połączenie przewodow. sieci** LAN (Wired LAN connection):

gniazdo przewodowej sieci LAN znajduje się z tyłu drukarki.

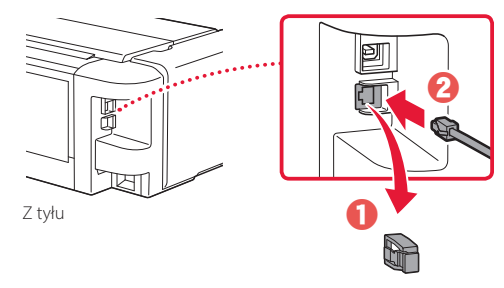

 Jeśli wybierzesz opcję Połączenie Wi-Fi (Wi-Fi connection): jeśli pojawi się ekran Kontynuuj konfigurację ustawień Wi-Fi z komputera lub smartfona. Potwierdź. (Continue to perform Wi-Fi setup from your computer or smartphone. Please confirm.), wybierz opcję Tak (Yes).

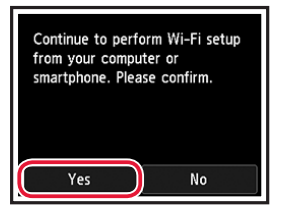

Jeśli pojawi się jeden z poniższych ekranów, przejdź na następną stronę.

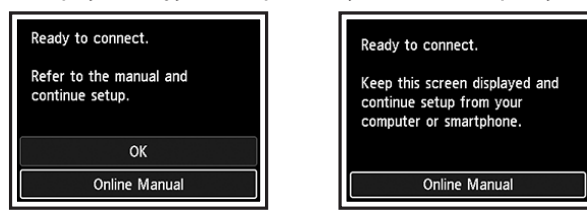

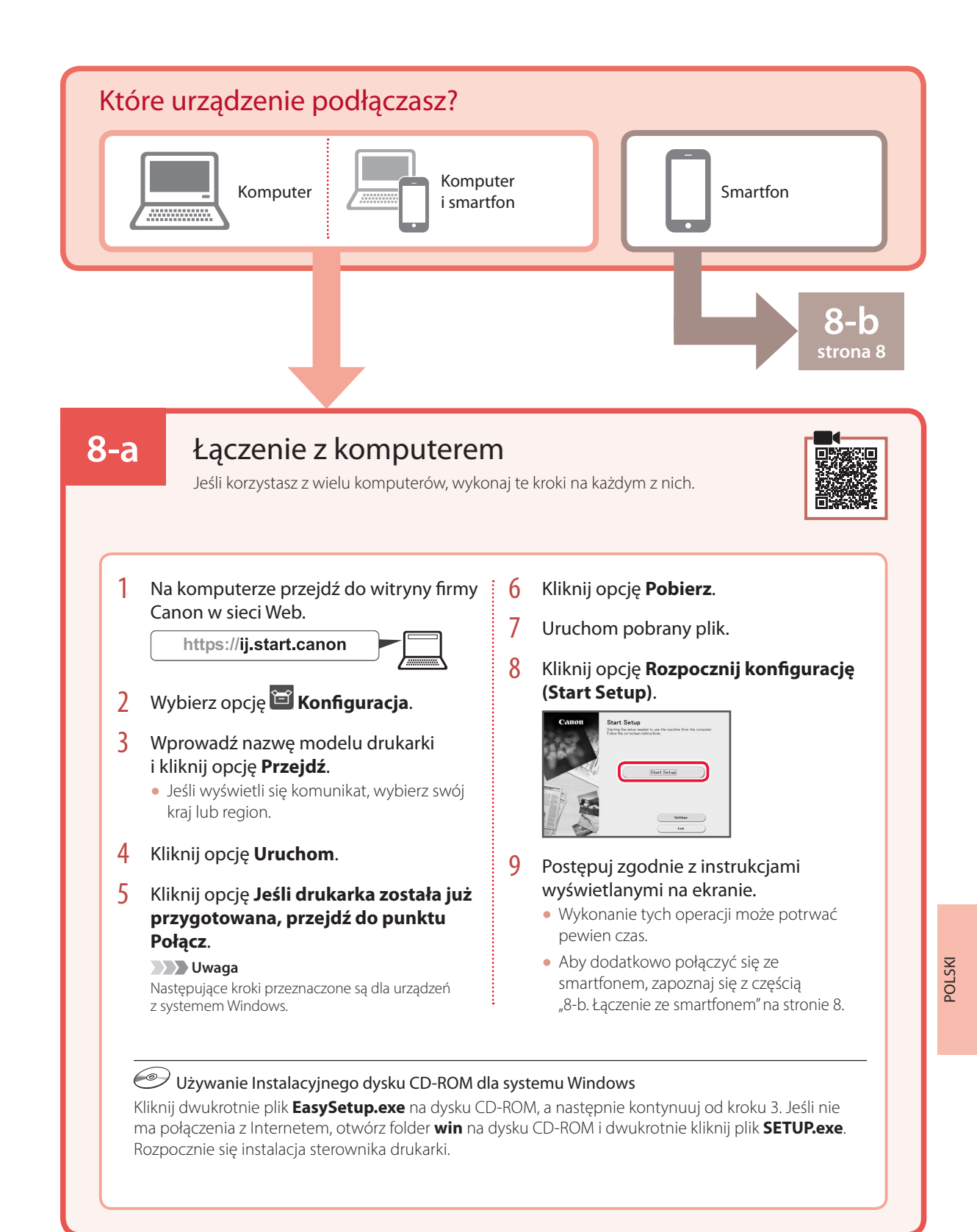

# Konfigurowanie drukarki

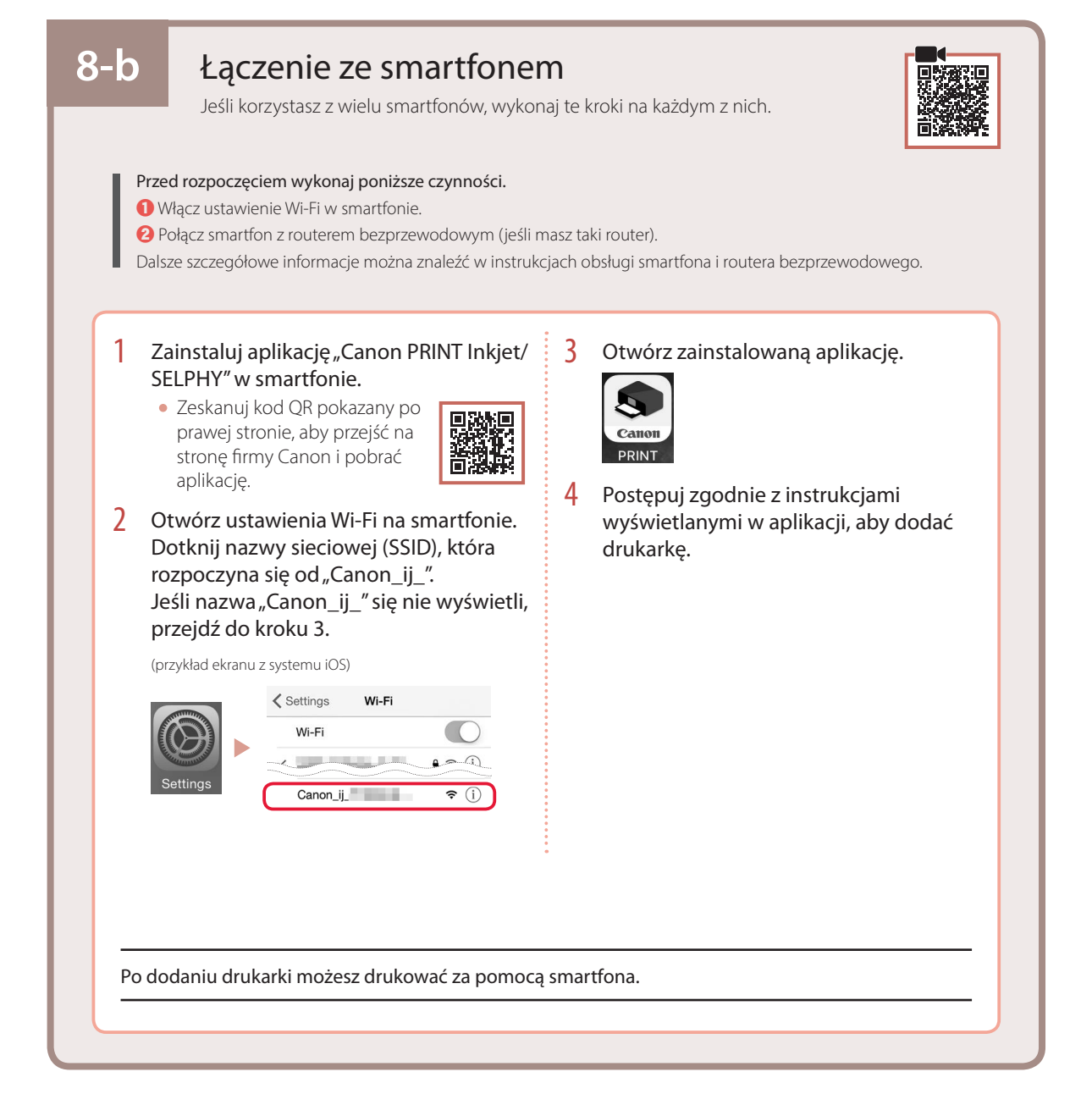

# A nyomtató beüzemelése

Online beüzemelés https://ii.start.canon

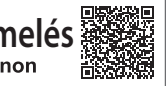

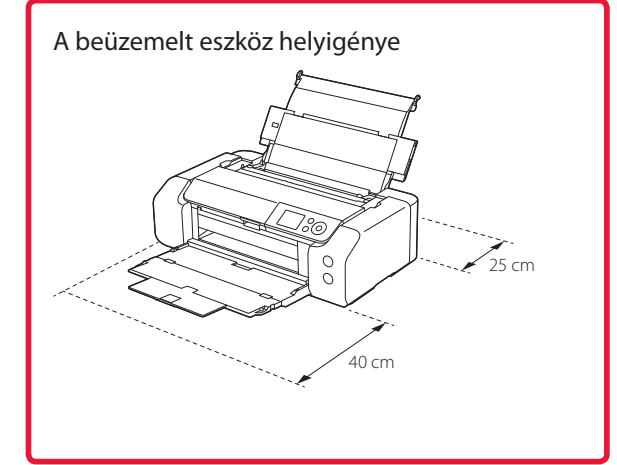

#### 1. A doboz tartalma

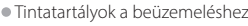

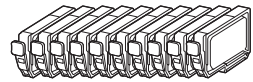

Nyomtatófe

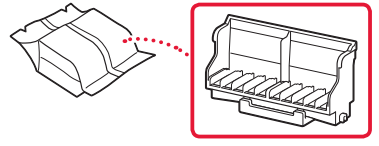

Többcélú tálca

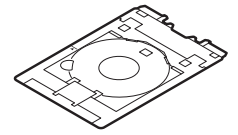

- Tápkábel
- Telepítő CD-ROM Windows-hoz
- Biztonsági és fontos tudnivalók
- Beüzemelési útmutató (ez a kézikönyv)

#### 2. A csomagolóanyag eltávolítása

- 1 Távolítson el és dobjon ki minden csomagolóanyagot és narancssárga szalagot.
- 2 Nyissa fel a felső fedelet, és vegye ki az eszköz belsejéből és dobja ki a narancssárga szalagot és a védőanyagot.

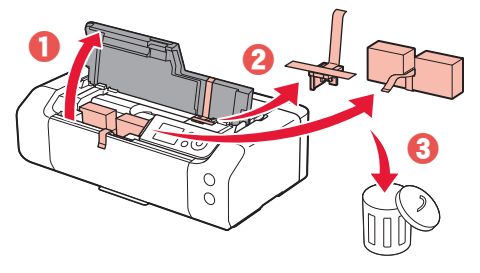

3 Csukja le a felső fedelet.

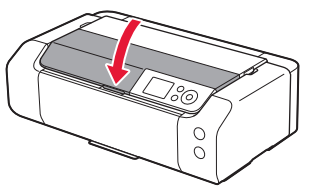

#### 3. A nyomtató bekapcsolása

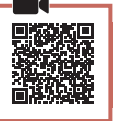

1 Csatlakoztassa a tápkábelt.

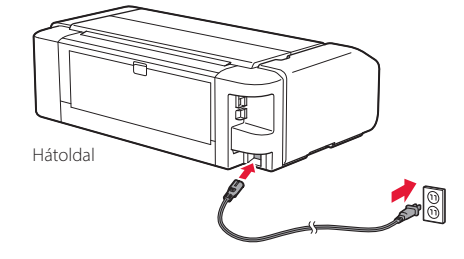

#### **Fontos**

Még semmilyen más kábelt ne csatlakoztasson.

2 Nyomja meg a BE (ON) gombot.

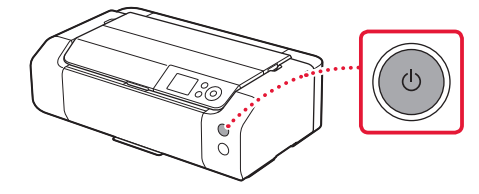

# A nyomtató beüzemelése

3 A ▲, a ▼ és az OK gomb segítségével válasszon ki egy nyelvet.

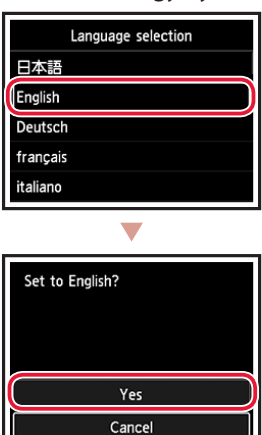

4 Nyomja meg az **OK** gombot.

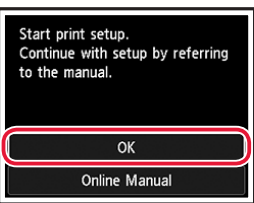

5 Állítsa be a dátumot és az időt, majd nyomja meg az OK gombot.

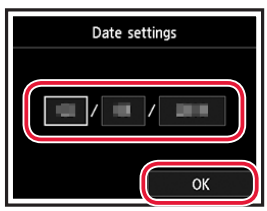

#### 4. A nyomtatófej behelyezése

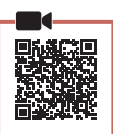

1 Nyissa ki a papírgyűjtő tálcát.

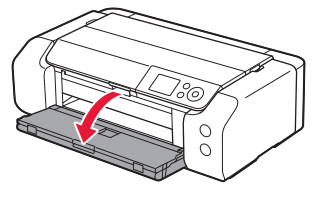

2 Nyissa fel a felső fedelet.

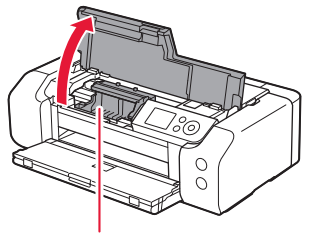

▲ Figyelem Amíg meg nem áll, ne érjen hozzá a nyomtatófej tartójához!

3 Határozottan emelje fel a nyomtatófej rögzítőkarját, amíg meg nem áll.

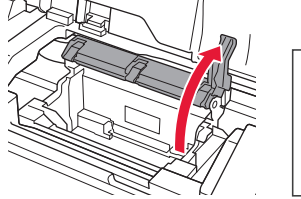

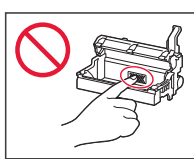

4 Vegye ki a nyomtatófejet a csomagolásából.

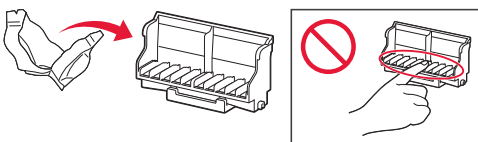

#### Fontos

Előfordulhat, hogy a nyomtatófejet szállításkor tartalmazó tasak belsejében van némi átlátszó vagy világos színű tinta – ez nem befolyásolja a nyomtatási minőséget. Legyen óvatos az ilyen tárgyak kezelésekor, nehogy összetintázza magát. 5 Távolítsa el a védősapkát.

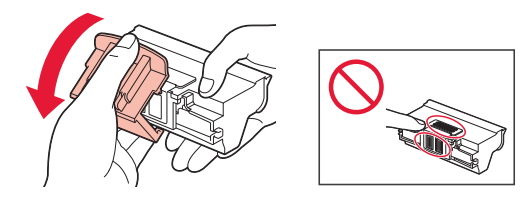

6 Tegye a nyomtatófejet a nyomtatófej tartójába.

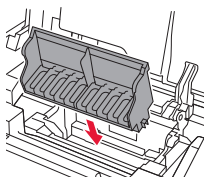

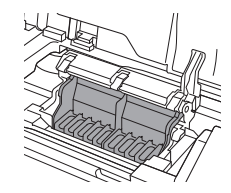

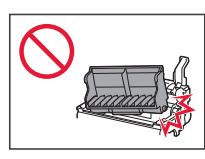

7 Engedje le teljesen a nyomtatófej rögzítőkarját.

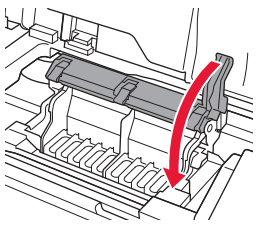

**Fontos** Miután betette a nyomtatófejet, csak akkor vegye ki, ha muszáj.

### 5. A tintatartályok behelyezése

 Vegye ki a tintatartályt a tasakból, majd lassan vegy le róla a narancssárga sapkát.

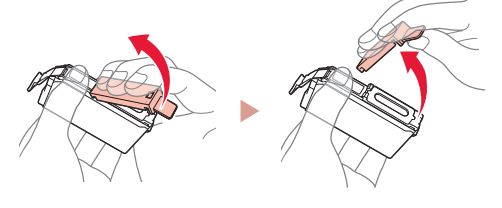

#### Fontos

• Ne nyomja össze a tintatartály két oldalát!

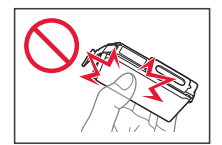

 Ne érjen hozzá az ábrán megjelölt területekhez.

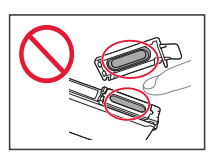

#### 2 Tegye be a tintatartályt.

• Tegye a tintatartályt a nyomtatófejbe, és nyomja lefelé, amíg a helyére nem kattan.

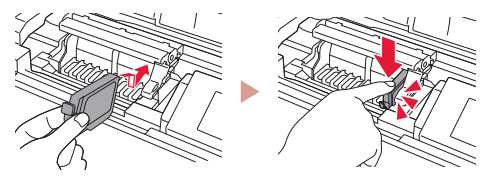

3 Ellenőrizze, hogy a betett tintatartály színe megjelenik-e a képernyőn.

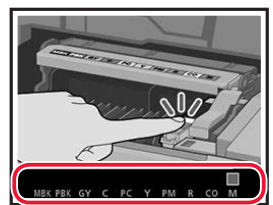

#### Fontos

Ha a szín nem jelenik meg a képernyőn, pedig betette a tintatartályt, akkor lehet, hogy nem megfelelő a tintatartály színe, vagy lehet, hogy olyan tintatartályt (például más modellszámút) tett be, amely ebben a nyomtatóban nem használható. Vagy megfelelő színű tintatartályt tegyen be, vagy használja a beüzemeléshez biztosított tintatartályt.

# A nyomtató beüzemelése

- 4 Az 1–3. lépéseket megismételve tegye be az összes tintatartályt.
  - Ellenőrizze, hogy az összes szín megjelenik-e.

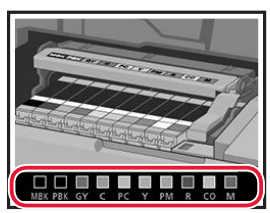

#### 5 Csukja le a felső fedelet.

• A nyomtató megkezdi az inicializálást.

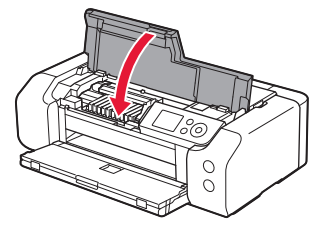

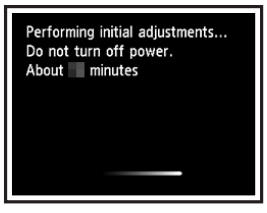

#### 6. Papír betöltése

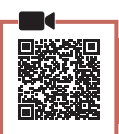

1 Nyomja meg az **OK** gombot.

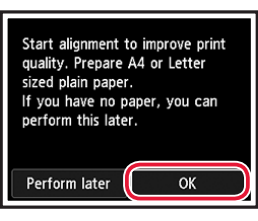

2 Nyissa ki a papírtámaszt.

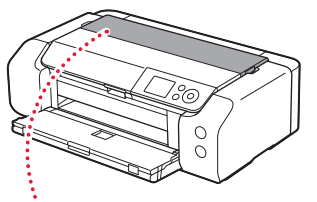

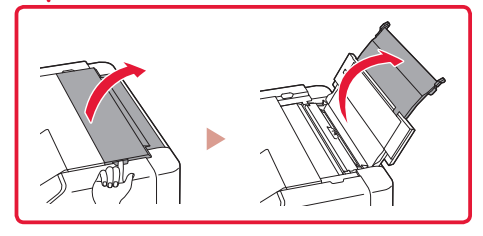

3 Nyissa ki az adagolónyílás fedelét.

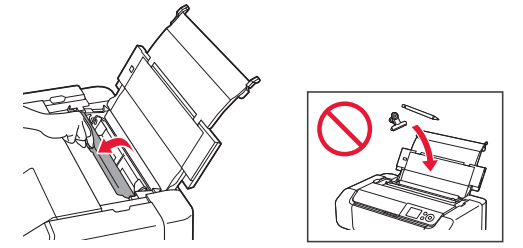

4 Tolja a jobb oldali papírvezetőt a jobb szélső helyzetbe.

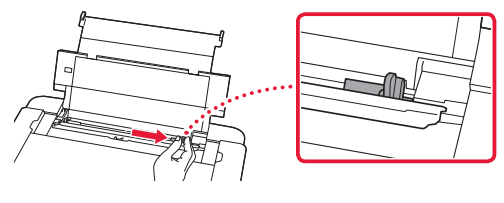

MAGYAR

- 5 Tegyen be Letter vagy A4 méretű normál papírt.
  - Tegyen be papírt a nyomtatási oldalával felfelé fordítva.

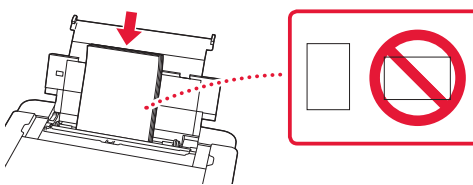

6 Tolja az oldalsó papírvezetőt a papírköteg oldalához.

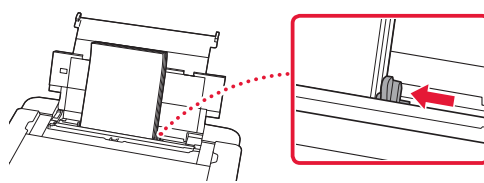

7 Csukja le az adagolónyílás fedelét.

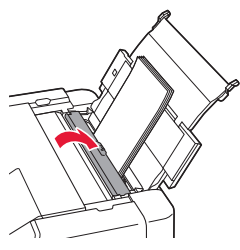

8 Nyissa ki a papírgyűjtő tálca hosszabbítóját, és húzza ki a papírkimeneti támaszt.

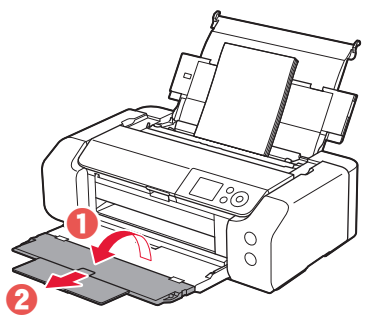

9 Nyomja meg az **OK** gombot.

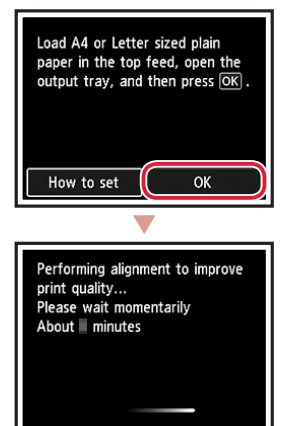

#### 10 Nyomja meg az **OK** gombot.

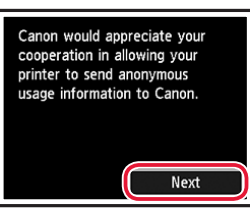

 A képernyőn megjelenő utasításokat követve folytassa a beállítást. E műveletek során az adatküldéssel kapcsolatos beállításokat is ki kell választania.

Lásd a **Biztonsági és fontos tudnivalók** "Adatok küldése a Canonnak" című szakaszát.

 Amikor a nyomtató képernyőjén megjelenik a Válasszon csatlakozási módszert. (Select the connection method.) üzenet, folytassa a "7. Nyomtatócsatlakoztatási módszer kiválasztása"
6. oldal.

## A nyomtató beüzemelése

#### 7. Nyomtatócsatlakoztatási módszer kiválasztása

Az alábbi táblázatból válasszon ki egy nyomtatócsatlakoztatási módszert. Az alábbiakban az okostelefonokra és a táblagépekre együttesen "okostelefon"-ként hivatkozunk.

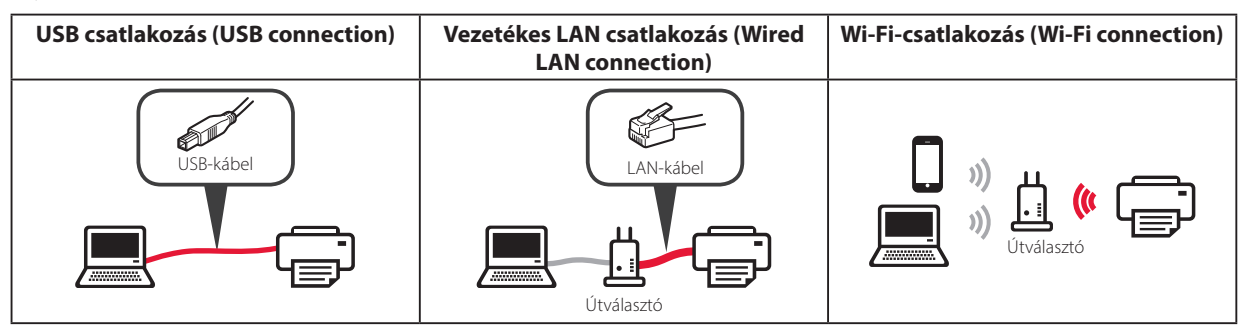

#### 1 A ▲, a ▼ és az **OK** gomb segítségével válasszon ki egy csatlakoztatási módszert.

| Select the connection method. |
|-------------------------------|
| USB connection                |
| Wired LAN connection          |
| Wi-Fi connection              |
| Do not connect                |
|                               |

#### Megjegyzés

Később akkor is be tudja állítani a csatlakoztatási módszert, ha most a **Ne csatlakozzon (Do not connect)** lehetőséget választja.

Amikor később majd beállítja a csatlakozást, olvassa el a "8-a. Csatlakoztatás számítógéphez" 7. oldal vagy a "8-b. Csatlakoztatás okostelefonhoz" 8. oldal fejezetet, és folytassa a beállítást a számítógépről, illetve az okostelefonról.

#### 2 A képernyőn megjelenő utasításokat követve folytassa a beállítást.

 Ha az USB csatlakozás (USB connection) lehetőséget választja:

Ne csatlakoztasson USB-kábelt, amíg erre utasítást nem kap.

 Ha a Vezetékes LAN csatlakozás (Wired LAN connection) lehetőséget választja: A vezetékes LAN csatlakozója a nyomtató hátoldalán

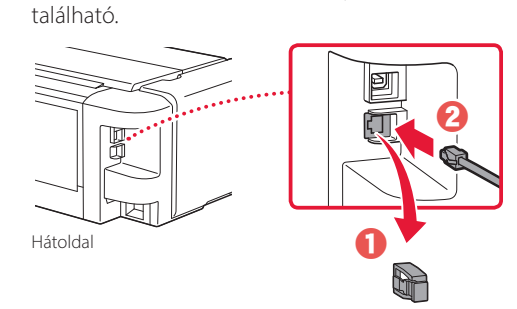

• Ha a Wi-Fi-csatlakozás (Wi-Fi connection) lehetőséget választja:

Ha megjelenik a Tovább a Wi-Fi beállításához számítógépről vagy okostelefonról. Erősítse meg. (Continue to perform Wi-Fi setup from your computer or smartphone. Please confirm.) üzenet, válassza a Igen (Yes) elemet.

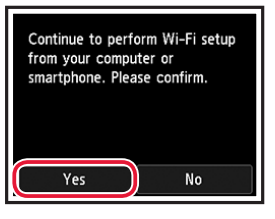

3 Ha megjelenik a következő két képernyő valamelyike, akkor folytassa a következő oldallal.

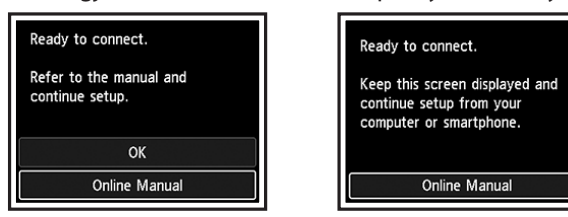

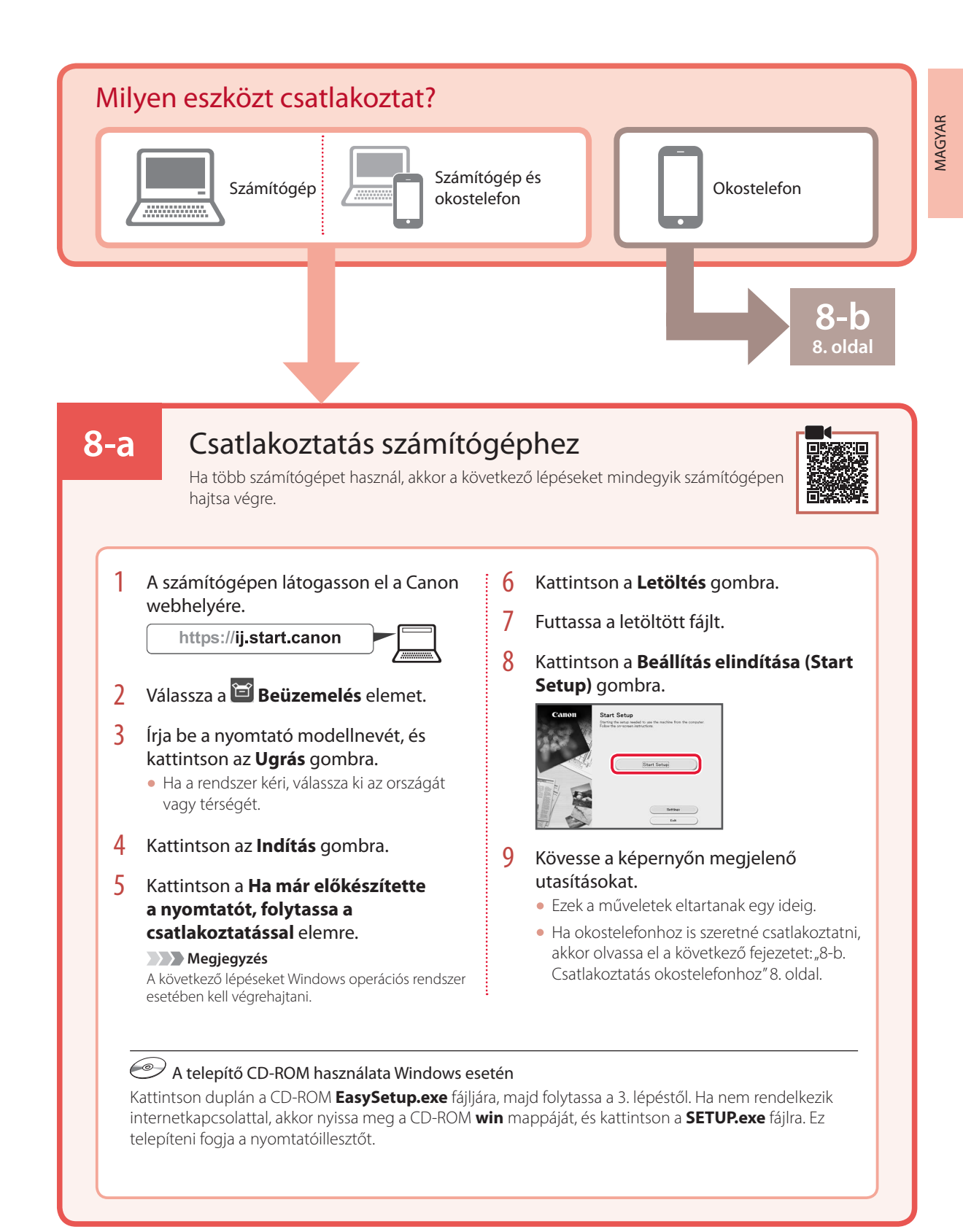

# A nyomtató beüzemelése

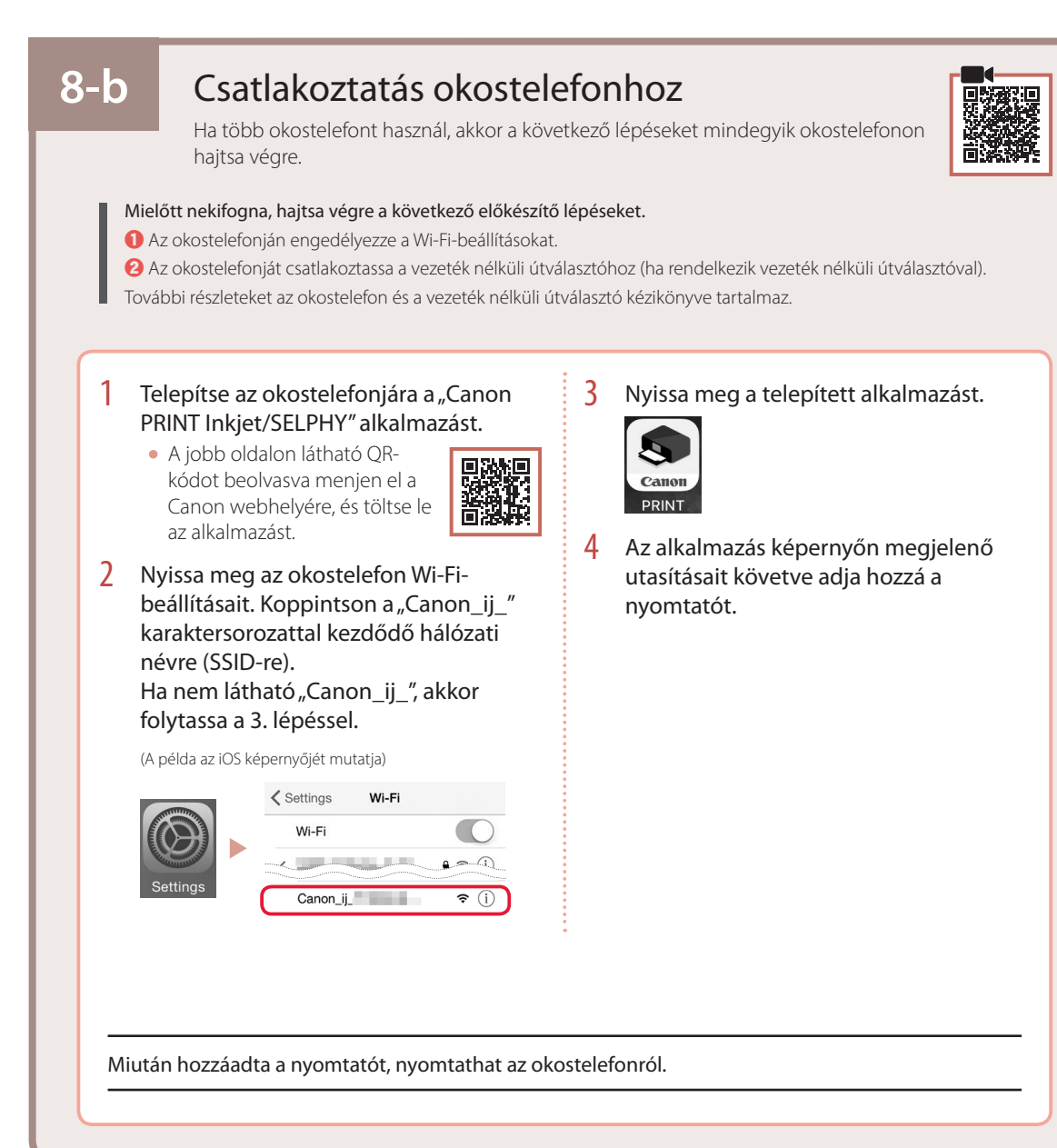

# Yazıcıyı Ayarlama

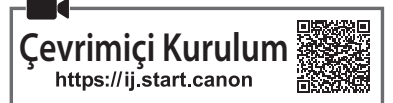

# Kurulum Alanı

#### 1. Kutu İçeriği

Kurulum için mürekkep kutuları

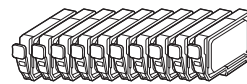

Yazıcı Kafası

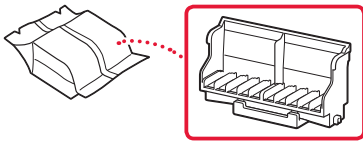

Çok amaçlı Tepsi

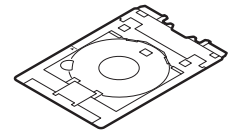

- Güç Kablosu
- Windows için Kurulum CD-ROM'u
- Güvenlik ve Önemli Bilgiler
- Başlangıç Kılavuzu (bu el kitabı)

#### 2. Koruyucu Malzemeleri Çıkarma

- 1 Koruyucu malzemeleri ve turuncu bandı çıkarıp atın.
- 2 Üst kapağı açın, içindeki turuncu bandı ve koruyucu malzemeyi çıkarıp atın.

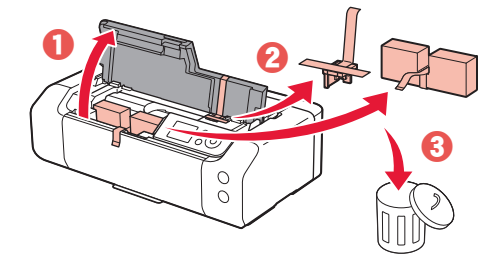

3 Üst kapağı kapatın.

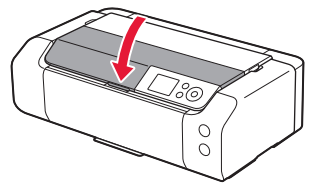

3. Yazıcıyı Açma

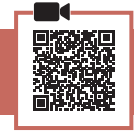

Güç kablosunu takın.

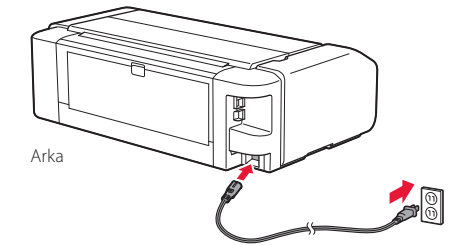

- **>>>> Önemli** Bu aşamada başka bir kablo bağlamayın.
- 2 Açma (ON) düğmesine basın.

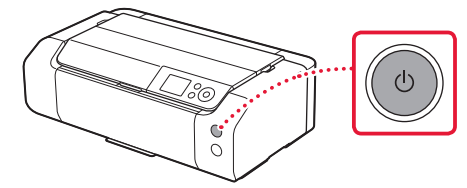

# Yazıcıyı Ayarlama

3 Dil seçmek için ▲, ▼ ve OK düğmelerini kullanın.

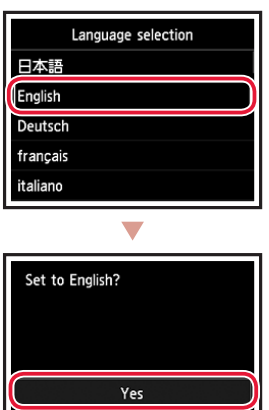

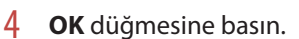

Cancel

| Start print setup.<br>Continue with setup by referring<br>to the manual. |
|--------------------------------------------------------------------------|
| ок                                                                       |
| Online Manual                                                            |

5 Tarihi ve saati ayarlayın ve ardından **OK** düğmesine basın.

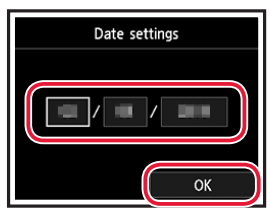

#### 4. Yazıcı Kafasını Takma

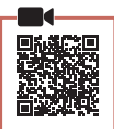

1 Kağıt çıkış tepsisini açın.

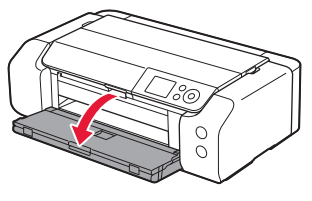

2 Üst kapağı açın.

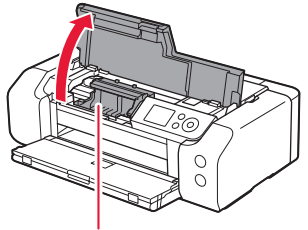

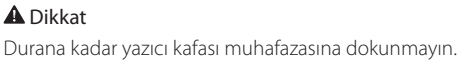

3 Yazıcı kafası kilit kolunu durana kadar sertçe kaldırın.

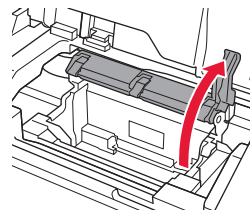

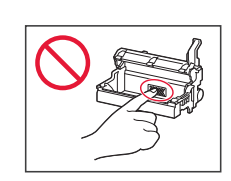

4 Yazıcı kafasını paketinden çıkarın.

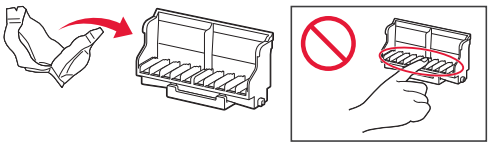

#### Dinemli

Yazıcı kafasının geldiği poşetin içinde şeffaf ya da açık renkli bir miktar mürekkep olabilir; bunun baskı kalitesine bir etkisi yoktur. Bu öğeleri kullanırken üzerinize mürekkep bulaştırmamaya dikkat edin.

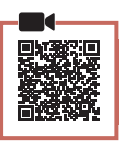

5 Koruyucu kapağı çıkarın.

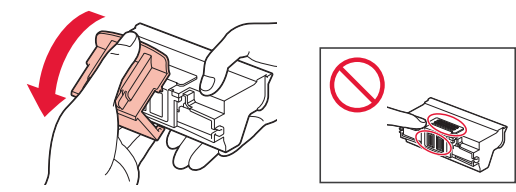

6 Yazıcı kafasını yazıcı kafası muhafazasında ayarlayın.

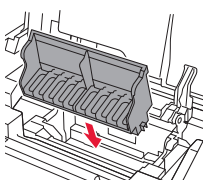

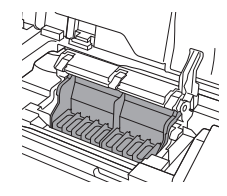

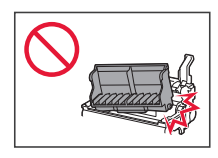

7 Yazıcı kafası kilit kolunu tamamen indirin.

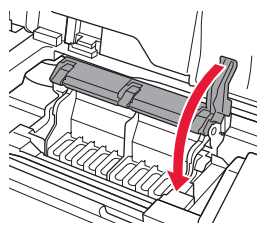

**>>>> Önemli** Yazıcı kafasını taktıktan sonra gereksiz yere çıkarmayın.

#### 5. Mürekkep Kutularını Takma

1 Mürekkep kutusunu poşetten çıkardıktan sonra turuncu kapağı yavaşça çıkarın.

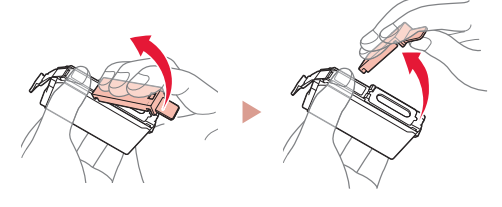

#### Dinemli

• Mürekkep kutusunu yanlardan sıkıştırmayın.

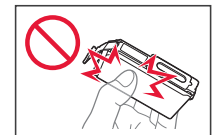

• Şekilde gösterilen alanlara dokunmayın.

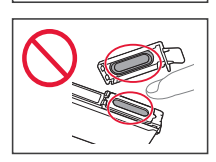

#### 2 Mürekkep kutusunu takın.

• Mürekkep kutusunu yazıcı kafasına yerleştirin ve tık sesiyle yerine oturana kadar aşağı doğru bastırın.

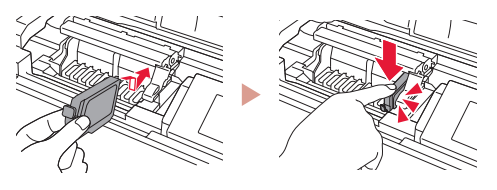

3 Taktığınız mürekkep kutusu renginin ekranda görünüp görünmediğini kontrol edin.

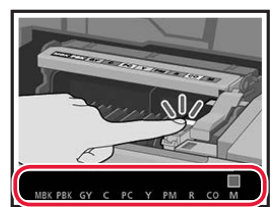

#### Dinemli

Mürekkep kutusunu takmış olmanıza rağmen ekranda renk görünmezse mürekkep kutusunun rengi yanlış olabilir veya bu yazıcı tarafından desteklenmeyen, örneğin model numarası farklı olan, bir mürekkep kutusu takmış olabilirsiniz. Doğru renkte bir mürekkep kutusu takın veya kurulum için verilen mürekkep kutusunu kullanın.

# Yazıcıyı Ayarlama

•

- 4 1 3 arası adımları tekrarlayarak tüm mürekkep kutularını takın.
  - Tüm renklerin görünüp görünmediğini kontrol edin.

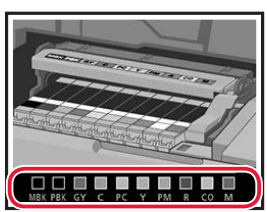

#### 5 Üst kapağı kapatın.

• Yazıcı başlatma işlemine geçecektir.

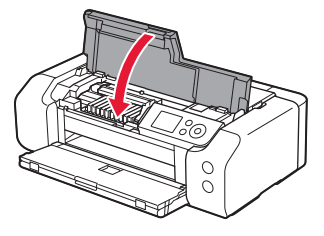

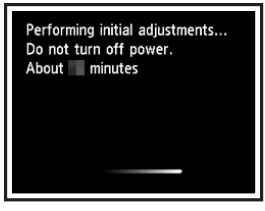

#### 6. Kağıt Yükleme

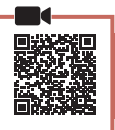

#### **OK** düğmesine basın.

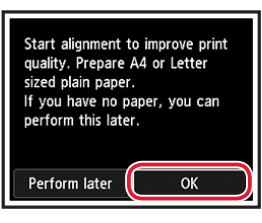

2 Kağıt desteğini açın.

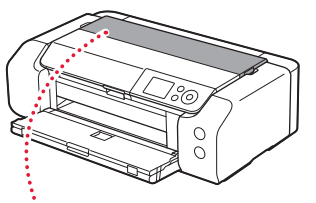

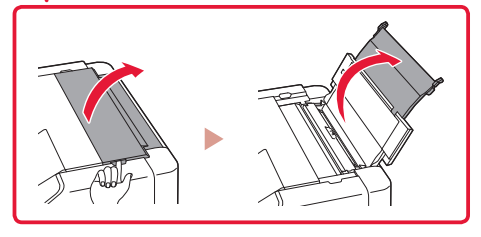

3 Besleme yuvası kapağını açın.

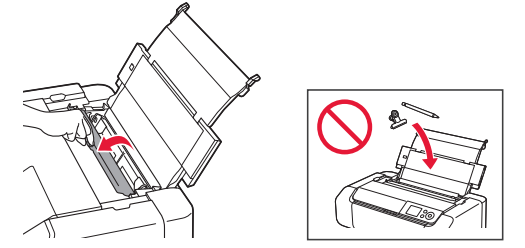

4 Sağ taraftaki kağıt kılavuzunu en sağa kaydırın.

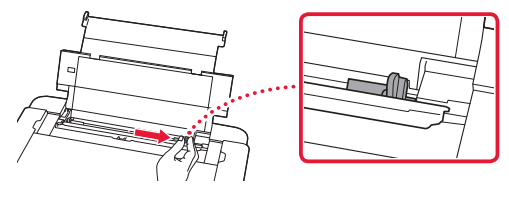

- 5 Letter veya A4 boyutunda düz kağıt yükleyin.
  - Yazdırılan taraf yukarı bakacak şekilde kağıt yükleyin.

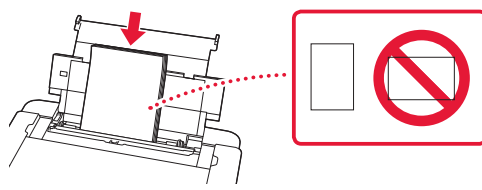

6 Yan kağıt kılavuzunu kağıt yığınının kenarına kaydırın.

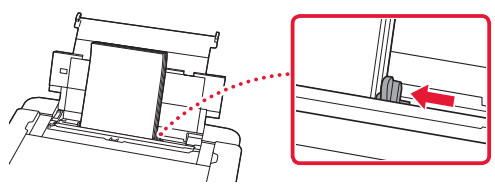

7 Besleme yuvası kapağını kapatın.

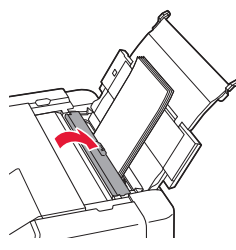

8 Çıkış tepsisi uzantısını açın ve kağıt çıkış desteğini uzatın.

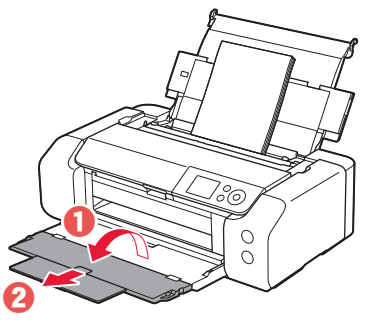

**9 OK** düğmesine basın.

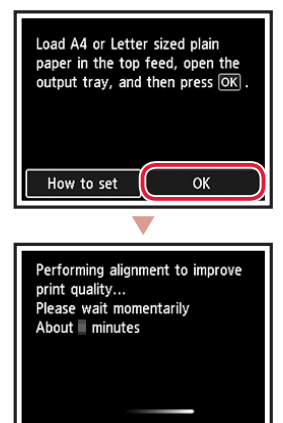

#### 10 **OK** düğmesine basın.

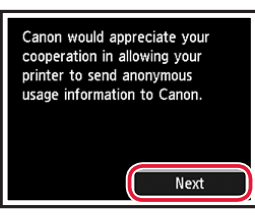

 Kuruluma devam etmek için ekrandaki yönergeleri izleyin. Bu işlemler, bilgi gönderme ile ilgili seçimler yapmayı içerir.

Bkz. "Bilgi Canon'a Gönderiliyor", **Güvenlik ve** Önemli Bilgiler.

 Yazıcı ekranında Bağlantı yöntemi seçin.
(Select the connection method.) mesajı görüntülendiğinde "7. Yazıcı Bağlantı Yöntemi Seçme", sayfa 6 adımına geçin.

# Yazıcıyı Ayarlama

#### 7. Yazıcı Bağlantı Yöntemi Seçme

Aşağıdaki tablodan bir yazıcı bağlantı yöntemi seçin. Aşağıdaki açıklamalarda akıllı telefonlar ve tabletleri toplu bir şekilde ifade etmek için "akıllı telefon" kullanılmıştır.

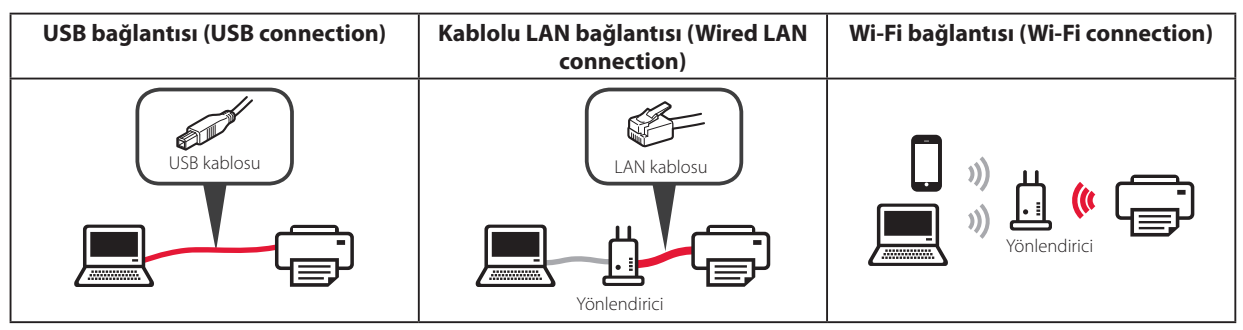

#### 1 Bağlantı yöntemi seçmek için ▲, ▼ ve **OK** düğmelerini kullanın.

| Select the connection method. |
|-------------------------------|
| USB connection                |
| Wired LAN connection          |
| Wi-Fi connection              |
| Do not connect                |
|                               |

#### Not

Bağlanma (Do not connect) seçeneğini belirleseniz bile bağlantınızı daha sonra ayarlayabilirsiniz. Bağlantıyı daha sonrası için ayarlarken, "8-a. Bilgisayara Bağlanma", sayfa 7 veya "8-b. Akıllı Telefona Bağlanma", sayfa 8 bölümüne bakın ve kuruluma bilgisayarınızdan ya da akıllı telefonunuzdan devam edin.

#### 2 Kuruluma devam etmek için ekrandaki yönergeleri izleyin.

• USB bağlantısı (USB connection) seçeneğini belirlerseniz:

Talimat verilene kadar bir USB kablosu bağlamayın.

 Kablolu LAN bağlantısı (Wired LAN connection) seçeneğini belirlerseniz:

Kablolu LAN konektörü yazıcının arkasındadır.

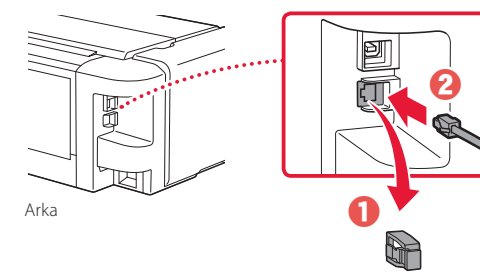

• Wi-Fi bağlantısı (Wi-Fi connection) seçeneğini belirlerseniz:

.....

Bilgisayar ya da akıllı telefondan Wi-Fi ayarları ypmy devm edin. Lütfen onaylayın. (Continue to perform Wi-Fi setup from your computer or smartphone. Please confirm.) görüntülendiğinde Evet (Yes) seçeneğini belirleyin.

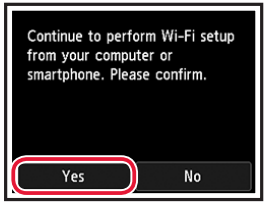

3 Aşağıdaki ekranlardan biri görüntülendiğinde sonraki sayfaya geçin.

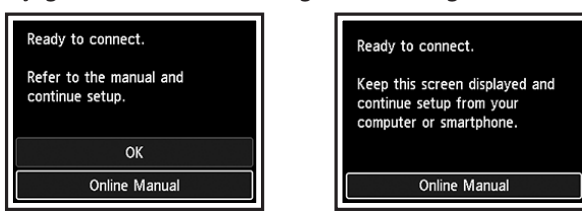

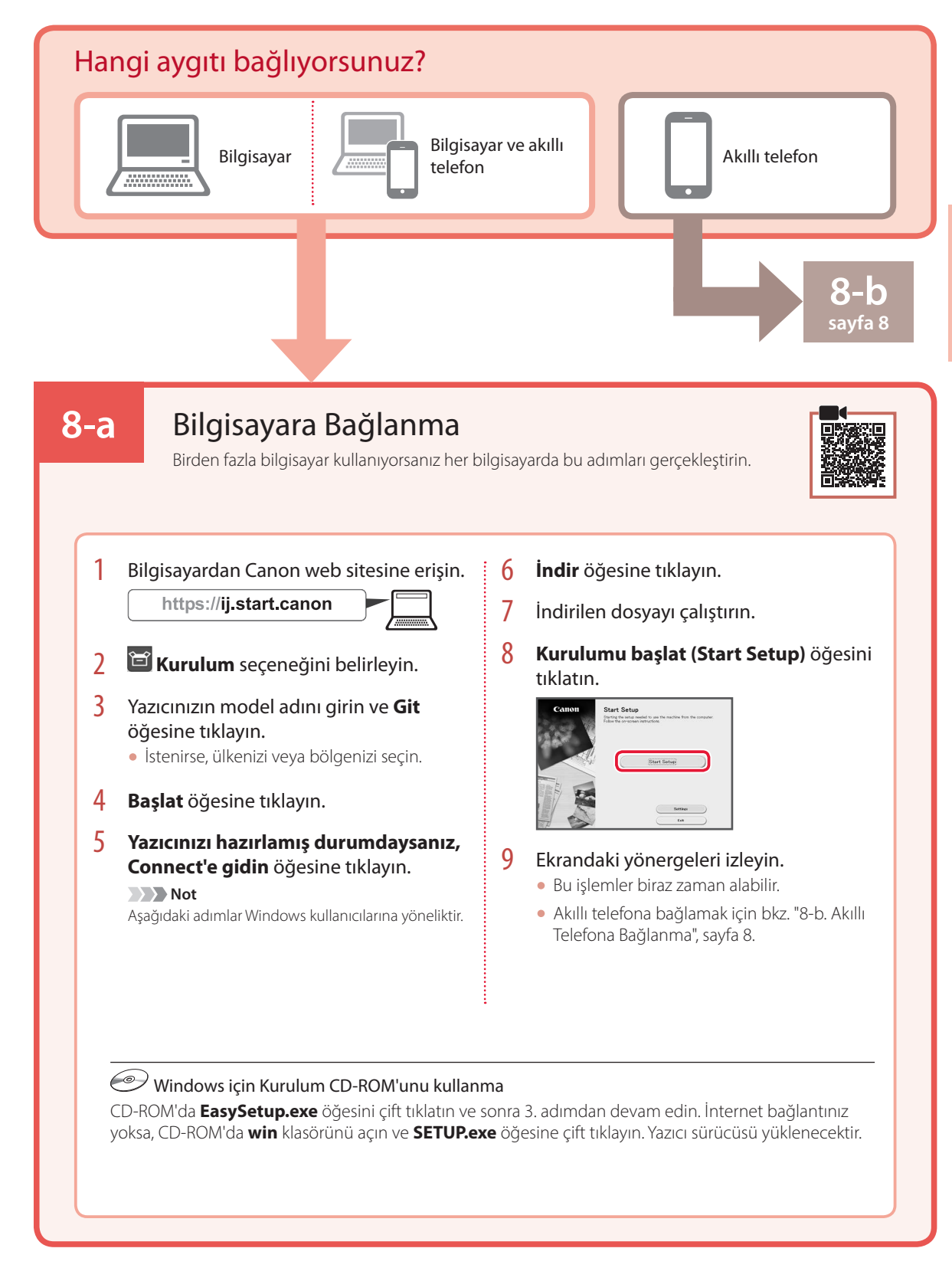

# Yazıcıyı Ayarlama

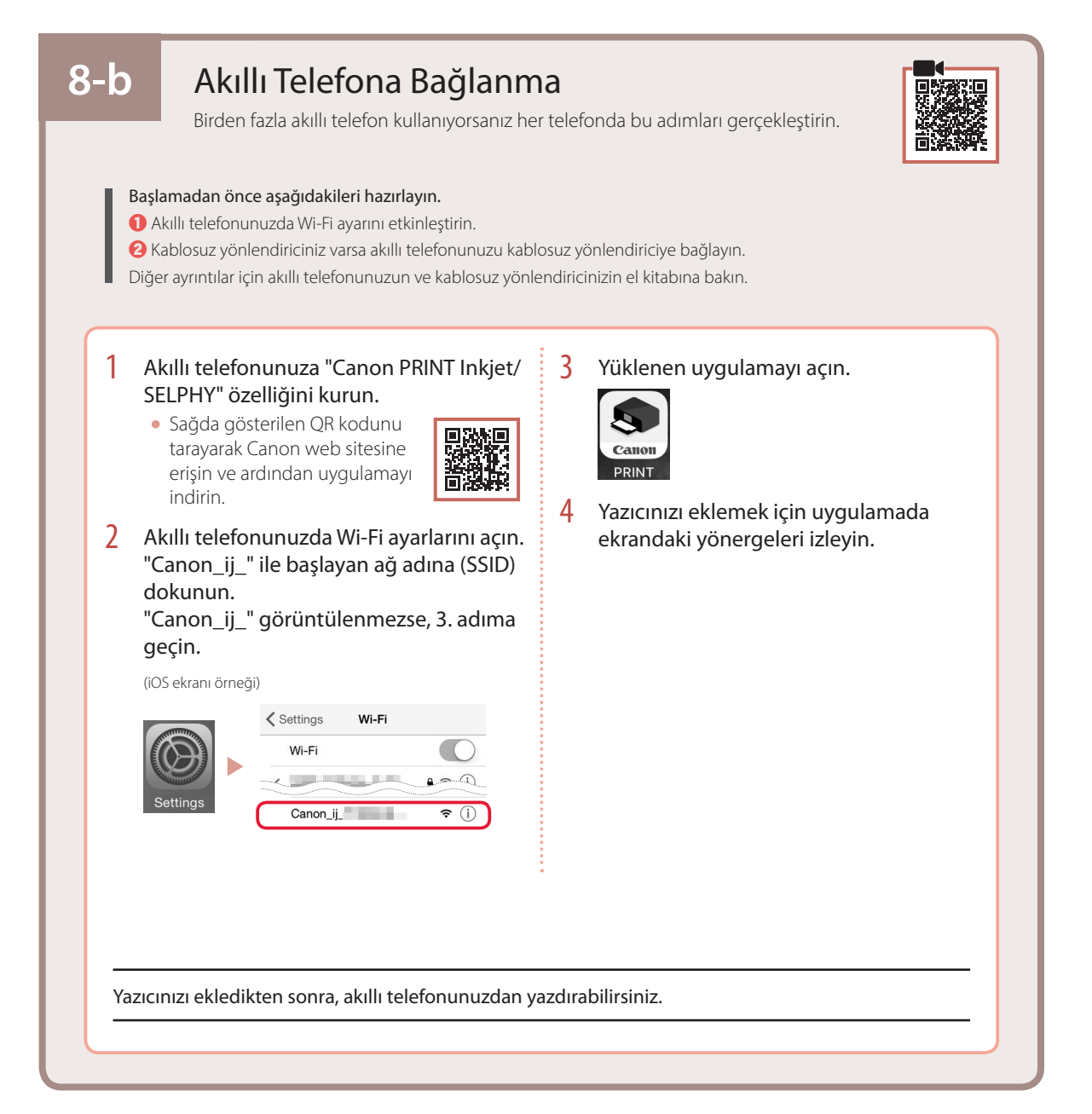

# Printera iestatīšana

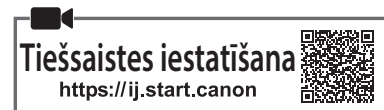

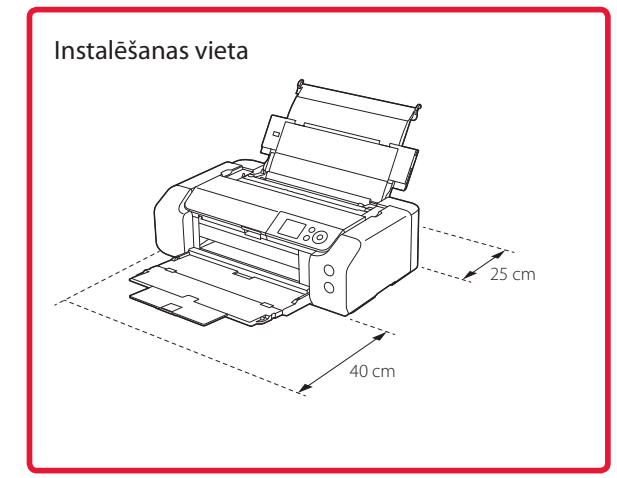

#### 1. lepakojuma saturs

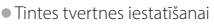

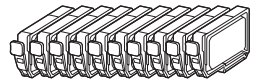

Drukas galviņa

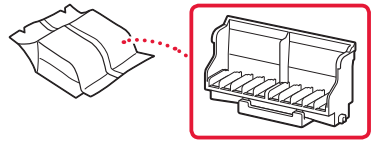

Daudzfunkcionālais paliktnis

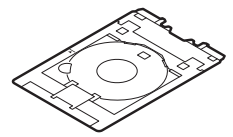

- Strāvas vads
- Windows uzstādīšanas kompaktdisks
- Informācija par drošību un cita svarīga informācija
- Darba sākšana (šī rokasgrāmata)

#### 2. lepakojuma materiālu noņemšana

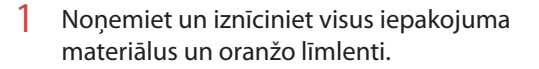

2 Atveriet augšējo vāku, izņemiet un utilizējiet iekšā esošo oranžo līmlenti un aizsargmateriālu.

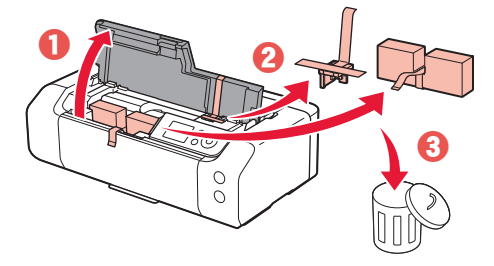

3 Aizveriet augšējo vāku.

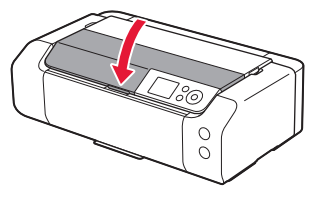

#### 3. Printera ieslēgšana

- 1 Pievienojiet strāvas vadu.

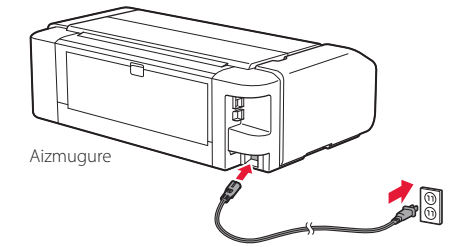

Svarīgi! Šobrīd nepievienojiet citus kabeļus.

2 Nospiediet pogu lesl. (ON).

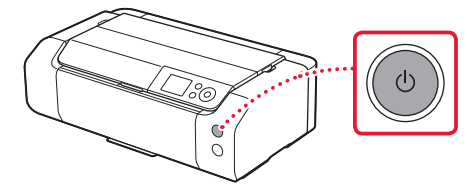

# Printera iestatīšana

3 Lai izvēlētos valodu, izmantojiet pogas ▲, ▼ un Labi (OK).

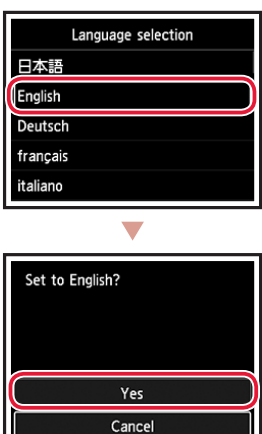

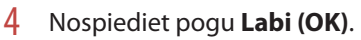

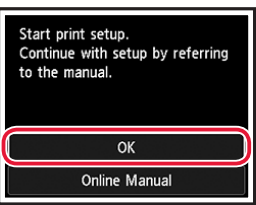

5 lestatiet datumu un laiku un pēc tam nospiediet pogu **Labi (OK)**.

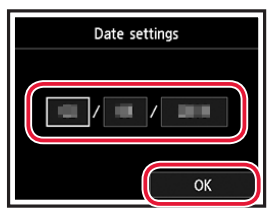

#### 4. Drukas galviņas uzstādīšana

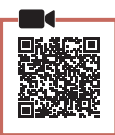

1 Atveriet papīra izvades uztvērēju.

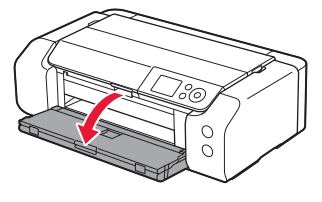

2 Atveriet augšējo vāku.

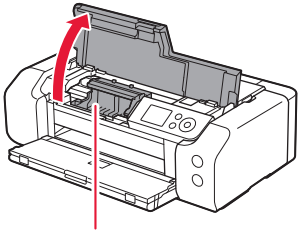

#### **Uzmanību** Nepieskarieties drukas galviņas turētājam, kamēr tas nav pārtraucis kustēties.

3 Stingri paceliet drukas galviņas bloķēšanas sviru, līdz tā pārtrauc kustēties.

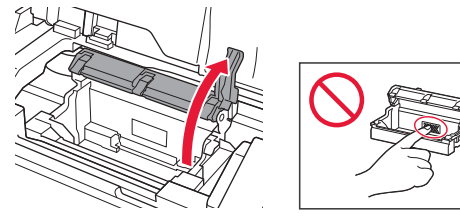

4 Izņemiet no iepakojuma drukas galviņu.

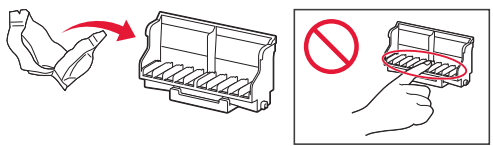

#### Svarīgi!

Maisiņā, kurā ir iesaiņota drukas galviņa, var būt nedaudz caurspīdīgas vai gaišas tintes; tas neietekmē drukāšanas kvalitāti. Rīkojieties ar šiem priekšmetiem uzmanīgi, lai nenotraipītos ar tinti.

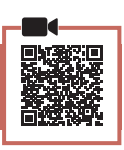

5 Noņemiet aizsargvāciņu.

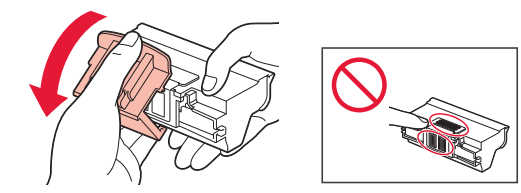

6 levietojiet drukas galviņu drukas galviņas turētājā.

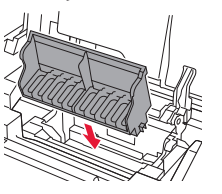

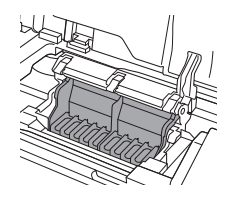

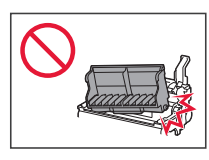

7 Pilnībā nolaidiet uz leju drukas galviņas bloķēšanas sviru.

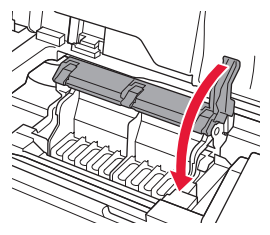

#### Svarīgi!

Kad drukas galviņa ir uzstādīta, bez vajadzības nenoņemiet to.

#### 5. Tintes tvertņu uzstādīšana

 Izņemiet tintes tvertni no maisiņa un pēc tam lēnām noņemiet oranžo vāciņu.

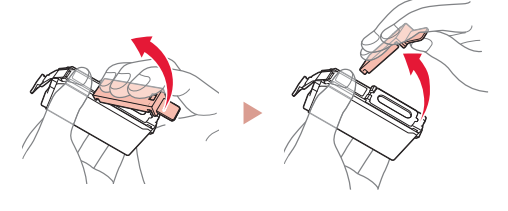

#### Svarīgi!

• Nespiediet tintes tvertnes sānus.

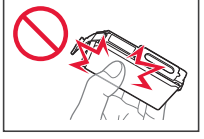

LATVIEŠU

 Nepieskarieties attēlā norādītajām vietām.

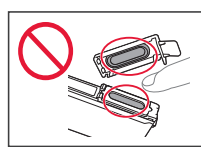

#### 2 levietojiet tintes tvertni.

• levietojiet tintes tvertni drukas galviņā un spiediet uz leju, līdz tā ar klikšķi fiksējas.

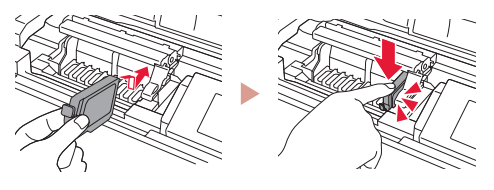

3 Pārbaudiet, vai instalētās tintes tvertnes krāsa redzama ekrānā.

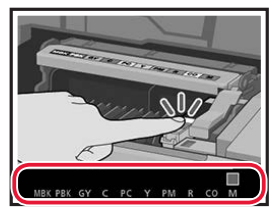

#### Svarīgi!

Ja krāsa netiek parādīta ekrānā, kaut gan esat uzstādījis tintes tvertni, iespējams, tintes tvertnes krāsa nav pareiza vai esat uzstādījis tādu tintes tvertni, ko neatbalsta šis printeris, piemēram, ar citu modeļa numuru. Iestatīšanai vai nu uzstādiet tintes tvertni ar pareizu krāsu, vai izmantojiet komplektā iekļauto tintes tvertni.

# Printera iestatīšana

. .

# 4 Atkārtojiet 1.–3. darbību, lai uzstādītu visas tintes tvertnes.

• Pārbaudiet, vai tiek rādītas visas krāsas.

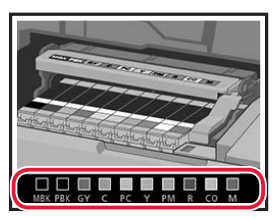

#### 5 Aizveriet augšējo vāku.

• Tiks sākta printera inicializēšana.

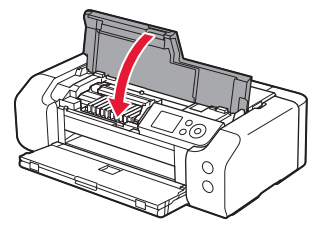

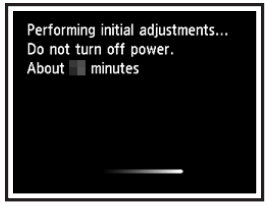

#### 6. Papīra ievietošana

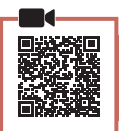

#### 1 Nospiediet pogu **Labi (OK)**.

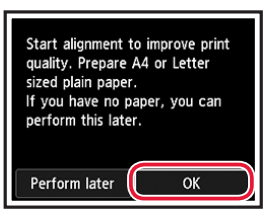

#### 2 Atveriet papīra balstu.

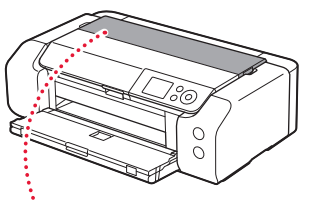

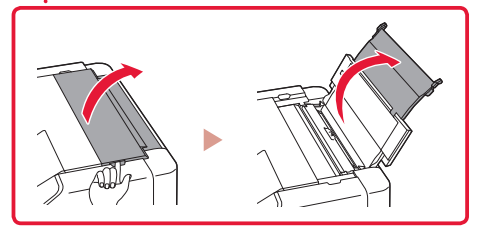

3 Atveriet padeves slota vāku.

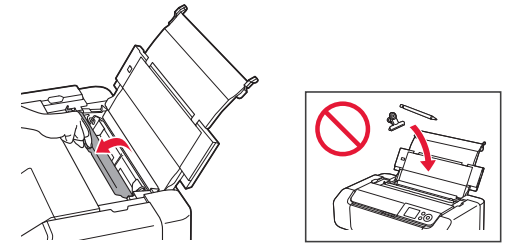

4 Virziet labās puses papīra vadotni līdz pašai labajai malai.

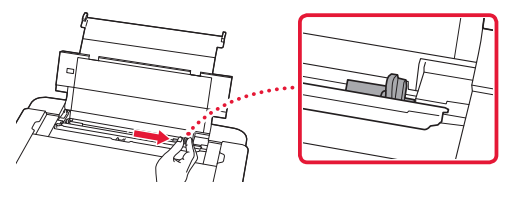

5 levietojiet parasto A4 vai Letter izmēra papīru.

levietojiet papīru ar apdrukājamo pusi uz augšu.

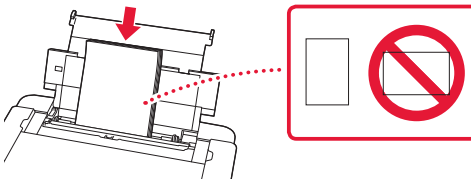

6 Virziet malējo papīra vadotni pret papīra kaudzītes malu.

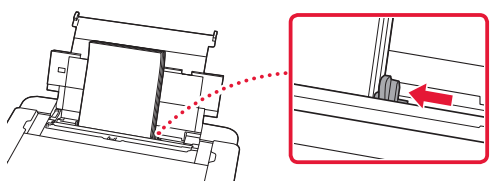

7 Aizveriet padeves slota vāku.

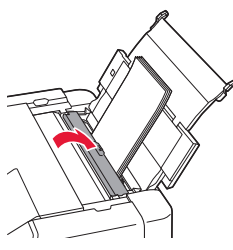

8 Atveriet izvades uztvērēja pagarinājumu un izvelciet papīra izvades atbalstu.

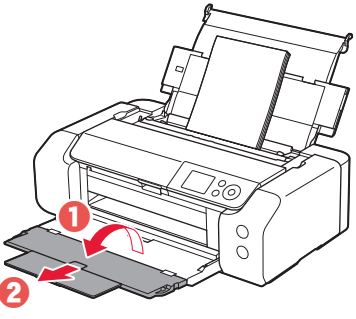

9 Nospiediet pogu Labi (OK).

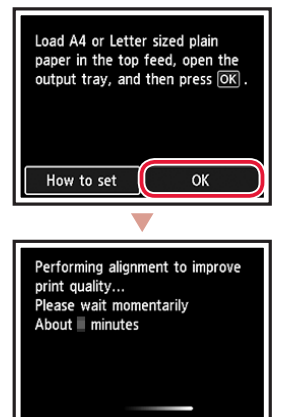

#### 10 Nospiediet pogu Labi (OK).

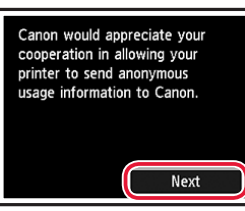

 Izpildiet ekrānā redzamos norādījumus, lai turpinātu iestatīšanu. Tas ietver izvēles saistībā ar informācijas sūtīšanu.

Skatiet "Sūta informāciju uzņēmumam Canon" sadaļā **Informācija par drošību un cita svarīga informācija**.

 Kad printera ekrānā parādās ziņojums Atlasīt savienojuma metodi. (Select the connection method.) pārejiet pie "7. Printera savienojuma metodes atlasīšana" šajā lpp 6.

## Printera iestatīšana

#### 7. Printera savienojuma metodes atlasīšana

Tālāk norādītajā tabulā atlasiet printera savienojuma metodi. Tālāk minētajos aprakstos viedtālruņi un planšetdatori kopīgi tiek saukti par "viedtālruņiem".

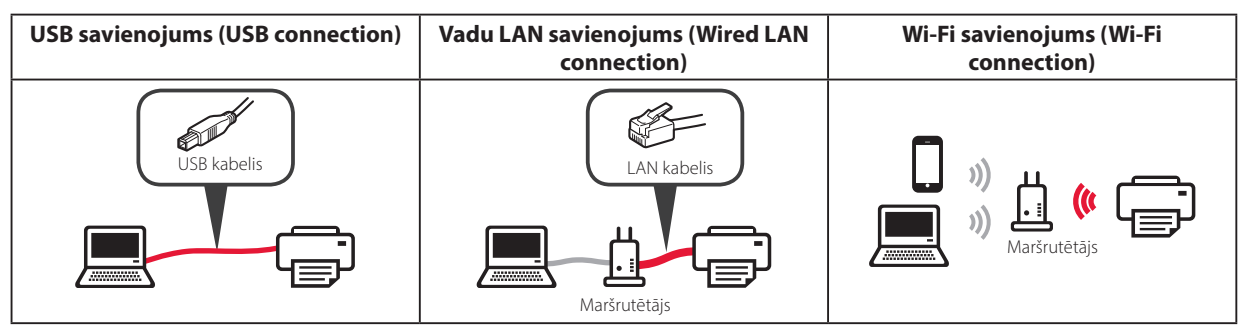

#### l Lai atlasītu savienošanas metodi, izmantojiet pogas ▲, ▼ un Labi (OK).

| Select the connection method. |
|-------------------------------|
| USB connection                |
| Wired LAN connection          |
| Wi-Fi connection              |
| Do not connect                |
|                               |

#### Piezīme

Savienojumu var iestatīt vēlāk, pat ja atlasāt **Nesavienot (Do not connect)**. Ja savienojumu iestatāt vēlāk, skatiet "8-a. Savienojuma izveide ar datoru" šajā lpp 7 vai "8-b. Savienojuma izveide ar viedtālruni" šajā lpp 8 un turpiniet iestatīšanu no datora vai viedtālruņa.

#### 2 Lai turpinātu iestatīšanu, izpildiet ekrānā redzamos norādījumus.

- Ja atlasāt USB savienojums (USB connection): nepievienojiet USB kabeli, kamēr netiek parādīts attiecīgais norādījums.
- Ja atlasāt Vadu LAN savienojums (Wired LAN connection):

vadu LAN savienotājs atrodas printera aizmugurē.

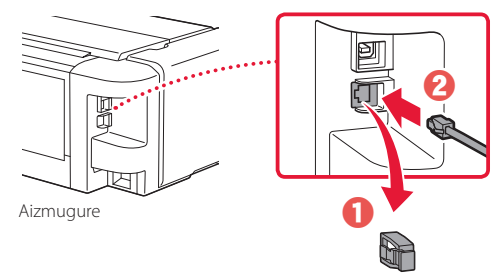

 Ja atlasāt Wi-Fi savienojums (Wi-Fi connection): ja tiek parādīts ziņojums Turpiniet Wi-Fi iestatīšanu no sava datora vai viedtālruņa. Lūdzu, apstipriniet. (Continue to perform Wi-Fi setup from your computer or smartphone. Please confirm.), atlasiet Jā (Yes).

. . . . . . . . . . . .

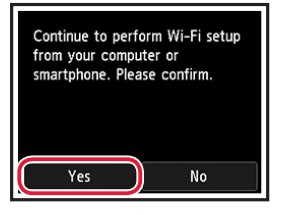

3 Ja tiek parādīts kāds no tālāk redzamajiem ekrāniem, pārejiet uz nākamo lapu.

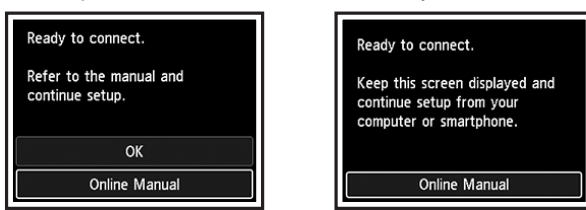
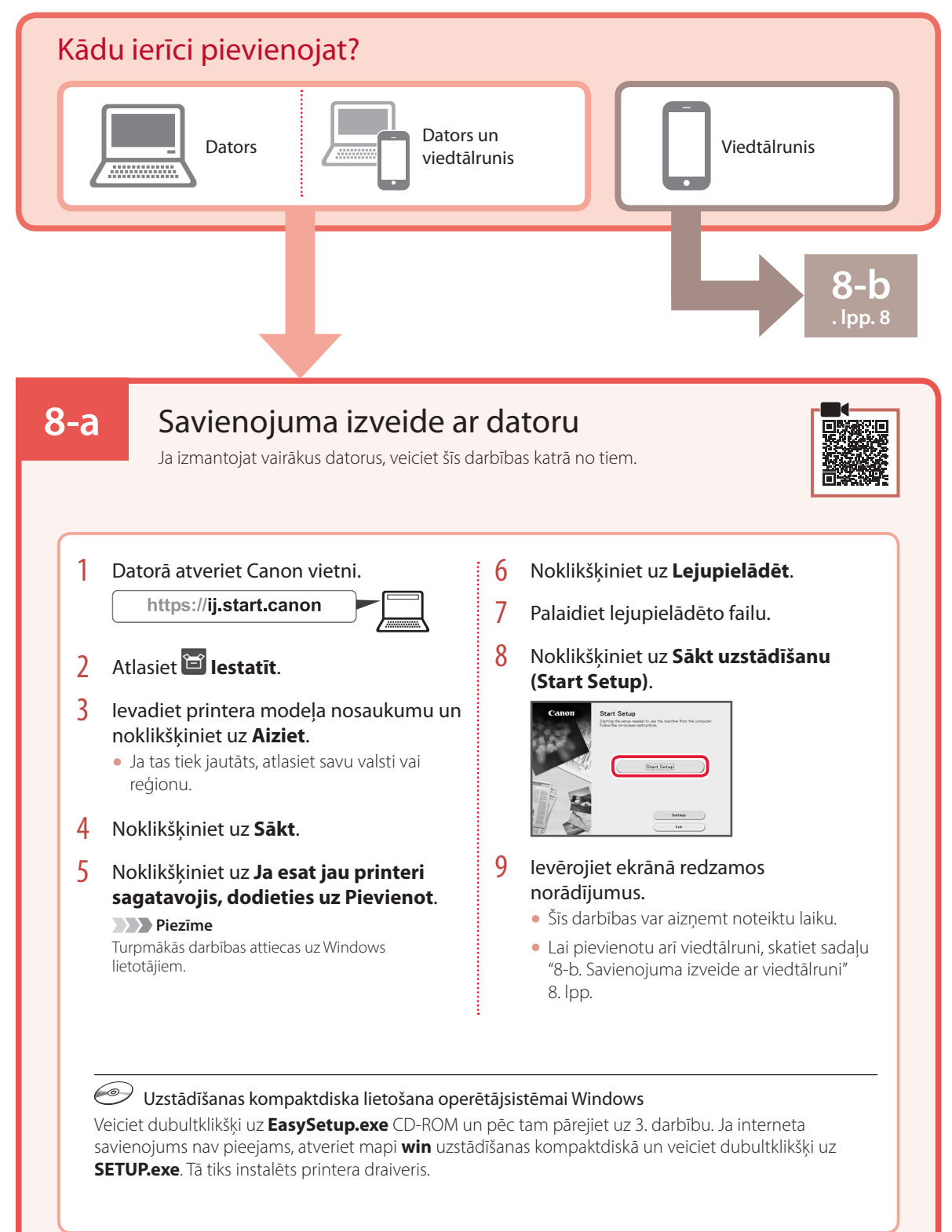

## Printera iestatīšana

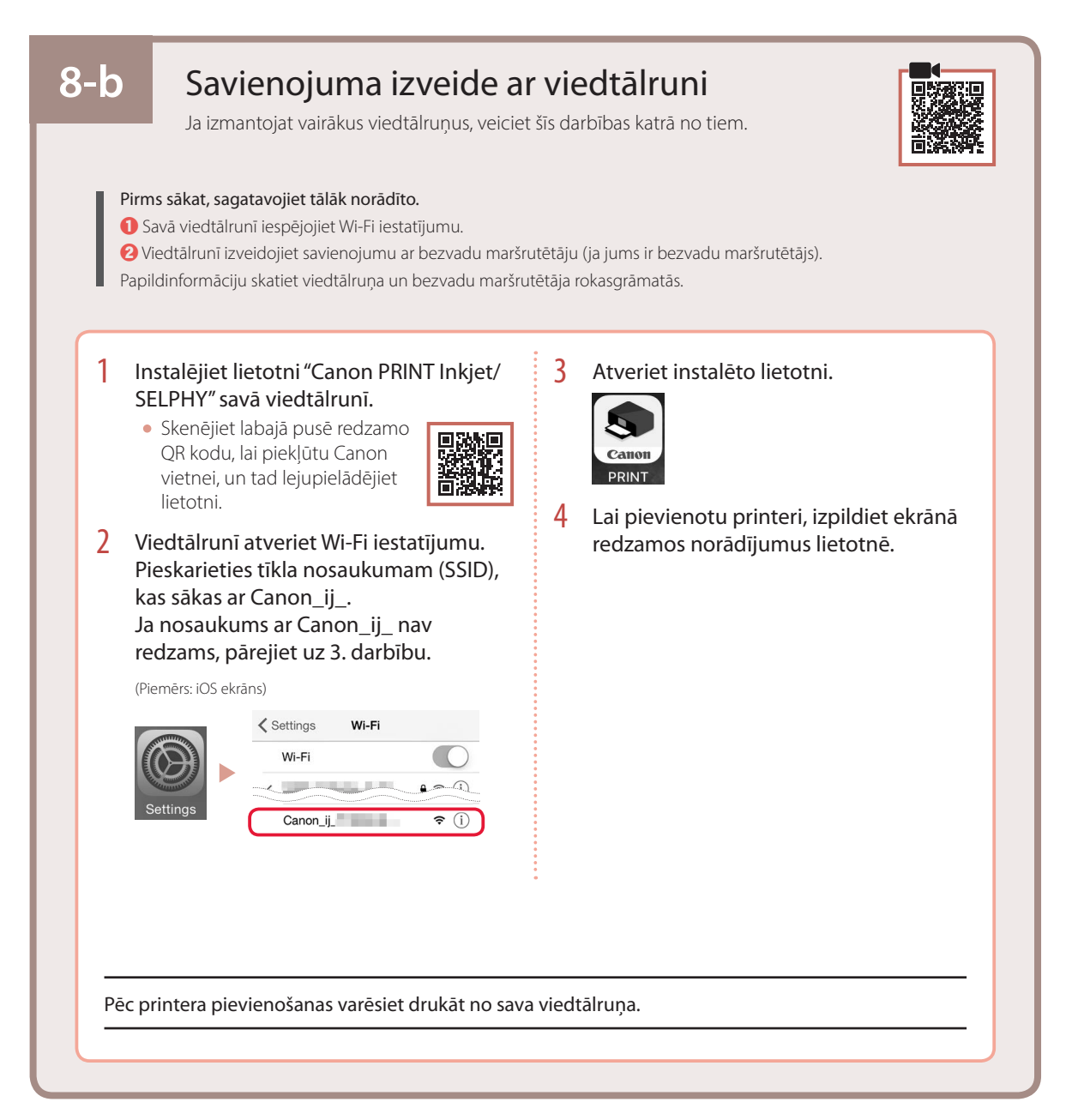

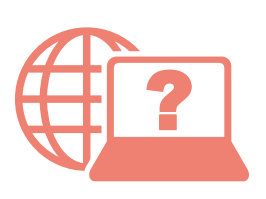

Fra nettleseren din

Gå til Nettbasert manual Online-käyttöopas-oppaan käyttö Prístup k dokumentu Príručka online Hogyan érhető el az Online kézikönyv Piekļūstiet dokumentam Tiešsaistes rokasgrāmata Åbn Online vejledning Přečtěte si dokument Příručka online Pobierz Podręcznik online Çevrimiçi El Kitabı'na erişme

Fra din browser Selaimesta Pomocí webového prohlížeče Cez webový prehliadač Z przeglądarki Böngészőből Tarayıcınızdan Pārlūkprogrammā

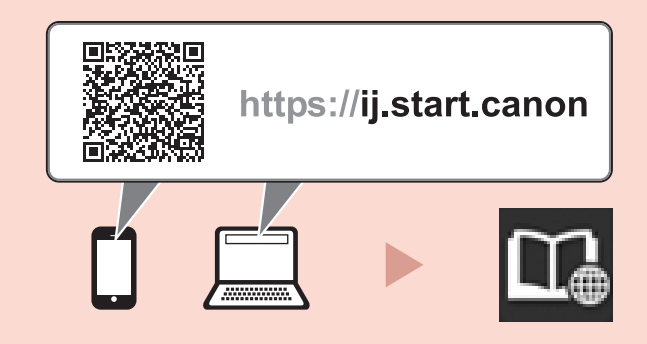